# سلسلة HP Officejet K7100 دليل المستخدم

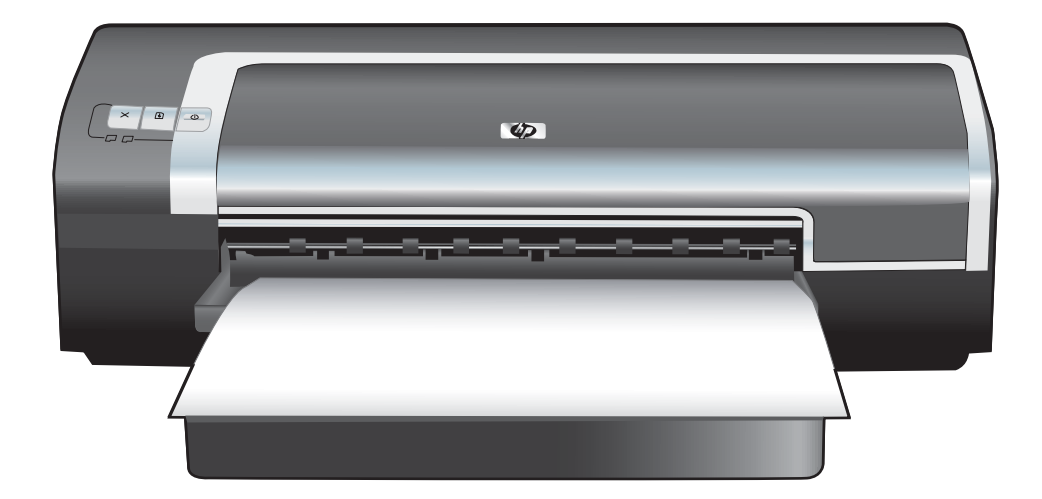

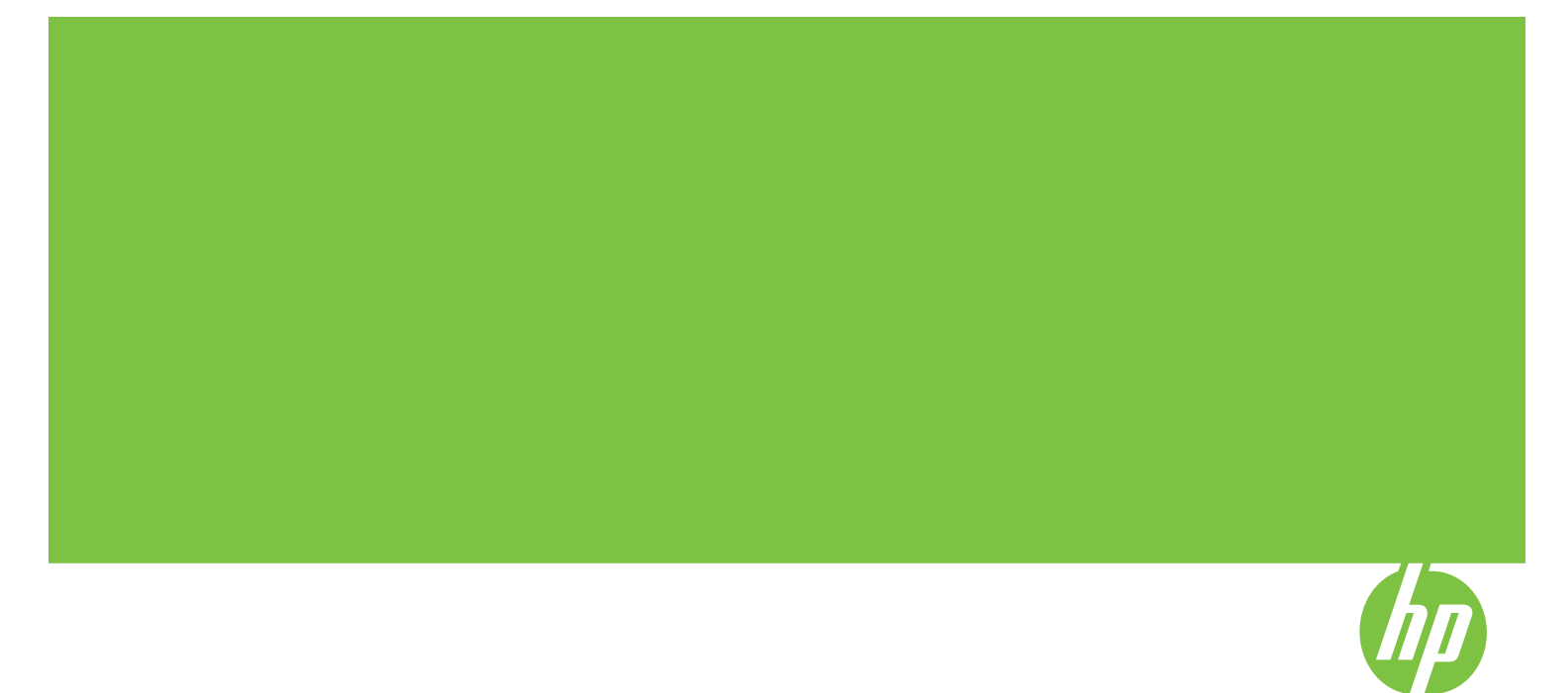

# سلسلة HP Officejet K7100 دليل المستخدم

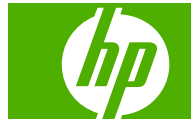

#### معلومات حقوق الطبع

#### © 2007 حقوق الطبع والنشر لشركة -Hewlett Packard Development, L.P.

يحظر إعادة إنتاج هذه المادة أو اقتباسها أو ترجمتها دون الحصول على إذن كتابي مسبق باستثناء ما تسمح به قوانين حقوق الطبع والنشر.

وتخضع المعلومات المذكورة هنا للتغيير بدون إشعار

الضمانات الوحيدة لمنتجات وخدمات شركة HP موضحة في بيانات الضمان الصريحة المرفقة بهذه المنتجات والخدمات. ولا ينبغي اعتبار ما ورد هنا بمثابة ضمان إضافي. وتخلي شركة HP مسئوليتها عن أي أخطاء فنية أو تحريرية أو أي أخطاء حذف وردت هنا.

#### إقرارت

تعد كلا من @ENERGY STAR و ENERGY @STAR logo علامتين مسجلتين أمريكيتين لوكالة حماية البيئة في الولايات المتحدة. تم شرح تفاصيل الاستخدام الملائم للعلامتين في "إر شادات الاستخدام الأمثل لـ ENERGY STAR® Name.

تعد كل من HP ColorSmart III و HP PhotoREt. IV علامتين تجاريتين لشركة Hewlett-Packard.

تحد Windows®، و Windows» و @Windows XP® علامات تجارية أمريكية مسجلة لشركة Microsoft Corporation.

تعد @Pentium علامة تجارية أمريكية مسجلة لشركة Intel Corporation.

#### معلومات السلامة

### -----

Ŵ

اتبع دائمًا تدابير السلامة الوقائية الأساسية عند استخدام هذا المنتج لتقليل خطر الإصابة بحروق أو صدمة كهرباتية.

اقرأ وافهم كل الإرشادات الموجودة في المراجع الواردة مع الطابعة.

استخدم فقط مأخذ كهربائي أرضي عند توصيل هذا المنتج بمصدر للتيار الكهربائي. إذا لم تكن على دراية عما إذا كان مأخذ الكهرباء أرضي أم لا، فارجع في ذلك إلى فني كهرباء مؤهل.

لاحظ كل التحذيرات والإرشادات الموضحة على المنتج

افصل هذا المنتج من مأخذ الكهرباء الموجودة بالحائط قبل الشروع في تنظيفه.

لا تقم بتركيب أو استخدام هذا المنتج بالقرب من الماء أو عندما تكون مبتلا.

قم بتركيب المنتج بأمان على سطح ثابت ومستقر.

قم بتركيب المنتج في مكان محمي وأمن بحيث لا يطأ أحد فوق سلك الخط أو يتعثر به، أو حيثما لا يتلف سلك الخط.

في حالة عدم عمل المنتج بصورة طبيعية، انظر استكشاف الأخطاء وإصلاحها في صفحة ٧٤.

لا يوجد داخل المنتج أية أجزاء يمكن إصلاحها من قبل المستخدم. اترك خدمات الإصلاح إلى فني خدمات إصلاح مؤهل.

# جدول المحتويات

# ۱ مرحبًا

| ۲ | الميزات الخاصة               |
|---|------------------------------|
| ٣ | استخدام هذا الدليل           |
| ٤ | العثور على موارد أخرى للمنتج |

### ۲ بدء التشغيل

| ٦  | فهم أجزاء الطابعة ووظائفها                                    |
|----|---------------------------------------------------------------|
| ٦  | الجهة الأمامية (الأدراج، والغطاء، ومبيت خرطوشة الطباعة)       |
| v  | الجهة الأمامية (درج الإدخال)                                  |
| Y  | مصابيح الطابعة                                                |
| ۸  | الجهة الخلفية                                                 |
| ۹  | تكوين الطابعة (نظام التشغيل Windows)                          |
| ۹  | الاتصال المباشر                                               |
| ۹  | تثبيت برنامج الطابعة ومشاركتها                                |
| ۹  | -<br>لتثبيت البر نامج قبل توصيل الطابعة                       |
| ۹  | لتوصيل الطابعة قبل تثبيت البرنامج                             |
| ۱۰ | لمشاركة الطابعة على شبكة اتصال مشتركة محليًا                  |
| 11 | تكوين الطابعة (نظام التشغيل Mac)                              |
| 11 | لتُثبيت البرنامج لشبكة اتصال مشتركة محلياً أو للاتصال المباشر |
| ۲۱ | لمشاركة الطابعة على شبكة اتصال مشتركة محلياً                  |
| ۱۳ | إلغاء تثبيت برنامج الطابعة                                    |
| ١٤ | تخصيص برنامج إعداد برنامج الطابعة                             |
| 10 | تثبيت برامج أخرى                                              |
|    | -                                                             |

# ۳ استخدام خراطيش الطباعة والملحقات

| ۱۷ | استخدام خراطيش الطباعة                                                     |
|----|----------------------------------------------------------------------------|
| ۱۷ | خراطيش الطباعة المعتمدة                                                    |
| ۱۸ | تركيب خراطيش الطباعة                                                       |
| ۱۸ | لتركيب خرطوشة طباعة أو استبدالها                                           |
| ۱۹ | محاذاة خراطيش الطباعة                                                      |
| ۲. | تنظيف خراطيش الطباعة                                                       |
| ۲. | لتنظيف خراطيش الطباعة تلقائيًا                                             |
| ۲. | بالنسبة لنظام التشغيل Windows                                              |
| ۲١ | بالنسبة لنظام التشغيل Macintosh                                            |
| ۲١ | صيانة خراطيش الطباعة                                                       |
| ۲١ | تخزين خراطيش الطباعة                                                       |
| ۲۲ | الطباعة باستخدام خرطوشة طباعة واحدة                                        |
| ۲۳ | تتثبيت ملحق الطباعة على الوجهين الاختياري تلقائياً (وحدة الطباعة المزدوجة) |

#### ٤ طباعة الوسائط وتحميلها

| ۲0         | اختيار وسائط الطباعة                                                                             |
|------------|--------------------------------------------------------------------------------------------------|
| ۲٥         | تلميحات بشأن اختيار وسائط الطباعة واستخدامها                                                     |
| ۲٥         | التعرف على المواصفات الخاصة بالوسائط المعتمدة                                                    |
| ۲0         | التعرف على أحجام الوسائط المعتمدة                                                                |
| ۲۹         | التعرف على أنواع الوسائط المعتمدة                                                                |
| ۳.         | التعرف على أوزان الوسائط والسعات المعتمدة                                                        |
| ۳١         | تعيين الحد الأدنى للهوامش                                                                        |
| ٣٢         | تحميل الوسائط في درج الإدخال                                                                     |
| ٣٤         | استخدام مستشعر نوع الورق التلقائي                                                                |
| ۳0         | تغيير إعدادات الطباعة                                                                            |
| 31         | التعرف على ميزات البرنامج الذكية                                                                 |
| ۳۷         | طباعة الصور الفوتوغرافية الرقمية                                                                 |
| ۳۷         | طباعة بالألوان محسنة                                                                             |
| ۳۷         | إرشادات لطباعة الصور الفوتوغرافية                                                                |
| ۳۸         | فهم تقنيات التصوير الرقمي                                                                        |
| ۳۸         | الطباعة بتقنية PhotoREt                                                                          |
| 77         | ۲۰۰۰ × ۲۸۰۰ نقطه/یوصنهٔ محسن                                                                     |
| 77         | طباعة الصور الفوتوغر افية المحسنة باستخدام Exit Print                                            |
| 54         | برنامج HP Photosmart Essential برنامج HP Photosmart Essential                                    |
| 2 •<br>2 • | الطباعة بلا حدود                                                                                 |
| ۲۱<br>س ک  | الطباعة بندرجات الرمادي                                                                          |
| z 1<br>6 0 | طباعة صور بالوراما                                                                               |
| 20<br>47   | طباعه مستند<br>الرارامة راية به التينية الله رقبالا النه :                                       |
| <u>۲</u>   | الطباعة باستخدام فتحة التعدية الإلمامية أو الحلقية .<br>تشدر إمدادات الدينار –                   |
| 4 V        | تعييل إعدادات البرنامج                                                                           |
| ٤٦<br>٤٨   | تحميل الورق في فتحة التغدية اليسوية (فالكلمية).<br>تحمد الدام قد في فتحة التغذية الدرمية الخافية |
| ٤٩         | الطباعة على أنواع وسائط مختلفة                                                                   |
| 0.         | الطباعة على مدقى ذكر جدم مخصص                                                                    |
| ٥١         | ـــــــــــــــــــــــــــــــــــــ                                                            |
| ٥٢         | الطباعة على البطاقات و الو سائط الصغير ة الحجم                                                   |
| 00         | طباعة عدة صفحات على ورقة واحدة                                                                   |
| ٥٦         | طباعة الكتيبات                                                                                   |
| ٥٦         | طباعة كتيب يدويًا                                                                                |
| ٥٦         | طباعة كتيب تلقانياً                                                                              |
| ٥٨         | طباعة الملصقات                                                                                   |
| ٥٩         | طباعة الشعارات                                                                                   |
| ٦.         | طباعة بطاقات العنونة                                                                             |
| ٦١         | طباعة ورق الطباعة على الأقمشة بالكي                                                              |
| ٦٢         | الطباعة على الوجهين (الطباعة المزدوجة)                                                           |
| ٦٢         | إرشادات للطباعة على كلا وجهي الورق                                                               |
| ٦٢         | الطباعة المزدوجة اليدوية                                                                         |
| ٦٣         | الطباعة المزدوجة التلقائية                                                                       |
| ٦٤         | ميزات استخدام وحدة الطباعة المزدوجة                                                              |
| ٦٥         | إلغاء مهمة طباعة                                                                                 |

# استخدام مربع الأدوات

| ٦٧ | <br>نظرة عامة على مربع الأدوات |  |
|----|--------------------------------|--|
| ٦٨ | <br>علامة التبويب حالة الطابعة |  |

| ٦٩ | علامة التبويب معلومات                                       |
|----|-------------------------------------------------------------|
| ٦٩ | HP Instant Support (دعم HP الفوري)                          |
| ٦٩ | الأمان والخصوصية                                            |
| ٧. | للوصول إلى HP Instant Support (دعم HP الفوري)               |
| ٧. |                                                             |
| ٧١ | كيفية                                                       |
| ۲۷ | علامة تبويب Printer Services (خدمات الطابعة)                |
| ۷٣ | HP Printer Utility (الأداة المساعدة لطابعة HP) (Macintosh)  |
| ۷٣ | مُ عرض لوحات HP Printer Utility (الأداة المساعدة لطابعة HP) |

### ۲ استكشاف الأخطاء وإصلاحها

| ۷٥ | تلميحات استكتباف الاخطاء وإصلاحها والموارد                        |
|----|-------------------------------------------------------------------|
| ٧٦ | تلميحات عامة حول استكشاف الأخطاء وإصلاحها                         |
| ۷۷ | طباعة صفحة عرض                                                    |
| ۷۸ | طباعة صفحة تشخيصية                                                |
| ٧٩ | حل مشكلات الطباعة                                                 |
| ٧٩ | إيقاف تشغيل الطابعة على نحو غير متوقع                             |
| ٧٩ | تحقق من الطاقة ومن توصَّبِل الطاقة                                |
| ٧٩ | تحقق من فتحات تهوية الطابعة                                       |
| ٧٩ | و ميض كافة مصابيح الطابعة                                         |
| ٧٩ | حدث خطأ غبر قابل للاستر داد.                                      |
| ٧٩ | الطابعة لا تستحب (عدم طباعة أي شيء)                               |
| ٧٩ | تحقق من إعداد الطابعة                                             |
| ٧٩ | تحقق من تهيئة خرطوشة الطباعة                                      |
| ٧٩ | تحقق من تثبيت بر نامج الطابعة                                     |
| ٧٩ | تحقق من توصيل الكيلات                                             |
| ٧٩ | تحقق من إعداد الطابعة الاستخدام                                   |
| ٨. | تحقق من تثبيت أي بر نامج جدار الجماية شخصي على جعاز الكميبو تر    |
| ٨. | لا تقبل الطابعة خرطه شة الطباعة                                   |
| ٨. | خ                                                                 |
| ٨. | الطابعة غير قادرة على تمييز خرطوشة الطباعة                        |
| ٨. | تنظيف نقاط تلامس خرطوشة الطباعة                                   |
| ٨. | الطابعة تدفض القلم                                                |
| ٨١ | تستغدق الطابعة وقتًا طويلاً في الطباعة                            |
| ٨١ | تحقق من تکوين النظام                                              |
| ٨١ | تحقق من عدد الدرامج الحاري تشغيلها على جهاز الكميده تر            |
| ٨٢ | تحقق من إعدادات بر نامح الطابعة                                   |
| ۸۲ | جاري طباعة ملف كبير الحجو                                         |
| ٨٢ | بري ب عرب عبير عبير عبير عبير عبير الطباعة في وضع احتياطي الحير " |
| ۸۲ | طباعة صفحة بيضاء                                                  |
| ٨٢ | تحقق مما اذا كان هناك خر اطش طباعة فار غة                         |
| ٨٢ | لم تتم إز اللهُ الشريط الواقي لفو هات نفت الحبر بالخرطوشة         |
| ٨٢ | التحقق من إعدادات الو سائط                                        |
| ٨٢ | به حد شــ; فـي الصفحة مفقه د. أه غير صحيح                         |
| ٨٢ | يو . في في العدادات اليو المش                                     |
| ٨٢ | قد تكون الطابعة في وضع الطباعة في وضع اجتباطي الجد                |
| ٨٢ | — حرق — ع رضي جب ع رشي ع                                          |
| ٨٣ | قد تحتاج خراطيش الطباعة الـ تنظيف                                 |
| ٨٣ | تحقق من إعدادات الطباعة بالأله إن                                 |
| ٨٣ | تحقق من موقع الطابعة وطول كتل USB                                 |
|    |                                                                   |

| ۸٣               | وضع النص أو الرسومات خطأ                                                       |
|------------------|--------------------------------------------------------------------------------|
| ۸٣               | -<br>تحقق من طريقة تحميل الوسائط                                               |
| ۸٣               | تحقق من حجم الوسائط                                                            |
| ۸٣               | تحقق من إعدادات المهو امش                                                      |
| ۸٣               | تحقق من إعداد اتجاه الصفحة                                                     |
| ۸٣               | تحقق من موقع الطابعة وطول كبل USB                                              |
| ٨٤               | جودة طباعة سيئة ونسخ مطبوعة غير متوقعة                                         |
| ٨٤               | نسخ مطبوعة بجودة سيئة                                                          |
| ٨٤               | افحص خراطيش الطباعة                                                            |
| ٨٤               | قد تكون الطابعة في وضع الطباعة في وضع احتياطي الحبر                            |
| ٨٤               | تحقق من مستويات الحبر في خر اطيش الطباعة                                       |
| ٨ź               | قد تحتاج خر اطيش الطباعة إلى تنظيف                                             |
| ٨٤               | تحقق من جودة الورق                                                             |
| ٨0               | تحقق من نوع الوسائط المحملة في الطابعة                                         |
| ٨0               | افحص البكرات الموجودة داخل الطابعة                                             |
| ٨0               | تحقق من موقع الطابعة وطول كبل USB                                              |
| ٨٥               | طباعة حروف ليس لها معنى                                                        |
| 10               | افحص توصيلات الكبل                                                             |
| 10               | تحقق من ملف المستند                                                            |
| 10               | ظهور بقع حبر                                                                   |
| 10               | راجع إعدادات الطباعة                                                           |
| 10               |                                                                                |
| 71               | تحقق من إعدادات الهو امش                                                       |
| 71               | عدم تعبئه النص أو الرسومات بالحبر بصورة كامله                                  |
| ~ (              | قد تكون الطابعة في وضع الطباعة في وضع احتياطي الحبر                            |
| ~ ~ ~            | تحقق من مستويات الحبر في خراطيش الطباعة                                        |
| ~ ~ ~            | قد تحتاج حراطيس الطباعة إلى تنطيف                                              |
|                  | قد تبتاب المدادات البليامة الستنبير والسائط                                    |
| 7.1              | قد تحاج إعدادات الصباعة إلى تعيير مع<br>نسبة قرالا ذراح راهت أرا الأران بمتررة |
| 7.1              | تسحه الإخراج بالمنه الوارية معلمه .<br>تحقق من محنه الطراحة                    |
| 7.1              | من المحتمل عدم استخدام أفضل خد طوشة طراعة مذاسدة المثير وع                     |
| ٨٦               | تحقق من اعداد نه ع الورق                                                       |
| ٨٧               | لفحص خراطش الطباعة                                                             |
| ٨٧               | يتم طباعة الألو إن كأبيض وأسو د                                                |
| ٨٧               | يرم بي حوق بير حور و الطباعة                                                   |
| ٨٧               | الطابعة تقوم بالطباعة في "وضع الطباعة في وضع احتباطي الحبر "                   |
| ٨٧               | يتم طياعة ألوان خطأ                                                            |
| ٨٧               | يَّرَبُّ حَقَق من إعدادات الطباعة.                                             |
| ٨٧               | افحص خر اطيش الطباعة                                                           |
| ۸٧               | تظهر في النسخ المطبوعة ألوان مختلطة                                            |
| ۸٧               | <br>تحقق من إعدادات الطباعة                                                    |
| ۸۷               | افحص خر اطيش الطباعة                                                           |
| ۸٧               | لا يتم تجميع خطوط الألوان بصورة صحيحة                                          |
| ۸۷               | افحص خر اطيش الطباعة                                                           |
| ۸٧               | تحقق من موضع الرسومات                                                          |
| $\lambda\lambda$ | يتم فقد خطوط أو نقاط من النص أو الرسومات                                       |
| 77               | قد تكون الطابعة في وضع الطباعة في وضع احتياطي الحبر                            |
| 77               | تحقق من مستويات الحبر في خر اطيش الطباعة                                       |
| ٨٨               | قد تحتاج خر اطيش الطباعة إلى تنظيف                                             |

| ٨٨ | افحص مواضع اتصال خرطوشة الطباعة         |
|----|-----------------------------------------|
| ٨٩ | حل مشكلات تغذية الورق                   |
| ٨٩ | تحدث مُسكلة تغذية ورق أخرى              |
| ٨٩ | لا يتم دعم الوسائط للطابعة أو الدرج     |
| ٨٩ | لا يتم التقاط الوسائط من درج الإدخال    |
| ٨٩ | لا تخرج الوسائط بصور سليمة              |
| ٨٩ | انحراف الورق                            |
| ٨٩ | يتم التقاط عدة ورقات                    |
| ٩. | استكشاف مشكلات التثبيت وإصلاحها         |
| ۹. | مشكلات في طباعة صفحة المحاذاة           |
| ٩. | مشكلات في تثبيت البرنامج                |
| ٩. | ۔<br>تحقق من متطلبات جهاز الکمبيوتر     |
| ٩. | تأكد من الإعدادات الأولية للتثبيت       |
| ٩. | إعادة تثبيت برنامج الطابعة              |
| ۹١ | التخلص من الانحشار                      |
| ٩٢ | تلميحات لتجنب انحشار الورق              |
| ٩٤ | حل مشكلات طباعة الصور                   |
| 90 | حل مشكلات الطباعة بلا حدود              |
| ٩٦ | حل مشكلات طباعة الشعار ات               |
| ٩٧ | حل مشكلات الطباعة التلقائية على الوجهين |
|    |                                         |

# ۷ دلیل مصابیح الطابعة

| ٩٩ | <br>ج الطابعة | عمل مصابيح | فهم |  |
|----|---------------|------------|-----|--|

#### ۸ موارد وملحقات HP

| ۱. ٤ | الطباعة من خلال مربع الأدوات      | طلب موارد |
|------|-----------------------------------|-----------|
| ۱.0  | >                                 | الملحقات  |
| ۱.٥  | ملحق الطباعة على الوجهين تلقائياً |           |
| ۱.٥  | کېل متوازى                        |           |
| ۱.0  | کل USB کیل                        |           |
| ۱۰٦  | (                                 | الموارد   |
| ۱.٦  | خر اطبش الطباعة                   |           |
| ۱.٦  | مواد طباعة HP                     |           |

### ۹ دعم العملاء والضمان

| ۱۰۸ | الحصول على الدعم الإلكتروني            |
|-----|----------------------------------------|
| ۱.۹ | HP Instant Support (دعَّم HP الفوري)   |
| ۱۱۰ | دعم HP الهاتفي الم                     |
| ۱۱. | وقتل الاتصال                           |
| ۱۱۰ | أر قام الدعم الهاتفي                   |
| יוי | بيان ضمان شركة Hewlett-Packard المحدود |

# ۱۰ مواصفات الطابعة وإعلان التوافق

| 112 | مواصفات الطابعة        |  |
|-----|------------------------|--|
| 117 | إعلان مطابقة المواصفات |  |

#### ١١ المعلومات التنظيمية

| 119 | بیان FCC |
|-----|----------|

| 119 | ملاحظة للمستخدمين في كوريا                                                            |
|-----|---------------------------------------------------------------------------------------|
| ۱۲۱ | معلومات تنظيمية متنوعة                                                                |
| ۱۲۱ | إشعارات RoHS (الصين فقط)                                                              |
| ۱۲۱ | جدول المواد الخطيرة والسامة                                                           |
| ۱۲۱ | تصنيف LEDs                                                                            |
| ۱۲۱ | رقم الطراز التنظيمي                                                                   |
| ۱۲۲ | برنامج رقابة المنتج بيئياً                                                            |
| ١٢٢ | استخدام الورق                                                                         |
| ۱۲۲ | المواد البلاستيكية                                                                    |
| ۱۲۲ | برنامج إعادة التدوير                                                                  |
| ۱۲۲ | برنامج إعادة تدوير موارد HP inkjet                                                    |
| ١٢٢ | التعامل مع المواد                                                                     |
| ۱۲۲ | استهلاك الطاقة - Energy Star باستهلاك الطاقة -                                        |
| ۱۲۳ | استهلاك الطاقة – Federal Energy Management Program (البرنامج الفيدرالي لإدارة الطاقة) |
| ۱۲٤ | التخلص من الأجهزة التالفة داخل النفايات المنزلية بالنسبة لقاطني الاتحاد الأوروبي.     |
|     |                                                                                       |
|     |                                                                                       |

| 170 | س | ئهر، | الف |
|-----|---|------|-----|
|-----|---|------|-----|

# ۱ مرحبًا

يحتوي هذا القسم على المعلومات التالية:

- الميزات الخاصة
- استخدام هذا الدليل
- العثور على موارد أخرى للمنتج

# الميزات الخاصة

تم تجهيز هذه الطابعة بالعديد من الميزات الرائعة.

- طباعة الصور الفوتو غرافية الرقمية لطباعة صور فوتو غرافية عالية الجودة بالألوان وبالأبيض والأسود.
- الطباعة بتنسيقات متعددة للطباعة على ورق يصل حجمه إلى ٣٣٠x٤٨٣مم أو على ورق بحجم +A3 بدون حدود.
- الطباعة بدون حدود تستخدم سطح الصفحة بالكامل عند طباعة الصور والبطاقات باستخدام ميزة الطباعة بلا حدود. تطبع على ورق يصل حجمه إلى ٣٣٠x٤٨٣م أو على ورق بحجم +A3 بدون حدود.
  - وضع احتياطي الحبر يستمر في الطباعة باستخدام خرطوشة طباعة واحدة عند نفاد الحبر من خرطوشة الطباعة الأخرى.
- إدارة الألوان يقوم برنامج الطابعة بترجمة ألوان صورتك من مساحة الألوان الحالية الخاصة به إلى مساحة الألوان المحددة في برنامج تشغيل الطابعة.
   تشغيل الطابعة. راجع التعليمات الفورية لبرنامج تشغيل الطابعة للحصول على مزيد من المعلومات.
  - مستشعر نوع الورق التلقائي تحدد الطابعة تلقائيًا إعدادات الطباعة المناسبة للوسائط المحملة في الطابعة لاسيما عند استخدامها مع وسائط HP.
    - الزر إلغاء لإلغاء مهام الطباعة غير المرغوب فيها بمجرد الضغط على هذا الزر.
    - وضع حفظ الطاقة تدخل الطابعة في وضع الطاقة المنخفضة أو وضع توفير الطاقة بعد فترة خمول تصل إلى ٣٠ دقيقة.
      - مربع الأدوات للحصول على معلومات الحالة والصيانة المتعلقة بالطابعة. بل ويوفر أيضًا إمكانية الوصول إلى موقع على ويب والمراجع وأدوات التعليمات الفورية لحل مشكلات الطابعة.
        - **طباعة بانوراما** لطباعة صور بانوراما بحدود أو بدون حدود.
    - طباعة عدة صفحات على ورقة واحدة استخدم برنامج الطابعة لإجراء عملية طباعة تصل إلى ١٦ صفحة على ورقة واحدة.

# استخدام هذا الدليل

يتضمن هذا الدليل الأقسام التالية:

- بدء التشغيل يصف أجزاء الطابعة ويوضح بالشرح كيفية توصيل الطابعة باستخدام كبل USB وكيفية تثبيت برنامج الطابعة وتوصيلها بشبكة اتصال.
  - استخدام خراطيش الطباعة والملحقات يوضح بالشرح كيفية استخدام خراطيش الطباعة وكيفية تركيب وحدة الطباعة المزدوجة الاختيارية.
- طباعة الوسائط وتحميلها يصف كيفية تحميل وسائط الطباعة ويوضحها بالرسم كما يوضح بالشرح كيفية الطباعة على أنواع وأحجام الوسائط المختلفة. يوضح بالشرح الطباعة بستة أحبار والتي تحسن من جودة طباعة الصور الفوتو غرافية، بالإضافة إلى كيفية استخدام ميزة الطباعة بدون حدود. ويصف أيضاً ميزات برنامج تشغيل الطابعة.
- استخدام مربع الأدوات يصف ميزات مربع الأدوات (مثل معلومات مستوى الحبر وصيانة خرطوشة الطباعة وارتباطات إلى إرشادات استكشاف الخطاء وإصلاحها) وHP Instant Support (دعم HP الفوري) وموقع myPrintMileage على ويب (الذي ينتبع معلومات استخدام الطابعة). ويوضح أيضًا بالشرح كيفية طلب موارد الطباعة مباشرةً من خلال مربع الأدوات.
  - استكشاف الأخطاء وإصلاحها يساعدك على حل مشكلات الطابعة الشائعة مثل انحشار الورق أو مشكلات تثبيت البرنامج ومشكلات الطباعة مثل مشكلات طباعة الصور أو مشكلات الطباعة بدون حدود.
    - دليل مصابيح الطابعة يصف ويوضح بالرسم مجموعات مصابيح الطابعة ودلالاتها والإجراء الواجب اتخاذه عند الضرورة.
    - موارد وملحقات HP يسرد أرقام أجزاء الملحقات والوسائط وخر اطيش الطباعة التي يمكن شراؤها واستخدامها مع الطابعة.
      - دعم العملاء والضمان يسرد خدمات الدعم للحصول على المساعدة اللازمة للطابعة.
- مواصفات الطابعة وإعلان التوافق يسرد معلومات مثل سرعات الطباعة وسعة الدرج ومتطلبات النظام. كما يحتوي أيضاً على "إعلان التوافق".
  - المعلومات التنظيمية يحتوي على بيان FCC ومعلومات تنظيمية أخرى، مثل بياني EMI، وتصنيف LEDs، واستهلاك الطاقة، ورقم الطراز التنظيمي.

# العثور على موارد أخرى للمنتج

يمكنك الحصول على معلومات المنتج والمزيد من موارد استكشاف الأخطاء وإصلاحها التي لم يتم تضمينها في هذا الدليل من الموارد التالية:

- ملف المستند التمهيدي وملاحظات الإصدار يوفر أحدث المعلومات وتلميحات استكشاف الأخطاء وإصلاحها. يتم تضمينها في قرص
   Starter CD المضغوط (قرص بدء التشغيل المضغوط).
- مربع الأدوات يوفر معلومات حول مستويات الحبر في خرطوشة الطباعة والوصول إلى خدمات صيانة الطابعة. انظر استخدام مربع الأدوات في صفحة 11 لمزيد من المعلومات. يتاح في حالة اختيارك خيار التثبيت الذي يتضمن "مربع الأدوات".
- التعليمات الفورية لبرنامج تشغيل الطابعة (Windows) توفر شرح للميزات الموجودة في برنامج تشغيل الطابعة. وتتاح من برنامج تشغيل الطابعة.
- HP Printer Utility (الأداة المساعدة لطبعة HP) تحتوي على أدوات لمعايرة الطابعة، وتنظيف خر اطيش الطباعة، وطباعة معايرة الطباعة، وتنظيف خر اطيش الطباعة، وطباعة صفحة اختبار، والبحث عن موقع ويب الخاص بمعلومات الدعم. انظر HP Printer Utility (الأداة المساعدة لطابعة HP) (الأداة المساعدة لطبعة HP) (الأداة المساعدة لطبعة HP) (الأداة المساعدة لطبعة HP) (الأداة المساعدة لطبعة HP) (الأداة المساعدة لطبعة HP) (الأداة المساعدة لطبعة HP) (الأداة المساعدة لطبعة HP) (الأداة المساعدة لطبعة الطباعة، وتنظيف خر اطيش الطباعة، وتنظيف الطبعة الطبعة الطبعة الطباعة الطباعة، والمعالم المساعدة لطبعة الطبعة الطباعة الطباعة، وطباعة صفحة الخبار، والبحث عن موقع ويب الخاص بمعلومات الدعم. انظر الطباعة الطباعة الطبعة الطبعة الطبعة الطبعة الطبعة الطبعة الطبعة المساعدة لطبعة الطبعة الطبعة الطباعة، وطباعة صفحة الظبار، والبحث عن موقع ويب الخاص بمعلومات الدعم. انظر الطباعة، وطبعة الطبعة الطبعة الطبعة المساعدة لطبعة الطبعة الطبعة الطبعة الطبعة الطبعة الطبعة الطبعة الطبعة الطبعة المساعدة لطبعة الطبعة الطب الطبعة الطبعة الطبعة الطبعة الطبعة الطبعة الطبعة الطبعة الطبعة الطبعة الطبعة الطبعة الطبعة الطبعة الطبعة الطبعة الطبعة الطبعة الطبعة الطبعة الطبعة الطبعة الطبعة الطبعة الطبعة الطبعة الطبعة الطبعة الطبعة الطبعة الطبعة الطبعة الطبعة ال
- HP Instant Support (دعم HP الفوري) يساعدك على التعرف بسرعة على مشكلات الطباعة وتشخيصها وحلها. انظر HP الفرري الفر <u>HP</u> الفوري في صفحة ١٠٩ لمزيد من المعلومات. يتم توفيره من خلال أي مستعرض ويب قياسي أو من خلال مربع الأدوات (Windows).
  - Starter CD (قرص بدء التشغيل المضغوط) يتضمن برنامج الطابعة وأداة تسمح لك بإنشاء مجموعة برامج تثبيت مخصصة ونسخة إلكترونية من دليل المستخدم هذا ومعلومات طلبات الشراء. انظر استكشاف الأخطاء وإصلاحها في صفحة ٧٤
    - صفحة التشخيص توفر معلومات حول الطابعة، مثل إصدار البرنامج الثابت ورقم الطراز. انظر طباعة صفحة تشخيصية في صفحة ٧٨.
    - مواقع HP على ويب توفر أحدث برامج الطابعة، والمعلومات الخاصة بالمنتج والدعم. انتقل إلى /<u>http://www.hp.com</u>.
      - دعم HP الهاتفي غالباً ما يكون هذا الدعم مجاني أثناء فترة الضمان. انظر دعم HP الهاتفي في صفحة ١١٠.

# ۲ بدء التشغيل

# يحتوي هذا القسم على المعلومات التالية:

- فهم أجزاء الطابعة ووظائفها
- تكوين الطابعة (نظام التشغيل Windows)
  - تكوين الطابعة (نظام التشغيل Mac)
    - إلغاء تثبيت برنامج الطابعة
  - تخصيص برنامج إعداد برنامج الطابعة
    - تثبیت بر امج أخرى

# فهم أجزاء الطابعة ووظائفها

# الجهة الأمامية (الأدراج، والغطاء، ومبيت خرطوشة الطباعة)

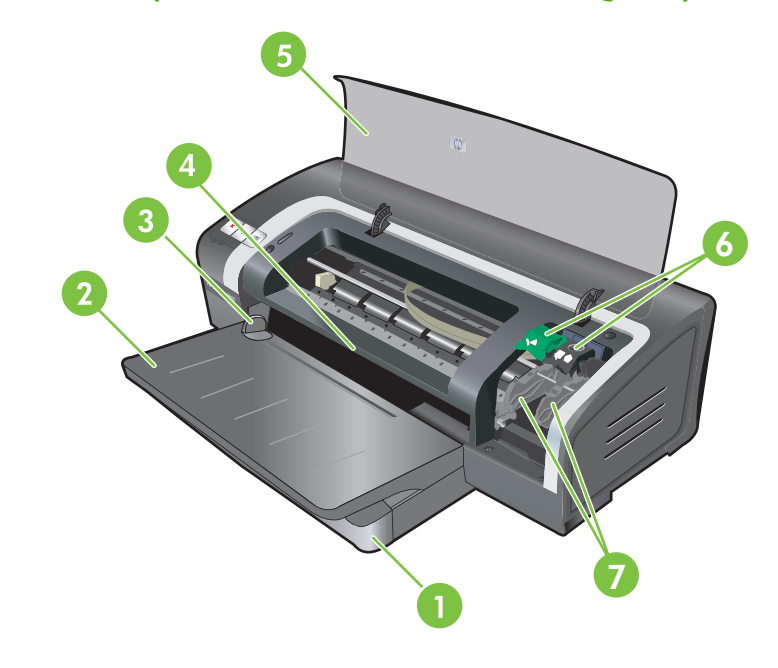

| ١ | درج إدخال قابل للإطالة                 |
|---|----------------------------------------|
| ۲ | ۔<br>درج إخراج قابل للإطالة            |
| ٣ | موجه ورق فتحة التغذية اليدوية الأمامية |
| ٤ | فتحة التغذية اليدوية الأمامية          |
| ٥ | الغطاء العلوي                          |
| ٦ | مزلاج خرطوشة الطباعة                   |
| v | actual and is come                     |

# الجهة الأمامية (درج الإدخال)

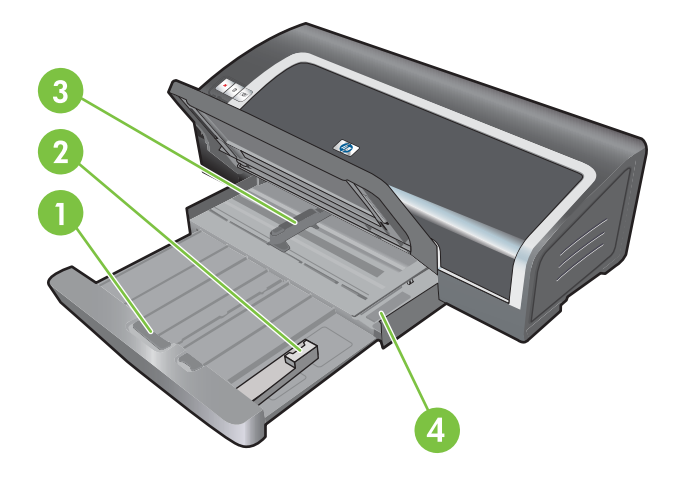

| ١ | قفل درج الإدخال      |
|---|----------------------|
| ۲ | موجه الوسائط الصغيرة |
| ٣ | موجه عرض الورق       |
| ٤ | طارد الوسائط الصغيرة |

# مصابيح الطابعة

توفر مصابيح الطابعة تلميحات مرئية حول حالة الطابعة. لمزيد من المعلومات، انظر دليل مصابيح الطابعة في صفحة ٩٨.

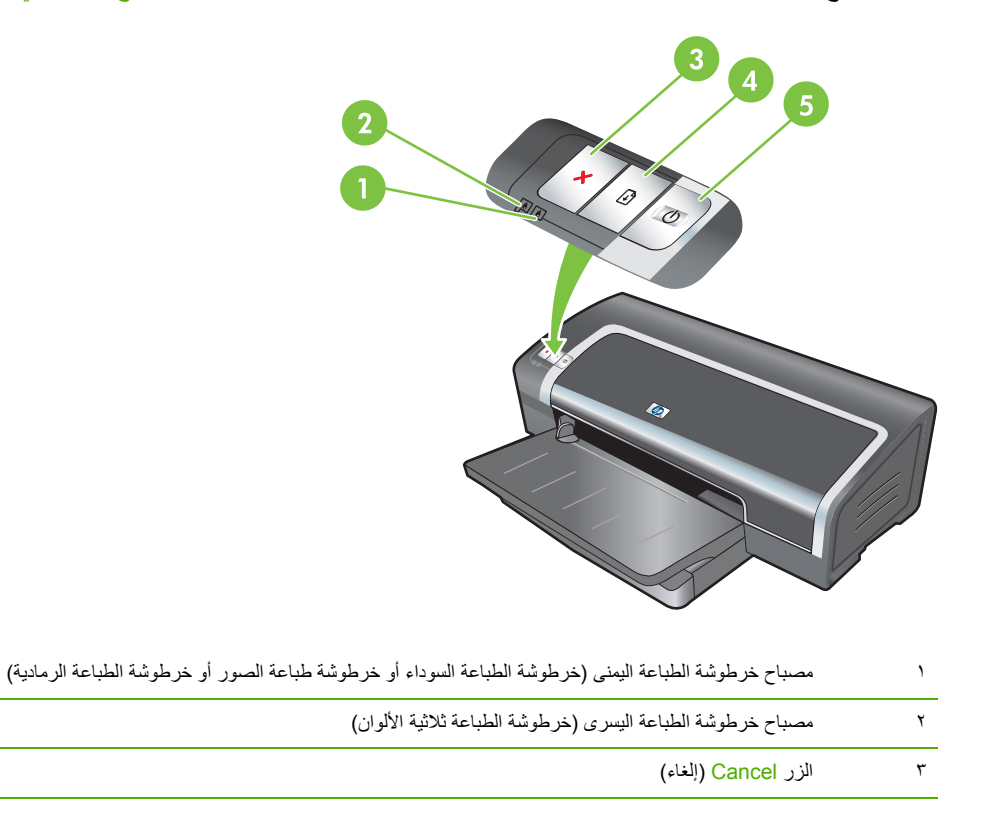

| الزر Resume (متابعة) ومصباحه | ٤ |
|------------------------------|---|
|------------------------------|---|

٥

الزر Power (الطاقة) ومصباحه

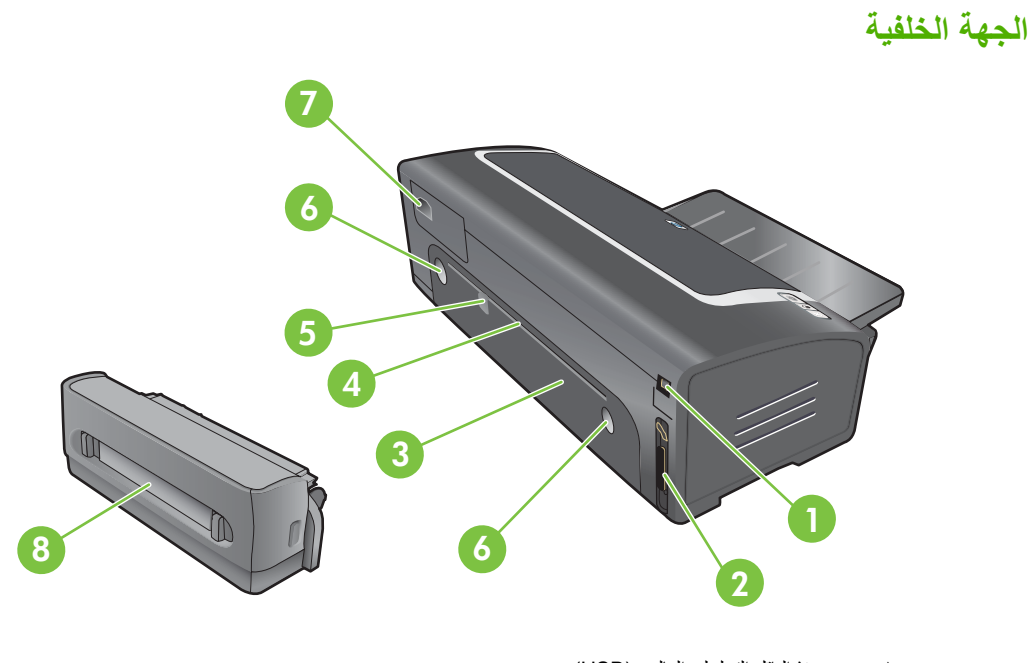

| ١ | منفذ الناقل التسلسلي العالمي (USB)    |
|---|---------------------------------------|
| ٢ | المنفذ المتوازي                       |
| ٣ | لوحة الوصول الخلفية                   |
| ٤ | فتحة التغذية اليدوية الخلفية          |
| ٥ | موجه ورق فتحة التغذية اليدوية الخلفية |
| ٦ | زرا تحرير لوحة الوصول الخلفية         |
| ٧ | مدخل الطاقة                           |

٨ ملحق الطباعة على الوجهين تلقائياً الاختياري (وحدة الطباعة المزدوجة)

# تكوين الطابعة (نظام التشغيل Windows)

يمكنك توصيل الطابعة مباشرة بجهاز الكمبيوتر، أو يمكنك مشاركة الطابعة على شبكة اتصال مشتركة محلياً.

ملاحظة: يجب أن يكون لديك امتيازات مسئول شبكة الاتصال حتى يتسنى لك تثبيت برنامج تشغيل الطابعة على نظام التشغيل ( Windows 2000، أو Windows Server 2000، أو Windows XP.

# الاتصال المباشر

يمكنك توصيل الطابعة مباشرةً بجهاز الكمبيوتر بواسطة استخدام كبل USB أو كبل متوازي ثنائي الاتجاه متوافق مع IEEE 1284.

🛱 ملاحظة: لا تقم بتوصيل كبل USBوكبل متوازي بالطابعة في نفس الوقت.

إذا قمت بتثبيت برنامج الطابعة وتوصيل طابعة بجهاز كمبيوتر يعمل بنظام التشغيل Windows، فيمكنك توصيل طابعات إضافية إلى نفس جهاز الكمبيوتر بواسطة كبلات USB دون الحاجة إلى إعادة تثبيت برنامج الطابعة.

# تثبيت برنامج الطابعة ومشاركتها

عند إعداد الطابعة، توصي شركة HP بعدم توصيل الطابعة إلا بعد تثبيت البرنامج حيث تم تصميم برنامج التثبيت بطريقة توفر لك أسهل عملية إعداد.

ولكن، في حالة قيامك بتوصيل الكبل أولا، فانظر لتوصيل الطابعة قبل تثبيت البرنامج في صفحة ٩.

# لتثبيت البرنامج قبل توصيل الطابعة

من المستحسن تثبيت مربع الأدوات، الذي يوفر معلومات الحالة والصيانة الخاصة بالطابعة. ويوفر كذلك إمكانية الوصول إلى المراجع وأدوات التعليمات الفورية لحل مشكلات الطابعة. إذا لم تقم بتثبيت مربع الأدوات، فلن ترى أي رسائل خطأ خاصة بالطابعة على شاشة الكمبيوتر الخاص بك ولن تتمكن من الوصول إلى موقع myPrintMileage على ويب. انظر <mark>استخدام مربع الأدوات في صفحة 1</mark>1.

- أغلق أي تطبيق جاري تشغيله.
- ٢. أدخل القرص المضغوط Starter CD (قرص بدء التشغيل المضغوط) في محرك الأقراص المضغوطة. يتم تشغيل قائمة القرص المضغوط تلقائبًا.

إذا لم يتم بدء تشغيل قائمة القرص المضغوط تلقائيًا، فانقر فوق Start (ابدأ)، ثم انقر فوق Run (تشغيل). قم بالاستعراض إلى محرك الأقراص المضغوطة الموجود بالكمبيوتر، وانقر فوق Autorun.exe، ثم انقر فوق Open (فتح). في مربع الحوار Run (تشغيل) ، انقر فوق OK (موافق).

- ۳. في قائمة القرص المضغوط، انقر فوق Install Printer Driver (تثبيت برنامج تشغيل الطابعة).
  - ٤. اتبع الإرشادات التي تظهر على الشاشة لاستكمال عملية التثبيت.
- عند المطالبة، قم بتوصيل كبل USB أو الكبل المتوازي بجهاز الكمبيوتر والطابعة. حيث يظهر المعالج Found New
   عند المطالبة، قم بتوصيل كبل Printers أو الكبل المتوازي بجهاز ويتم إنشاء رمز الطابعة في المجلد Printers.

ملاحظة: يمكنك كذلك مشاركة الطابعة مع أجهزة كمبيوتر أخرى بواسطة استخدام شكل بسيط من أشكال شبكات الاتصال المعروف باسم شبكة الاتصال المشتركة محلياً. انظر لمشاركة الطابعة على شبكة اتصال مشتركة محلياً في صفحة ١٠.

# لتوصيل الطابعة قبل تثبيت البرنامج

في حالة قيامك بتوصيل الطابعة بجهاز الكمبيوتر قبل تثبيت برنامج الطابعة، يظهر معالج Found New Hardware (العثور على جهاز جديد) على شاشة الكمبيوتر. 😤 ملاحظة: في حالة قيامك بتشغيل الطابعة، لا نقم بإيقاف تشغيل الطابعة أو فصل الكبل عنها أثناء تشغيل برنامج التثبيت. إذا قمت بذلك، فلن يتم إتمام برنامج التثبيت.

 في مربع الحوار Found New Hardware (العثور على جهاز جديد) الذي يوفر الخيار الخاص بتحديد طريقة لتعيين موقع برنامج التشغيل، حدد الخيار Advanced (خيارات متقدمة) ثم انقر فوق Next (التالي).

🛣 ملاحظة: لا تسمح لمعالج Found New Hardware (العثور على جهاز جديد) بإجراء بحث تلقائي عن برنامج التشغيل.

- · حدد خانة الاختيار لتحديد موقع برنامج التشغيل، وتأكد من عدم تحديد خانات الاختيار الأخرى.
- ". أدخل القرص المضغوط Starter CD (قرص بدء التشغيل المضغوط) في محرك الأقراص المضغوطة. في حالة ظهور قائمة القرص المضغوط، قم بإغلاقها.
  - ٤. قم بالاستعراض حتى تحدد موقع الدليل الجذر على القرص المضغوط Starter CD (قرص بدء التشغيل المضغوط) (على سبيل المثال، D)، ثم انقر فوق OK (موافق).
    - انقر فوق Next (التالي)، ثم اتبع الإرشادات التي تظهر على الشاشة.
  - ١. انقر فوق Finish (إنهاء) لغلق المعالج Found New Hardware (العثور على جهاز جديد). يبدأ المعالج تلقائياً تشغيل برنامج التثبيت (قد يستغرق ذلك وقتاً قصيراً). بالنسبة لنظامي التشغيل 98 Windows و Windows التثبيت (قد يستغرق ذلك وقتاً قصيراً). بالنسبة لنظامي التشغيل بلغة غير اللغة الإنجليزية.
    - ۷. قم بإكمال عملية التثبيت.

ملاحظة: يوفر برنامج الإعداد خيارات لتثبيت مكونات غير مكونات برنامج التشغيل مثل مربع الأدوات، حيث يستحسن لك القيام الله التيبية. للحصول على إرشادات حول تثبيت هذه المكونات، اتبع الخطوات المذكورة في لتثبيت البرنامج قبل توصيل الطابعة في صفحة ٩.

يمكنك كذلك مشاركة الطابعة مع أجهزة كمبيوتر أخرى بواسطة استخدام شكل بسيط من أشكال شبكات الاتصال المعروف باسم شبكة الاتصال المشتركة محلياً. انظر لمشاركة الطابعة على شبكة اتصال مشتركة محلياً في صفحة ١٠.

### لمشاركة الطابعة على شبكة اتصال مشتركة محليا

في شبكة الاتصال المشتركة محليًا، يتم توصيل الطابعة مباشرةً بالموصل USB أو الموصل المتوازي للكمبيوتر المحدد (المعروف باسم الملقم) ويتم مشاركتها من قبل أجهزة الكمبيوتر الأخرى (أجهزة كمبيوتر العميل).

ملاحظة: عند مشاركة طابعة متصلة بشكل مباشر، استخدم جهاز الكمبيوتر الذي يعمل بأحدث نظام تشغيل كملقم. على سبيل المثال، إذا كان لديك جهاز كمبيوتر يعمل بنظام تشغيل Windows 2000 وجهاز كمبيوتر آخر يعمل بإصدار أقدم من نظام التشغيل Windows، فاستخدم جهاز الكمبيوتر الذي يعمل بنظام التشغيل Windows 2000 كملقم.

استخدم هذا التكوين فقط مع المجموعات الصغيرة أو إذا كان الاستخدام محدودًا. يعمل جهاز الكمبيوتر المتصل بالطابعة ببطء عند قيام العديد من المستخدمين بالطباعة إلى الطابعة.

- من سطح مكتب Windows، انقر فوق Start (ابدأ)، وأنشر إلى Settings (إعدادات)، ثم انقر فوق Printers (طابعات) أو (طابعات وفاكسات).
- ۲. انقر بزر الماوس الأيمن فوق رمز الطابعة، وانقر فوق Properties (خصائص)، ثم انقر فوق علامة التبويب Sharing (مشاركة).
  - . انقر فوق الخيار لمشاركة الطابعة، وامنح الطابعة اسماً للمشاركة.
  - ٤. في حالة مشاركة الطابعة مع أجهزة كمبيوتر العميل التي تستخدم إصدارات أخرى من نظام التشغيل Windows، فيمكنك النقر فوق Additional Drivers (برامج تشغيل إضافية) لتثبيت برامج التشغيل الخاصة بهم للتسهيل عليهم. تتطلب هذه الخطوة الاختيارية وجود القرص المضغوط Starter CD (قرص بدء التشغيل المضغوط) في محرك الأقراص المضغوطة الخاص بك.

# تكوين الطابعة (نظام التشغيل Mac)

يمكنك استخدام الطابعة على جهاز كمبيوتر واحد يعمل بنظام التشغيل Macintosh بواسطة استخدام كبل USB، أو يمكنك مشاركة الطابعة مع مستخدمين آخرين على شبكة الاتصال.

# لتثبيت البرنامج لشبكة اتصال مشتركة محلياً أو للاتصال المباشر

- قم بتوصيل الطابعة بجهاز الكمبيوتر بواسطة كبل USB أو بشبكة الاتصال بواسطة كبل شبكة الاتصال.
- ٢. أدخل Starter CD (قرص بدء التشغيل المضغوط) في محرك الأقراص المضغوطة، وانقر نقراً مزدوجاً فوق رمز القرص المضغوط الموجود على سطح المكتب، ثم انقر نقراً مزدوجاً فوق رمز "الإعداد".

-أو-

قم بتحديد موقع برنامج التثبيت الموجود في المجلد Installer الموجود في القرص المضغوط Starter CD (قرص بدء التشغيل المضغوط).

- ۳. انقر فوق Install Driver (تثبيت برنامج التشغيل) واتبع الإرشادات التي تظهر على الشاشة الخاصة بنوع الاتصال.
  - 4. افتح Printer Setup Utility (الأداة المساعدة لإعداد الطابعة)، الموجودة في المجلد Applications (Utilities).
    - وحدد Add (إضافة) وحدد Printers (طابعات)، وحدد Add (إضافة).
      - . للاتصال المباشر، حدد USB من القائمة.

#### -أو-

للاتصال بالشبكة على شبكة الاتصال IP، في القائمة المنسدلة، حدد Auto (تلقائي) أو Manual (يدوي).

٧. إذا قمت بتحديد Auto (تلقائى)، فحدد الطابعة من قائمة الطابعات.

إذا قمت بتحديد Manual (يدوي) فاكتب عنوان IP الخاص بالطابعة ثم انقر فوق Connect (اتصال).

- ٨. انقر فوق Add (إضافة). تظهر علامة إلى جانب اسم الطابعة، مشيرةً إلى أن هذه الطابعة هي الآن الطابعة الافتراضية.
  - ٩. أغلق Print Center (مركز الطباعة) أو Printer Setup Utility (الأداة المساعدة لإعداد الطابعة).
  - . ١. وعند الضرورة، قم بمشاركة الطابعة مع المستخدمين الأخرين لأجهزة الكمبيوتر التي تعمل بنظام Macintosh.
- الاتصال المباشر: مشاركة الطابعة مع مستخدمين آخرين من مستخدمي أجهزة الكمبيوتر التي تعمل بنظام Macintosh. انظر لمشاركة الطابعة على شبكة اتصال مشتركة محلياً في صفحة ١٠.
  - اتصال الشبكة: يجب أن يقوم مستخدمو أجهزة الكمبيوتر الفردية التي تعمل بنظام التشغيل Macintosh الذين ير غبون في استخدام طابعة الشبكة بتثبيت برنامج الطابعة على أجهزة الكمبيوتر الخاصة بهم.

# لمشاركة الطابعة على شبكة اتصال مشتركة محليا

عند قيامك بتوصيل الطابعة بشكل مباشر ، فلا ز ال بإمكانك مشاركة الطابعة مع أجهزة كمبيوتر أخرى والتي تستخدم شكل بسيط من أشكال شبكات الاتصال الذي المعروف باسم شبكة الاتصال المشتركة محلياً. استخدم هذا التكوين فقط مع المجموعات الصغيرة أو إذا كان الاستخدام محدودًا. يعمل جهاز الكمبيوتر المتصل بالطابعة ببطء عند قيام العديد من المستخدمين بالطباعة إلى الطابعة.

تشتمل المتطلبات الأساسية للمشاركة في بيئة Macintosh على العناصر التالية:

- يجب أن تستخدم أجهزة الكمبيوتر التي تعمل بنظام التشغيل Macintosh اتصال TCP/IP حتى تتمكن من الاتصال، ويجب أن يكون لدى أجهزة الكمبيوتر التي تعمل بنظام التشغيل Macintosh عناوين IP. (لا يتم دعم AppleTalk.)
  - يجب توصيل الطابعة التي يتم مشاركتها بمنفذ USB مضمن في جهاز الكمبيوتر المضيف الذي يعمل بنظام التشغيل Macintosh.
    - يجب أن يتم تثبيت برنامج مشاركة الطابعة وبرنامج تشغيل الطابعة أو PPD الخاص بالطابعة التي تم تثبيتها على كل من جهاز الكمبيوتر المضيف الذي يعمل بنظام التشغيل Macintosh وأجهزة كمبيوتر العميل التي تعمل بنظام التشغيل Macintosh التي تستخدم الطابعة المشتركة. (يمكنك تشغيل برنامج التثبيت لتثبيت برنامج مشاركة الطابعة وملفات التعليمات المقترنة).
      - يجب أن يتم تثبيت برامج تشغيل طابعة HP المناسبة على أجهزة كمبيوتر العميل التي تعمل بنظام التشغيل Macintosh.
      - يجب أن تكون أجهزة كمبيوتر العميل التي تعمل بنظام التشغيل Macintosh من طراز أجهزة الكمبيوتر PowerMac.

لمزيد من المعلومات حول مشاركة طابعة USB، انظر معلومات الدعم المتاحة على موقع Apple على ويب<u>http//www.apple.com</u> أو في تعليمات Mac الموجودة على جهاز الكمبيوتر.

### للمشاركة مع أجهزة كمبيوتر أخرى تعمل بنظام التشغيل (V10.4 و V10.3 (V10.3 المشاركة مع أجهزة كمبيوتر أخرى

استخدم الخطوات التالية لمشاركة الطابعة مع أجهزة كمبيوتر Macintosh والتي تقوم بتشغيل نظام التشغيل (V10.4 و V10.3).

- قم بتشغيل مشاركة الطابعة على جهاز الكمبيوتر المتصل بالطابعة (المضيف).
- ۲. افتح System Preferences (تفضيلات النظام)، وانقر فوق Sharing (مشاركة)، ثم انقر فوق Services (الخدمات)، ثم حدد خانة الاختيار Printer Sharing (مشاركة الطابعة).
- ۲. لإجراء الطباعة من أجهزة الكمبيوتر الأخرى التي تعمل بنظام التشغيل Macintosh (أجهزة العميل) الموجودة على شبكة الاتصال، حدد مسبقا الطابعة في Sharing (مشاركة). ثم اختر الجوار حيث سيتم مشاركة الطابعة وحدد الطابعة.

# إلغاء تثبيت برنامج الطابعة

لإلغاء تثبيت البرنامج بالنسبة لأجهزة الكمبيوتر التي تعمل بنظام التشغيل Windows

إذا كنت تستخدم Windows 2000، أو Windows XP، فيجب أن يكون لديك امتيازات المسئول حتى يتسنى لك إلغاء تثبيت برنامج الطابعة.

- فى حالة توصيل الطابعة بشكل مباشر بجهاز الكمبيوتر باستخدام كبل USB أو كبل متوازي، فقم بفصل الطابعة.
  - ٢. أغلق أى تطبيق جارى تشغيله.
  - ۳. من القائمة ابدأ، افتح "لوحة التحكم".
  - ٤. انقر نقرًا مزدوجًا فوق إضافة/إزالة برامج .
  - حدد برنامج الطابعة الذي ترغب في إز الته.
    - ١. انقر فوق الزر لإضافة برنامج أو إزالته.
  - ٧. اتبع الإرشادات التي تظهر على الشاشة لاستكمال إز الة برنامج الطابعة.

🎬 ملاحظة: 🛛 في حالة فشل عملية إلغاء التثبيت، قم بإعادة تشغيل الكمبيوتر وأكمل الخطوات المذكورة أعلاه لإلغاء تثبيت البرنامج.

- ٨. (لتشغيل الأداة المساعدة scrubber، أكمل الخطوات التالية.) افصل الطابعة من جهاز الكمبيوتر.
  - ٩. قم بإعادة تشغيل Windows، من جهاز الكمبيوتر.
- ١٠ أدخل القرص المضغوط Starter CD (قرص بدء التشغيل المضغوط) في محرك الأقراص المضغوطة. في حالة ظهور قائمة القرص المضغوط، قم بإنهائها.
  - اا. حدد موقع الأداة المساعدة scrubber على القرص المضغوط Starter CD (قرص بدء التشغيل المضغوط) وقم بتشغيل الأداة المساعدة.
  - بالنسبة لنظام التشغيل Windows2000 و Windows XP، استخدم الملف scrub2k.exe الموجود في المجلد Utils
     Scrubber/Win2k\_XP
    - ۱۲. انقر نقرأ مزدوجًا فوق الملف scrubber.exe.
    - ۱۳. أعد تشغيل جهاز الكمبيوتر، ثم أعد تثبيت برنامج تشغيل الطابعة.

لإلغاء تثبيت البرنامج بالنسبة لأجهزة الكمبيوتر التي تعمل بنظام التشغيل Macintosh

- فى حالة توصيل الطابعة بشكل مباشر بجهاز الكمبيوتر باستخدام كبل USB أو كبل متوازي، فقم بفصل الطابعة.
  - ۲. أعد تشغيل جهاز الكمبيوتر.

ملاحظة: إذا لم تقم بإعادة تشغيل جهاز الكمبيوتر قبل إلغاء تثبيت البرنامج، فلن يتم إزالة بعض الملفات من جهاز الكمبيوتر عند تشغيل 🖉 خيار إلغاء التثبت.

- ۳. أدخل القرص المضغوط Starter CD (قرص بدء التشغيل المضغوط) في محرك الأقراص المضغوطة.
  - ٤. انقر نقرًا مزدوجًا فوق رمز القرص الضغوط الموجود على سطح المكتب.
- انقر نقرأ مزدوجاً فوق رمز برنامج النثبيت الموجود في المجلد Installer واتبع الإرشادات التي تظهر على الشاشة.
- ۲. عند ظهور مربع الحوار Main Installation (التثبيت الرئيسي)، حدد Uninstall (إلغاء التثبيت) من القائمة المنسدلة الموجودة في الزاوية العلوية اليسرى من مربع الحوار.
  - ٧. اتبع الإرشادات التي تظهر على الشاشة لإزالة برنامج الطابعة.

# تخصيص برنامج إعداد برنامج الطابعة

يحتوي Starter CD (قرص بدء التشغيل المضغوط) على أداة مساعدة تتيح لمسئولي النظام إمكانية إنشاء حزم بر امج تثبيت مخصصة يمكن تشغيلها بصورة صامتة. حينئذٍ يمكن لمسئولي النظام توزيع حزمة بر امج تثبيت مخصصة عن طريق مشاركتها من محرك أقر اص محلي أو محرك أقر اص شبكة اتصال أو أحرف محركات أقر اص شبكة اتصال معينة.

للوصول إلى الأداة المساعدة، حدد Customization Utility (أداة التخصيص المساعدة) من قائمة القرص المضغوط. سيتم إنشاء حزمة تثبيت البرنامج مع اللغة المحددة ومكونات الطابعة المحددة.

لتشغيل برنامج تشغيل الطباعة من حزمة تثبيت مخصصة، قم بفتح المجلد الذي يتضمن الحزمة وانقر نقرأ مزدوجاً فوق الملف Install.bat.

🐒 ملاحظة: يتم توفير Customization Utility (أداة التخصيص) لنظام التشغيل Windows فقط.

# تثبيت برامج أخرى

- استخدم HP Photosmart Essential لعرض الصور وملفات الصور وتحريرها في Windows. لتثبيت هذا البرنامج، أدخل القرص المضغوط HP Photosmart Pro وانقر فوق الزر HP Photo Imaging Software الموجود في قائمة المستعرض الخاص بالقرص المضغوط، وحدده من قائمة البرامج المعروضة (انظر برنامج HP Photosmart في صفحة ٢٩).
- برنامج التشغيل Linux قم بزيارة www.linuxprinting.org لتحميل البرنامج. للحصول على معلومات حول استخدام Linux مع طابعات HP، قم بزيارة hp.sourceforge.net.

🛣 ملاحظة: إذا كنت تستخدم Windows 2000، Windows XP، فيجب أن يكون لديك امتيازات المسئول حتى يتسنى لك إلغاء تثبيت برنامج الطابعة.

# ٣ استخدام خراطيش الطباعة والملحقات

يحتوي هذا القسم على المعلومات التالية:

- استخدام خراطيش الطباعة
- تتثبيت ملحق الطباعة على الوجهين الاختياري تلقائياً (وحدة الطباعة المزدوجة).

# استخدام خراطيش الطباعة

# خراطيش الطباعة المعتمدة

| الطابعة | مع | للاستخدام | متاحة | للطباعة | خراطيش | . اربعة . | يوجد |
|---------|----|-----------|-------|---------|--------|-----------|------|
|         |    |           |       |         |        |           |      |

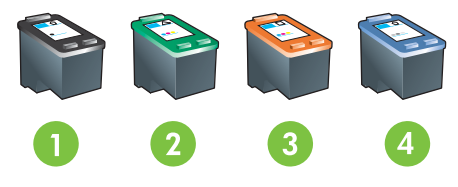

| 1 | أسود                          |
|---|-------------------------------|
| 2 | ئلاثية الألوان                |
| 3 | صور                           |
| 4 | صور فوتوغرافية باللون الرمادي |

| لطباعة                   | أدخل خرطوشة الطباعة هذه في الحجيرة اليسرى | أدخل خرطوشة الطباعة هذه في الحجيرة اليمنى |
|--------------------------|-------------------------------------------|-------------------------------------------|
| صور ملونة                | ثلاثية الألوان من HP                      | صورة HP                                   |
|                          | Δ                                         |                                           |
| صور بالأبيض والأسود      | ثلاثية الألوان من HP                      | صورة HP رمادية                            |
|                          | Δ                                         | $\mathbf{\hat{\mathbf{O}}}$               |
| الرسومات والنصوص الملونة | ثلاثية الألوان من HP                      | HP أسود                                   |
|                          | Δ                                         |                                           |

يمكنك الحصول على قائمة بخر اطيش الطباعة المعتمدة للطابعة الخاصة بك من المواقع التالية:

- في صفحة تشخيص (راجع طباعة صفحة تشخيصية في صفحة ٧٨ )
  - في الملصق الموجود على خرطوشة الطباعة التي تقوم باستبدالها
- نظام التشغيل Windows: من علامة التبويب Printer Status (حالة الطابعة) في "مربع الأدوات"، انقر فوق Cartridge
   Information (معلومات خرطوشة الطباعة)، وانقر فوق Order Information (طلب المعلومات).
  - هنظام التشغيل Mac: أداة طابعة HP المساعدة ، أفتح لوحة المعلومات والدعم.

الله الملاطقة: تختلف إمكانية توافر خراطيش الطباعة حسب الدولة/المنطقة. كما قد ترد خراطيش الحبر بأحجام مختلفة. للحصول على قائمة الله بخراطيش الحبر المدعمة بالنسبة للجهاز ، أطبع صفحة تشخيص ( أنظر طباعة صفحة تشخيصية في صفحة ملا) ثم اقرأ المعلومات الواردة في قسم خراطيش الحبر المدعمة. قسم خراطيش الحبر المدعمة.

# تركيب خراطيش الطباعة

استخدم فقط الخراطيش البديلة التي لديها رقم خرطوشة مماثل لخرطوشة الطباعة التي تقوم باستبدالها. انظر <u>خراطيش الطباعة المعتمدة</u> في صفحة <u>١٧</u>

### لتركيب خرطوشة طباعة أو استبدالها

- قم بتشغيل الطابعة، ثم افتح الغطاء العلوي، وارفع مز لاج خرطوشة الطباعة.
- △ تنبيه: قد يتحرك حامل خرطوشة الطباعة نحو وضعه الصحيح. تأكد من وجود حامل خرطوشة الطباعة في الناحية اليمنى من الطابعة قبل إزالة خراطيش الطباعة أو تركيبها.

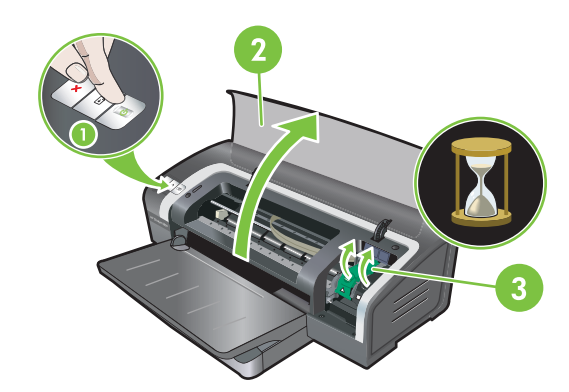

- ٢. في حالة استبدال خرطوشة طباعة، أمسك خرطوشة الطباعة المركبة واسحبها خارج المبيت الخاص بها. للتأكد من قيامك بوضع خرطوشة الجديدة.
  - ٣. في حالة تركيب خرطوشة طباعة جديدة، أخرج خرطوشة الطباعة من عبوتها، ثم أزل شريط حماية فو هات نفث الحبر الشفاف عن طريق جذب طرف الشريط وردي اللون.
  - △ تثبيه: لمنع الانسدادات، وتلف الحبر، وسوء التوصيلات الكهربائية، لا تلمس فتحات حبر خرطوشة الطباعة أو مناطق الاتصال النحاسية ولا تقم بإزالة مناطق الاتصال النحاسية.

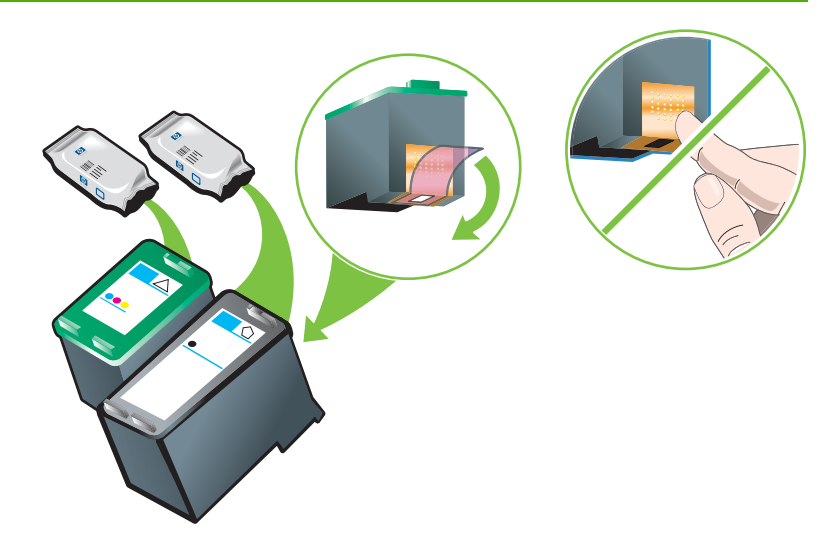

- ٤. أمسك خرطوشة الطباعة على أن تكون مناطق الاتصال النحاسية في مواجهة الطابعة، ثم أدخل خرطوشة الطباعة في المبيت.
  - ملاحظة: تتوقف إمكانية محاذاة خراطيش الطباعة حسب أحجامها.

في حالة مواجهتك لمشكلة في إدخال خرطوشة الطباعة بعد رفع مزلاج الحامل، تأكد من أن الطابعة في وضع التشغيل وانتظر لبضع ثواني حتى يتم تحرير الحامل قبل إدخال خرطوشة الطباعة.

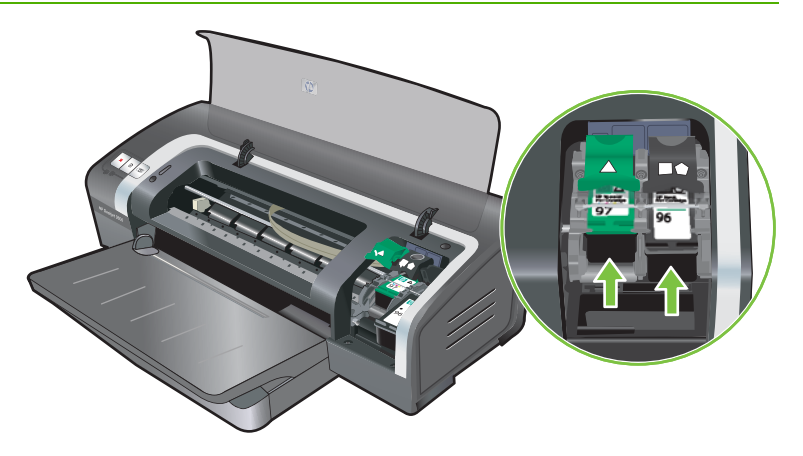

- اضغط على مز لاج خرطوشة الطباعة للأسفل حتى يتم إغلاقه مصدرًا صوت. تأكد من عدم ارتداد المز لاج مفتوحًا.
- الله ملاحظة: في حالة تركيب خرطوشة طباعة جديدة، ستقوم الطابعة تلقانيًا بمحاذاة خراطيش الطباعة واستخدام ورقة واحدة لطباعة صفحة محاذاة. وفي حالة تحميل وسائط صور ذات جودة أعلى في درج الإدخال، فقد ترغب في تحميل ورقة من الورق العادي قبل تركيب خرطوشة الطباعة الجديدة.

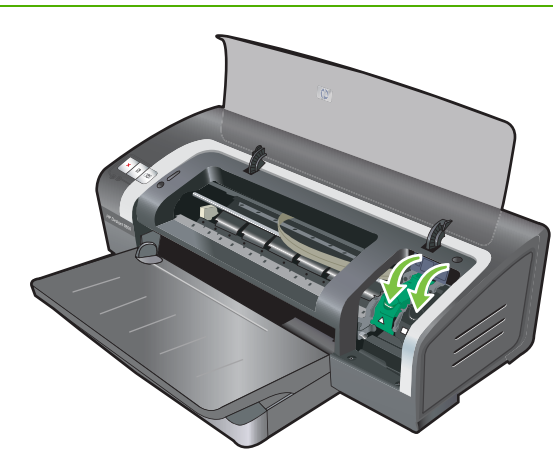

١. أغلق الغطاء العلوي.

# محاذاة خراطيش الطباعة

تقوم الطابعة تلقانيًا بمحاذاة خراطيش الطباعة متى تم تركيب خرطوشة طباعة جديدة. و على الرغم من ذلك، إذا حصلت على ناتج طباعة محببة أو بها خطوط منقطة أو حواف مضغوطة فيجب عليك عمل محاذاة لخراطيش الطباعة.

#### بالنسبة لنظام التشغيل Windows

يمكنك محاذاة خراطيش الطباعة من مربع الأدوات أو برنامج تشغيل الطابعة.

- قم بتحميل ورق عادي في درج الإدخال (انظر تحميل الوسائط في درج الإدخال في صفحة ٣٢).
- ٢. افتح "مربع الأدوات" من إعدادات خصائص الطابعة. انظر نظرة عامة على مربع الأدوات في صفحة ٦٧ لمزيد من المعلومات.
   -أو-

افتح برنامج تشغيل الطابعة (انظر تغيير إعدادات الطباعة في صفحة ٣٥).

- ٣. انقر فوق علامة التبويب Printer Services (خدمات الطابعة) (مربع الأدوات) أو علامة التبويب Services (خدمات) (برنامج تشغيل الطابعة).
  - Align Print Cartridges (محاذاة خراطيش الطباعة) واتبع الإرشادات التي تظهر على الشاشة.

#### بالنسبة لنظام التشغيل Macintosh

- قم بتحميل ورق عادي في درج الإدخال (انظر تحميل الوسائط في درج الإدخال في صفحة ٣٢).
- Me Printer Utility (الأداة المساعدة لطابعة (HP). انظر <u>HP Printer Utility (الأداة المساعدة لطابعة (Macintosh)</u>) في صفحة <u>Y</u>.
  - ۳. في الناحية Configuration Settings (إعدادات التكوين)، حدد Align (محاذاة).
    - انقر فوق Align (محاذاة).

# تنظيف خراطيش الطباعة

يتضمن هذا القسم الإجراء الخاص بتنظيف خراطيش الطباعة تلقائياً. للحصول على معلومات حول تنظيف الخراطيش يدوياً، انظر <u>الطابعة</u> <u>ترفض القلم في صفحة ٨٠</u>.

#### لتنظيف خراطيش الطباعة تلقائيا

تحتوي خراطيش الطباعة على فتحات ميكروسكوبية يمكن انسدادها عند تعرضها للهواء لفترة طويلة. بالإضافة إلى ذلك، إذا لم يتم استخدام خرطوشة طباعة لفترات طويلة، فإنها تكون عرضة للانسداد مما ينتج عنه انخفاض ملحوظ في جودة الطباعة. فتنظيف خراطيش الطباعة يعمل على إزالة انسداد الفتحات.

قم بتنظيف خراطيش الطباعة إذا ظهرت الحروف المطبوعة غير كاملة، أو في حالة نقص أي نقاط أو سطور من النص أو الرسومات المطبوعة.

🐒 ملاحظة: 🛛 يؤدي تنظيف خراطيش الطباعة في حالة عدم الضرورة إلى إهدار الحبر وتقليل الفترة العمرية لخراطيش الطباعة.

إذا حدث أن تناقصت جودة الطباعة، فمن المحتمل أن يكون ذلك بسبب نفاد الحبر من الخرطوشة. افحص مستوى الحبر قبل البدء في عملية تنظيف الخراطيش. إذا نفد الحبر من الخرطوشة، عليك باستبدالها.

#### بالنسبة لنظام التشغيل Windows

يمكنك تنظيف خراطيش الطباعة من مربع الأدوات أو من برنامج تشغيل الطابعة.

- قم بتحميل ورق عادي في درج الإدخال (انظر تحميل الوسائط في درج الإدخال في صفحة ٣٢).
- ٢. افتح "مربع الأدوات" من إعدادات خصائص الطابعة. انظر نظرة عامة على مربع الأدوات في صفحة 17 لمزيد من المعلومات.

-أو-

افتح برنامج تشغيل الطابعة (انظر تغيير إعدادات الطباعة في صفحة ٣٥).

- ۲. انقر فوق علامة التبويب Printer Services (خدمات الطابعة) (مربع الأدوات) أو علامة التبويب Services (خدمات) (برنامج تشغيل الطابعة).
  - انقر فوق Clean Print Cartridges (تنظيف خراطيش الطباعة) واتبع الإرشادات التي تظهر على الشاشة.
    - إذا استمر ظهور المشكلة في النسخة المطبوعة، فكرر عملية التنظيف.
- ١. إذا استمرت مشكلة الطباعة، فهذا يعن أن الحبر قد نفد من خرطوشة الطباعة ويجب استبدالها أو أن هناك مشكلة في الخرطوشة نفسها. قم باستبدال خرطوشة الطباعة إذا كان الضمان الخاص بها قد انتهى أو اتصل بخدمة عملاء HP.

#### بالنسبة لنظام التشغيل Macintosh

- قم بتحميل ورق عادي في درج الإدخال (انظر تحميل الوسائط في درج الإدخال في صفحة ٣٢).
  - ۲. افتح HP Printer Utility (الأداة المساعدة لطابعة HP).
  - ۳. في الناحية Configuration Settings (إعدادات التكوين)، حدد Align (محاذاة).
    - انقر فوق Clean (تنظيف).
    - إذا استمر ظهور المشكلة في النسخة المطبوعة، فكرر عملية التنظيف.
- ١. إذا استمرت مشكلة الطباعة، فهذا يعن أن الحبر قد نفد من خرطوشة الطباعة ويجب استبدالها أو أن هناك مشكلة في الخرطوشة نفسها. قم باستبدال خرطوشة الطباعة إذا كان الضمان الخاص بها قد انتهى أو اتصل بخدمة عملاء HP.

# صيانة خراطيش الطباعة

سوف تساعد التلميحات التالية على صيانة خر اطيش طباعة HP وضمان الحصول على جودة طباعة متسقة:

- احتفظ بكل خراطيش الطباعة في عبواتها المغلفة حتى تحتاج إليها. ينبغي تخزين خراطيش الطباعة في درجة حرارة الغرفة التي تتراوح ما بين ١٥ إلى ٣٥م.
- لا تقم بإزالة الشريط البلاستيكي الذي يغطي فتحات الحبر إلا عندما تريد تركيب خرطوشة الطباعة في الطابعة. في حالة إزالة الشريط
   البلاستيكي من خرطوشة الطباعة، لا تحاول إعادة لصقه. تؤدي إعادة لصق الشريط إلى تلف خرطوشة الطباعة.

Δ تنبيه: لا تسقط خرطوشة الطباعة. فإسقاط خرطوشة الطباعة قد يؤدي إلى إتلافها.

# تخزين خراطيش الطباعة

عند إز الة خر طوشة الطباعة من الطابعة، قم بتخزينها في حاوية بلاستيكية محكمة الإغلاق أو في واقي خرطوشة الطباعة. يتم شحن واقي خرطوشة الطباعة مع خر اطيش طباعة الصور .

الألوان والصور والمن تخزن خرطوشة الطباعة في حاوية من البلاستيك محكمة الغلق، تأكد من أن فوهات نفث الحبر في الخراطيش ثلاثية المنافق الموادية منها للمن المنتية الألوان والصور والصور الرمادية متجهة لأعلى

#### لتخزين خرطوشة الطباعة في واقى خرطوشة الطباعة

قم بتركيب خرطوشة الطباعة في الواقي ثم اضغط عليها حتى تستقر في مكانها.

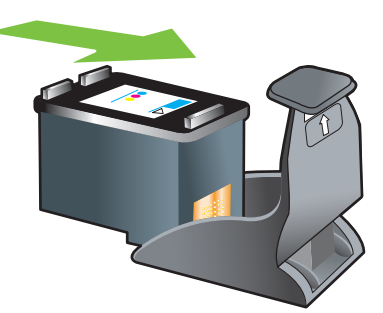

٢. لإز الة خرطوشة الطباعة من الواقي، اضبغط لأسفل ثم للخلف على الطرف الموجود داخل الواقي لتحرير خرطوشة الطباعة، ثم أزل خرطوشة الطباعة، ثم أزل خرطوشة الطباعة.

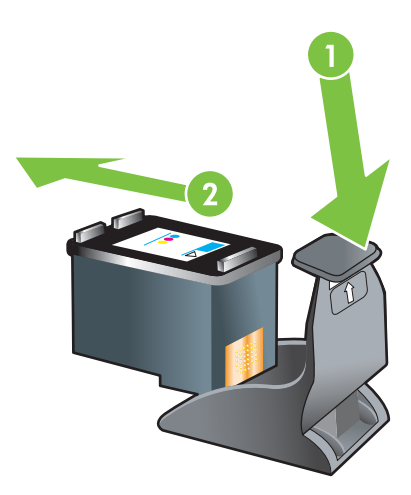

# الطباعة باستخدام خرطوشة طباعة واحدة

#### 🛣 ملاحظة: لوضع الطابعة في Ink-backup Printing Mode (وضع الطباعة بالحبر الاحتياطي)، قم بإزالة الخرطوشة الفارغة.

في حالة نفاد الحبر من إحدى خراطيش الطباعة قبل استبدالها، فإنه لا يزال بإمكانك الطباعة باستخدام خرطوشة طباعة واحدة.

| الخراطيش المستخدمة            | الإخراج                                                 |
|-------------------------------|---------------------------------------------------------|
| ثلاثية الألوان                | ألوان وأرجواني داكن جدًا (ليس أسودا بالفعل)             |
| صور                           | تدرجات الرمادي للمقاطع الملونة والأسود للمقاطع السوداء. |
| أمىود                         | تدرجات الرمادي                                          |
| صور فوتوغرافية باللون الرمادي | تدرجات الرمادي                                          |

الله ملاحظة: قد تكون الطباعة باستخدام خرطوشة طباعة واحدة بدلاً من اثنتين أبطأ وقد تتأثر جودة الطباعة. لذا، يُنصح بالطباعة باستخدام كلتا خرطوشتي الطباعة.

إذا كنت تستخدم خرطوشة طباعة الصور فقط، فقد لا تتم طباعة الألوان بالجودة السليمة.

بالنسبة للطباعة بلا حدود، يجب تركيب خرطوشة الطباعة ثلاثية الألوان.

# تتثبيت ملحق الطباعة على الوجهين الاختياري تلقائياً (وحدة الطباعة المزدوجة)

يمكن للطابعة أن تقوم بالطباعة تلقائيًا على كلا وجهى الورقة في حالة تركيب وحدة الطباعة المزدوجة بالجزء الخلفي من الطابعة.

الله ملاحظة: تعد وحدة الطباعة المزدوجة ملحقًا اختيارياً متوفراً لطابعة سلسلة HP Officejet K7100. ويمكن شراؤها بشكل منفصل في Profficejet K7100. ويمكن شراؤها بشكل منفصل في بعض الدول/المناطق (انظر موارد وملحقات HP).

لتركيب وحدة الطباعة المزدوجة

- قم بإزالة لوحة الوصول الخلفية عن طريق الضغط على زري التحرير تجاه بعضيهما البعض.
  - ١ اسحب لوحة الوصول الخلفية خارج الطابعة.
- ٣. أدخل وحدة الطباعة المزدوجة في الجزء الخلفي من الطابعة حتى يستقر كلا جانبيها في مكانيهما.

ملاحظة: لا تضغط على أي من الزرين الموجودين على جانبي وحدة الطباعة المزدوجة عند تركيبها. استخدم هذه الأزرار فقط لإزالة وحدة الطباعة المزدوجة من الطابعة.

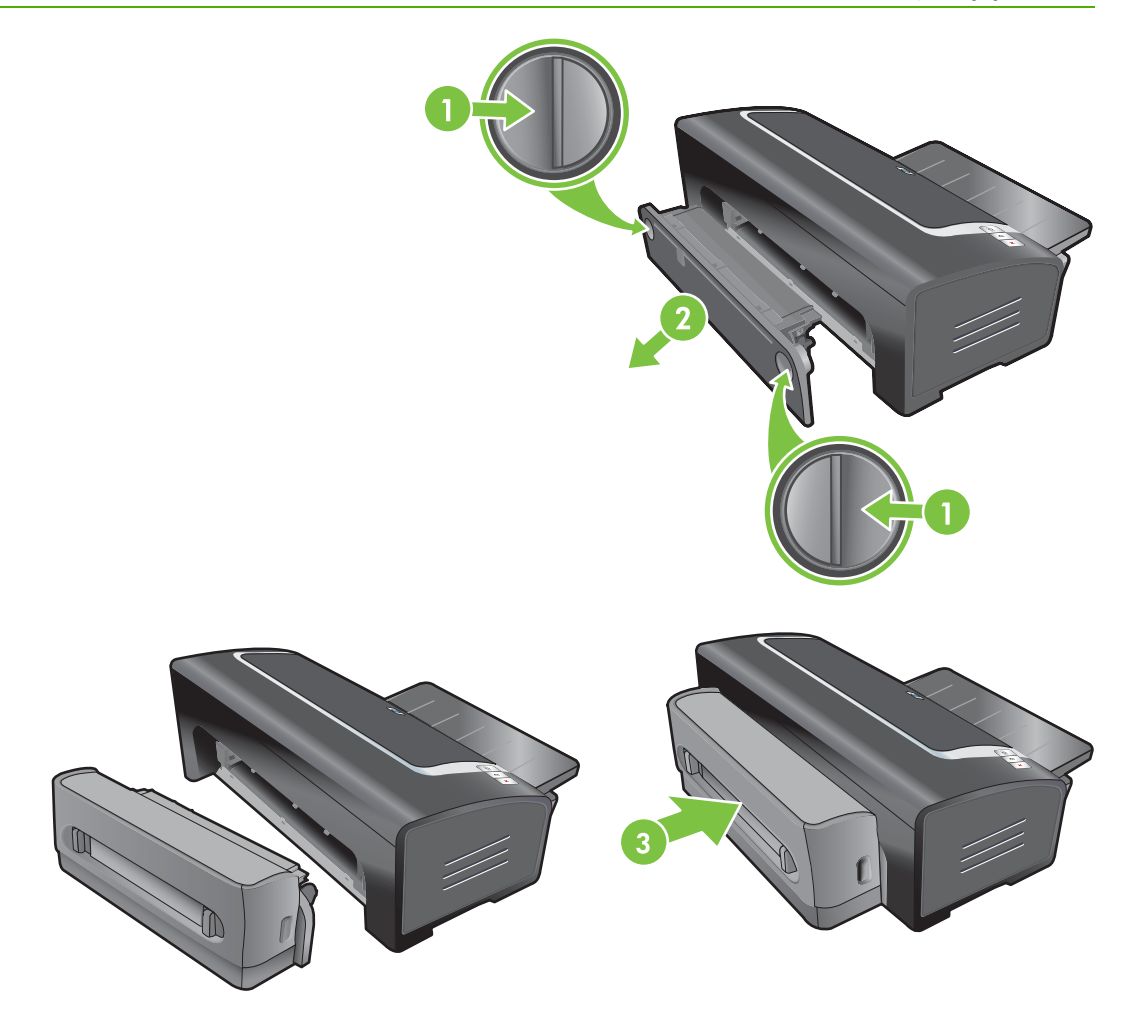

# ٤ طباعة الوسائط وتحميلها

يحتوي هذا القسم على المعلومات التالية:

- اختيار وسائط الطباعة
- تحميل الوسائط في درج الإدخال
- استخدام مستشعر نوع الورق التلقائي
  - تغيير إعدادات الطباعة
- التعرف على ميزات البرنامج الذكية
- طباعة الصور الفوتو غرافية الرقمية
  - الطباعة بلا حدود
  - الطباعة بتدرجات الرمادي
    - طباعة صور بانوراما
      - طباعة مستند
- الطباعة باستخدام فتحة التغذية اليدوية الأمامية أو الخلفية
  - الطباعة على أنواع وسائط مختلفة
  - الطباعة على ورق ذي حجم مخصص
    - الطباعة على الأظرف
  - الطباعة على البطاقات والوسائط الصغيرة الحجم
    - طباعة عدة صفحات على ورقة واحدة
      - <u>طباعة الكتيبات</u>
      - طباعة الملصقات
      - طباعة الشعارات
      - طباعة بطاقات العنونة
    - طباعة ورق الطباعة على الأقمشة بالكي
    - الطباعة على الوجهين (الطباعة المزدوجة)
      - إلغاء مهمة طباعة

# اختيار وسائط الطباعة

تم تصميم الطابعة الخاصة بك للطباعة على أنواع مختلفة من الوسائط (مثل ورق الصور والورق العادي والأظرف والورق الشفاف)، والأحجام. تعمل الطابعة بصورة جيدة مع معظم أنواع الورق المكتبي وتوفر أفضل النتائج على الورق الذي يقبل الحبر بصورة جيدة. احرص دائمًا على استخدام الوسائط التي تتوافق مع الأنواع، والأحجام، والأوزان المدرجة في <u>التعرف على المواصفات الخاصة بالوسائط المعتمدة</u> <u>في صفحة ٢</u>٠.

من الأفضل اختبار أنواع وسائط مختلفة قبل شراء كميات كبيرة منها. والعثور على نوع وسائط يعمل مع الطابعة بشكل جيد.

ملاحظة: استخدم وسائط HP للحصول على أفضل جودة طباعة. تم تصميم أنواع وسائط الطباعة هذه خصيصًا للعمل بصورة جيدة مع الطابعة. للحصول على معلومات الشراء، انظر م<u>وارد وملحقات HPفي صفحة ١٠٢.</u>

# تلميحات بشأن اختيار وسائط الطباعة واستخدامها

- سوف تتم تغذية الورق الرفيع جدًا أو الذي يحتوي على مادة ملساء أو الذي يمط بسهولة بصورة غير صحيحة من خلال مسار الورق المباشر الخاص بالطابعة.
- و يمكن أن يتسبب الورق الذي يتضمن أسطح حبيبية ثقيلة أو الذي لا يقبل الحبر بصورة جيدة في تعبئة الرسومات والنصوص بصورة سيئة.
  - لضمان تغذية الوسائط بصورة سليمة، قم بتحميل نوع واحد فقط من الوسائط في كل مرة بدرج الإدخال أو فتحتى التغذية اليدوية.
  - لا تستخدم الوسائط التالفة، أو الملتفة، أو المجعدة. يُنصح بعدم استخدام الورق الذي يحتوي على أي قطع أو ثقوب أو الورق المصنوع من خامات ثقيلة أو ذو النقوش البارزة.
    - حاول استخدام نوع ورق تم استخدامه بنجاح من قبل مع الطابعة.
  - في حالة طباعة أكثر من صفحة على ورق شفاف أو ورق صور أو أي ورق خاص آخر، فإن الطباعة تتوقف مؤقتًا ويومض المصباحResume (متابعة) بعد طباعة كل صفحة. يسمح ذلك للصفحة المطبوعة بالجفاف قبل طباعة الصفحة التالية. يمكنك الضغط على الزر Resume (متابعة) إذا لم ترغب في الانتظار حتى تجف الصفحة المطبوعة قبل طباعة الصفحة التالية، غير أنه يُنصح بإتاحة الوقت لجفاف كل صفحة.

انظر الأقسام التالية للمزيد من المعلومات:

- التعرف على المواصفات الخاصة بالوسائط المعتمدة في صفحة ٢٥
  - تعيين الحد الأدنى للهوامش في صفحة ٣١

# التعرف على المواصفات الخاصة بالوسائط المعتمدة

يوفر هذا القسم معلومات حول أحجام وأنواع وأوزان الوسائط التي تدعمها الطابعة.

- التعرف على أحجام الوسائط المعتمدة
- التعرف على أنواع الوسائط المعتمدة
- التعرف على أوزان الوسائط والسعات المعتمدة

# التعرف على أحجام الوسائط المعتمدة

يسرد الجدول التالي أحجام الوسائط التي يمكنك استخدامها مع كل مسار من مسارات الورق.

| ملحق الطباعة على<br>الوجهين تلقانياً (وحدة<br>الطباعة المزدوجة) | فتحة التغذية اليدوية<br>الخلفية | فتحة التغذية اليدوية<br>الأمامية | درج الإدخال  | حجم الوسائط  |
|-----------------------------------------------------------------|---------------------------------|----------------------------------|--------------|--------------|
| ✓                                                               | $\checkmark$                    | $\checkmark$                     | $\checkmark$ | A3           |
|                                                                 |                                 |                                  |              | ٤٢٠ × ٢٩٧ مم |

| ملحق الطباعة على<br>الوجهين تلقانيا (وحدة<br>الطباعة المزدوجة) | فتحة التغذية اليدوية<br>الخلفية | فتحة التغذية اليدوية<br>الأمامية | درج الإدخال           | حجم الوسائط       |
|----------------------------------------------------------------|---------------------------------|----------------------------------|-----------------------|-------------------|
| $\checkmark$                                                   | <ul> <li>✓</li> </ul>           | <ul> <li>✓</li> </ul>            | <ul> <li>✓</li> </ul> | A3+               |
|                                                                |                                 |                                  |                       | ٤٨٣ × ٣٣٠ مم      |
| ✓                                                              | $\checkmark$                    | $\checkmark$                     | $\checkmark$          | A4                |
|                                                                |                                 |                                  |                       | ۲۹۷ × ۲۹۷ مم      |
| ✓                                                              | $\checkmark$                    | $\checkmark$                     | $\checkmark$          | A5                |
|                                                                |                                 |                                  |                       | ۲۱۰ × ۱٤۸ مم      |
|                                                                |                                 |                                  | $\checkmark$          | A6                |
|                                                                |                                 |                                  |                       | ۱٤٨ × ١٠٥ مم      |
| ✓                                                              | <ul> <li>✓</li> </ul>           | <ul> <li>✓</li> </ul>            | <ul> <li>✓</li> </ul> | B4                |
|                                                                |                                 |                                  |                       | ۳٦٤ × ٢٥٧ مم      |
| ✓                                                              | <ul> <li>✓</li> </ul>           | <ul> <li>✓</li> </ul>            | <ul> <li>✓</li> </ul> | B5 (JIS)          |
|                                                                |                                 |                                  |                       | ۲۵۷ × ۲۵۷ مم      |
|                                                                | $\checkmark$                    | $\checkmark$                     | $\checkmark$          | شعار بحجم A3      |
|                                                                |                                 |                                  |                       | ٤٢٠ × ٢٩٧ مم      |
|                                                                | $\checkmark$                    | $\checkmark$                     | $\checkmark$          | شعار بحجم A4      |
|                                                                |                                 |                                  |                       | ۲۹۷ ٤ × ۲۱۰ مم    |
|                                                                | $\checkmark$                    | $\checkmark$                     | $\checkmark$          | شعار بحجم Letter  |
|                                                                |                                 |                                  |                       | ۲۱۰٫۹ × ۲۷۹٬٤ مم  |
|                                                                | $\checkmark$                    | <ul> <li>✓</li> </ul>            | <ul> <li>✓</li> </ul> | شعار بحجم Tabloid |
|                                                                |                                 |                                  |                       | ۲۷۹ × ۲۳۲ مم      |
|                                                                |                                 | $\checkmark$                     | $\checkmark$          | ظرف #۱۰           |
|                                                                |                                 |                                  |                       | ۲٤١.۳ × ۱۰٤٩ مم   |
|                                                                |                                 |                                  | $\checkmark$          | ظرف بحجم A2       |
|                                                                |                                 |                                  |                       | ۱۱۱ × ۱٤٦ مم      |
|                                                                |                                 | <ul> <li>✓</li> </ul>            | <ul> <li>✓</li> </ul> | ظرف بحجم C5       |
|                                                                |                                 |                                  |                       | ۲۲۹ × ۲۲۹ مم      |
|                                                                |                                 |                                  | <ul> <li>✓</li> </ul> | ظرف بحجم C6       |
|                                                                |                                 |                                  |                       | ۱۱٤ × ۱۲۲ مم      |
|                                                                |                                 | <ul> <li>✓</li> </ul>            | <ul> <li>✓</li> </ul> | ظرف بحجم DL       |
|                                                                |                                 |                                  |                       | ۲۲۰ × ۲۲۰ مم      |
|                                                                |                                 | <ul> <li>✓</li> </ul>            | $\checkmark$          | ظرف بحجم Monarch  |
|                                                                |                                 |                                  |                       | ۱۹۰.۰ × ۹۸.۰ مم   |
| ملحق الطباعة على<br>الوجهين تلقانياً (وحدة<br>الطباعة المزدوجة) | فتحة التغذية اليدوية<br>الخلفية | فتحة التغذية اليدوية<br>الأمامية | درج الإدخال  | حجم الوسانط                        |
|-----------------------------------------------------------------|---------------------------------|----------------------------------|--------------|------------------------------------|
| $\checkmark$                                                    | $\checkmark$                    | $\checkmark$                     | $\checkmark$ | Executive                          |
|                                                                 |                                 |                                  |              | ۱۸٤.۱۵ × ۲٦٦.۷ مم                  |
|                                                                 |                                 |                                  | $\checkmark$ | ظرف بطاقة تهنئة من HP              |
|                                                                 |                                 |                                  |              | ۱۰۲ ٤ × ۱۰۱ مم                     |
|                                                                 |                                 |                                  | $\checkmark$ | بطاقة فهرسة                        |
|                                                                 |                                 |                                  |              | ۱۲۷ × ۱۲۷ مم                       |
|                                                                 |                                 |                                  | $\checkmark$ | بطاقة فهرسة                        |
|                                                                 |                                 |                                  |              | ۲.۱۰۱ × ۱۰۲ مم                     |
|                                                                 |                                 | $\checkmark$                     | $\checkmark$ | بطاقة فهرسة                        |
|                                                                 |                                 |                                  |              | ۲۰۳ <u>.</u> ۲ × ۲۰۳ <u>.</u> ۲ مم |
|                                                                 | $\checkmark$                    | $\checkmark$                     | $\checkmark$ | بانور اما بحجم A4                  |
|                                                                 |                                 |                                  |              | ۵۹٤ × ۲۱۰ مم                       |
|                                                                 |                                 | $\checkmark$                     | $\checkmark$ | بانوراما                           |
|                                                                 |                                 |                                  |              | ۲۰٤ × ۲۰٤ مم                       |
|                                                                 |                                 | <b>v</b>                         | $\checkmark$ | بانوراما                           |
|                                                                 |                                 |                                  |              | ۲۷۹٤ × ۲۷۹٤ مم                     |
|                                                                 |                                 | <b>v</b>                         | $\checkmark$ | بانوراما                           |
|                                                                 |                                 |                                  |              | ۲۰٤ ۸ × ۱۰۱ ۲ مم                   |
|                                                                 |                                 | $\checkmark$                     | $\checkmark$ | صور                                |
|                                                                 |                                 |                                  |              | ۱۲۷ × ۱۲۷ مم                       |
|                                                                 |                                 |                                  | $\checkmark$ | صور                                |
|                                                                 |                                 |                                  |              | ۱۰۱.۲ × ۱۰۲.٤ مم                   |
|                                                                 |                                 |                                  | $\checkmark$ | صور ذات طرف                        |
|                                                                 |                                 |                                  |              | ۱۰۱.۲ × ۱۰۲.٤ مم                   |
|                                                                 |                                 | <b>v</b>                         | $\checkmark$ | صور                                |
|                                                                 |                                 |                                  |              | ۱۲۷ × ۸ ۱۷۷ مم                     |
|                                                                 | $\checkmark$                    | $\checkmark$                     | $\checkmark$ | صور                                |
|                                                                 |                                 |                                  |              | ۲۰۳ <u>۲</u> × ۲۰۴ مم              |
|                                                                 | $\checkmark$                    | $\checkmark$                     | $\checkmark$ | صور                                |
|                                                                 |                                 |                                  |              | ۲۷۹ × ۲۵۰۵ مم                      |
|                                                                 | $\checkmark$                    | $\checkmark$                     | $\checkmark$ | صور                                |
|                                                                 |                                 |                                  |              | ۸ × ۳۰ × ۸ × ۳۰ مم                 |

| حجم الوسائط                          | درج الإدخال           | فتحة التغذية اليدوية<br>الأمامية | فتحة التغذية اليدوية<br>الخلفية | ملحق الطباعة على<br>الوجهين تلقانيا (وحدة<br>الطباعة المزدوجة) |
|--------------------------------------|-----------------------|----------------------------------|---------------------------------|----------------------------------------------------------------|
| صورة ۱۰ × ۱۰ سم                      | $\checkmark$          |                                  |                                 |                                                                |
| ۱۰۰ × ۱۰۰ مم                         |                       |                                  |                                 |                                                                |
| صورة ۱۰ × ۱۰ سم، مزودة بشريط         | $\checkmark$          |                                  |                                 |                                                                |
| ۱۰۰ × ۱۰۰ مم                         |                       |                                  |                                 |                                                                |
| Legal                                | $\checkmark$          | $\checkmark$                     | $\checkmark$                    | $\checkmark$                                                   |
| ۲۱۰٫۹ × ۲.۰۰۳ مم                     |                       |                                  |                                 |                                                                |
| Letter                               | $\checkmark$          | $\checkmark$                     | $\checkmark$                    | $\checkmark$                                                   |
| ۲۱۰٫۹ × ۲۷۹.٤ مم                     |                       |                                  |                                 |                                                                |
| Statement                            | $\checkmark$          | $\checkmark$                     |                                 |                                                                |
| ۲۱۰٫۹ × ۱۲۹٫۷ مم                     |                       |                                  |                                 |                                                                |
| ررق سوبر Super B                     | $\checkmark$          | $\checkmark$                     | $\checkmark$                    | $\checkmark$                                                   |
| ٤٨٣ × ٣٣٠ مم                         |                       |                                  |                                 |                                                                |
| Tabloid                              | $\checkmark$          | ~                                | $\checkmark$                    |                                                                |
| ٤٣١ ٨ × ٢٧٩ ٤ مم                     |                       |                                  |                                 |                                                                |
| ررق صور بانوراما بحجم A4 بلا<br>حدود | $\checkmark$          | $\checkmark$                     | $\checkmark$                    |                                                                |
| ۵۹٤ × ۲۱۰ مم                         |                       |                                  |                                 |                                                                |
| صور بانوراما بلا حدود                | <ul> <li>✓</li> </ul> | ~                                |                                 |                                                                |
| ۲٥٤ × ۲٥٤ مم                         |                       |                                  |                                 |                                                                |
| صور بانوراما بلا حدود                | $\checkmark$          | $\checkmark$                     |                                 |                                                                |
| ۲۷۹.٤ × ۱۰۱.٦ مم                     |                       |                                  |                                 |                                                                |
| صور بانوراما بلا حدود                | ~                     | $\checkmark$                     |                                 |                                                                |
| ۳۰٤ ۸ × ۱۰۱ ۲ مم                     |                       |                                  |                                 |                                                                |
| صور بلا حدود                         | ~                     |                                  |                                 |                                                                |
| ۱۰۱.۲ × ۱۰۲.٤ مم                     |                       |                                  |                                 |                                                                |
| صور ذات طرف بلا حدود                 | $\checkmark$          |                                  |                                 |                                                                |
| ١٠١.٦ × ١٠٢.٤ مم                     |                       |                                  |                                 |                                                                |
| صور بلا حدود                         | $\checkmark$          | $\checkmark$                     |                                 |                                                                |
| ۱۲۷ × ۸ ۱۷۷ <sub>۰</sub> مم          |                       |                                  |                                 |                                                                |
| صور بلا حدود                         | $\checkmark$          | $\checkmark$                     | $\checkmark$                    |                                                                |
| ۲۰۴ × ۲۰۴ مم                         |                       |                                  |                                 |                                                                |
| ررق صور بلا حدود                     | ~                     | ~                                | <ul> <li>✓</li> </ul>           |                                                                |
| XV9 6 4 X10 9                        |                       |                                  |                                 |                                                                |

| ملحق الطباعة على<br>الوجهين تلقائياً (وحدة<br>الطباعة المزدوجة) | فتحة التغذية اليدوية<br>الخلفية | فتحة التغذية اليدوية<br>الأمامية | درج الإدخال  | حجم الوسانط                                 |
|-----------------------------------------------------------------|---------------------------------|----------------------------------|--------------|---------------------------------------------|
|                                                                 | $\checkmark$                    | $\checkmark$                     | $\checkmark$ | صور بلا حدود                                |
|                                                                 |                                 |                                  |              | ۲۷۹ ± ۲۰۵ مم ۳۵۰ مم                         |
|                                                                 | $\checkmark$                    | $\checkmark$                     | $\checkmark$ | ورق صور بلا حدود                            |
|                                                                 |                                 |                                  |              | ۸ ۲۰۶ ۸ × ۳۰۶ مم                            |
|                                                                 |                                 |                                  | $\checkmark$ | صورة ۱۰ × ۱۰ سم بلا حدود                    |
|                                                                 |                                 |                                  |              | ۱۰۰ × ۱۰۰ مم                                |
|                                                                 |                                 |                                  | $\checkmark$ | ورق صور ۱۰ × ۱۰ سم، مزودة<br>بشريط بلا حدود |
|                                                                 |                                 |                                  |              | ۱۰۰ × ۱۰۰ مم                                |
|                                                                 | $\checkmark$                    | $\checkmark$                     | $\checkmark$ | صور بحجم A3 بلا حدود                        |
|                                                                 |                                 |                                  |              | ٤٢٠ × ٢٩٧ مم                                |
|                                                                 | $\checkmark$                    | $\checkmark$                     | $\checkmark$ | صور بحجم A4 بلا حدود                        |
|                                                                 |                                 |                                  |              | ۲۹۰ × ۲۹۷ مم                                |
|                                                                 | $\checkmark$                    | $\checkmark$                     | $\checkmark$ | ورق صور بحجم A5 بلا حدود                    |
|                                                                 |                                 |                                  |              | ۲۱۰ × ۱٤۸ مم                                |
|                                                                 |                                 | $\checkmark$                     | $\checkmark$ | ورق صور بحجم A6 بلا حدود                    |
|                                                                 |                                 |                                  |              | ۱۰۰ × ۱٤٨ مم                                |
|                                                                 | $\checkmark$                    | $\checkmark$                     | $\checkmark$ | ورق صور بحجم B5 بلا حدود                    |
|                                                                 |                                 |                                  |              | ۲۹۷ × ۲۹۷ مم                                |
|                                                                 | $\checkmark$                    | $\checkmark$                     | $\checkmark$ | ورق سوبر Super B بلا حدود                   |
|                                                                 |                                 |                                  |              | ٤٨٣ × ٣٣٠ مم                                |
|                                                                 | $\checkmark$                    | $\checkmark$                     | $\checkmark$ | ورق صور Tabloid بلا حدود                    |
|                                                                 |                                 |                                  |              | ٤٣٢ X ٢٧٩ مم                                |
|                                                                 |                                 | $\checkmark$                     | $\checkmark$ | مخصص                                        |

### التعرف على أنواع الوسائط المعتمدة

تدعم كافة الوسائط الدقة المحسنة ٤٨٠٠ ×١٢٠٠ نقطة/بوصة للطباعة بالألوان وإدخال ١٢٠٠ نقطة/بوصة. قد يستخدم هذا الإعداد بشكل مؤقت مساحة كبيرة من القرص الثابت (٤٠٠ ميغا بايت أو أكثر) وستتم عملية الطباعة بشكل بطيء.

| الطباعة بلا حدود | الطباعة المزدوجة التلقانية | الطباعة المزدوجة اليدوية | درج الإدخال وفتحتي<br>التغذية اليدوية الأمامية<br>والخلفية | أنواع الوسانط |
|------------------|----------------------------|--------------------------|------------------------------------------------------------|---------------|
|                  |                            |                          |                                                            | ورق قياسي     |

يسرد الجدول التالي أنواع الوسائط التي يمكنك استخدامها.

| الطباعة بلا حدود      | الطباعة المزدوجة التلقانية | الطباعة المزدوجة اليدوية | درج الإدخال وفتحتي<br>التغذية اليدوية الأمامية<br>والخلفية | أنواع الوسانط                       |
|-----------------------|----------------------------|--------------------------|------------------------------------------------------------|-------------------------------------|
|                       | $\checkmark$               | $\checkmark$             | $\checkmark$                                               | ورق عادي                            |
|                       |                            | $\checkmark$             | $\checkmark$                                               | ورق عادي سميك                       |
|                       | $\checkmark$               | $\checkmark$             | $\checkmark$                                               | ورق HP أبيض براق                    |
|                       | $\checkmark$               | $\checkmark$             | $\checkmark$                                               | ورق HP الفاخر                       |
|                       | $\checkmark$               | $\checkmark$             | $\checkmark$                                               | ورق عرض تقديمي فاخر من HP           |
| $\checkmark$          | $\checkmark$               | $\checkmark$             | $\checkmark$                                               | ورق inkjet آخر                      |
|                       |                            |                          |                                                            | ورق صور                             |
|                       |                            |                          | $\checkmark$                                               | ورق HP للصور                        |
| <ul> <li>✓</li> </ul> |                            |                          | $\checkmark$                                               | ورق صور آخر                         |
|                       |                            |                          |                                                            | ورق شفاف                            |
|                       |                            |                          | $\checkmark$                                               | ورق شفاف من HP                      |
|                       |                            |                          | $\checkmark$                                               | ورق شفاف آخر                        |
|                       |                            |                          |                                                            | ورق خاص                             |
|                       |                            |                          | $\checkmark$                                               | ورق شعارات HP                       |
|                       |                            |                          | $\checkmark$                                               | ورق الطباعة على الأقمشة من HP       |
|                       |                            |                          | $\checkmark$                                               | ملصقات HP                           |
|                       |                            | $\checkmark$             | $\checkmark$                                               | ورق خاص أخر                         |
|                       |                            |                          |                                                            | بطاقات التهنئة                      |
|                       |                            | <ul> <li>✓</li> </ul>    | $\checkmark$                                               | بطاقات تهنئة من HP                  |
|                       |                            | $\checkmark$             | $\checkmark$                                               | بطاقات صور التهنئة من HP            |
|                       |                            | $\checkmark$             | $\checkmark$                                               | ورق بطاقات تهنئة آخر                |
|                       |                            |                          |                                                            | ورق منشور دعاني                     |
| ~                     | $\checkmark$               | $\checkmark$             | $\checkmark$                                               | ورق منشور دعائي من HP               |
| $\checkmark$          | $\checkmark$               | $\checkmark$             | $\checkmark$                                               | أنواع ورق المنشورات الدعائية الأخرى |

## التعرف على أوزان الوسائط والسعات المعتمدة

يوفر الجدول التالي معلومات حول أوزان الوسائط والسعات التي يمكن أن تدعمها مسارات الورق.

| الدرج                                                        | النوع                                                         | الوزن                                                  | السعة                                                                                     |
|--------------------------------------------------------------|---------------------------------------------------------------|--------------------------------------------------------|-------------------------------------------------------------------------------------------|
| درج الإدخال                                                  | الورق، الأظرف، البطاقات                                       | من ٦٠ إلى ١٣٥ جم/م <sup>٢</sup> (من ١٦ إلى<br>٣٦ رطلا) | حتى ورق بحجم ١٩ مم أو حتى ١٥٠<br>ورقة من الورق العادي، أو حتى ١٥<br>ظرفا، أو حتى ٦٠ بطاقة |
|                                                              | الورق لشفاف أو الملصقات                                       |                                                        | حتی ۳۰                                                                                    |
| فتحة التغذية اليدوية الأمامية                                | الورق، الأظرف، البطاقات                                       | من ٦٥ إلى ١٣٥ جم/م <sup>٢</sup> (من ١٧ إلى<br>٣٦ رطلا) | حتى عشر ورقات من الورق العادي، أو<br>حتى ٥ أظرف أو بطاقات                                 |
|                                                              | الورق لشفاف أو الملصقات                                       |                                                        | حتی ۸                                                                                     |
| فتحة التغذية اليدوية الخافية                                 | الورق، الأظرف، البطاقات                                       | من ۲۸۰ جم/م۲ (۷۶ رطلاً)                                | وسيطة واحدة من الوسائط السميكة في<br>كل مرة (حتى ٠.٣ مم)                                  |
|                                                              | الورق لشفاف أو الملصقات                                       |                                                        | وسيطة واحدة كل مرة                                                                        |
| ملحق الطباعة على الوجهين تلقائياً<br>(وحدة الطباعة المزدوجة) | ورق<br>(لا يدعم الشعارات، أو بطاقات الفهرسة،<br>أو الأنارين ) | حتی ۱۳۵ جم/م <sup>۲</sup> (۳۱ رطلا)                    |                                                                                           |
| درج الإخراج                                                  | او الإطرف.)                                                   |                                                        | حتى ٧٥ ورقة                                                                               |

# تعيين الحد الأدنى للهوامش

يجب أن تطابق هوامش المستند (أو تتجاوز) إعدادات الحد الأدنى للهامش في الاتجاه العمودي.

| وسائط                                                                                    | الهوامش اليسرى واليمنى | الهامش العلوي | الهامش السفلي |
|------------------------------------------------------------------------------------------|------------------------|---------------|---------------|
| صور                                                                                      | ۲.۲ مم                 | ۳.۲ مم        | ۳.۱ مم        |
| ورق صور مزود بشريط                                                                       | ۲.۲ مم                 | ۲.۲ مم        | ۳.۲ مم        |
| ۱۰ × ۱۰ سم                                                                               |                        |               |               |
| Letter، Tabloid، A3، A3+، A4،<br>A5، A6، B4، B5، Super B،<br>Statement، Executive، Legal | ۳.۲ مم                 | ۱.۸ مم        | ۱٤٫۲ مم       |
| البطاقات                                                                                 | ۲.۲ مم                 | ۸.۱ مم        | ۱٤.۲ مم       |
| الأظرف                                                                                   | ۳.۲ مم                 | ۱٤.۲ مم       | ۱٤.۲ مم       |
| وسائط بانور اما                                                                          | ۲.۲ مم                 | ۸.۱ مم        | ۱٤.۲ کجم      |
| شعار                                                                                     | ۲.۲ مم                 | • مم          | • مم          |
| وسائط ذات حجم مخصص                                                                       | ۳.۲ مم                 | ۸_۱ مم        | ۱٤.۲ مم       |

# تحميل الوسائط في درج الإدخال

يوضح هذا القسم كيفية تحميل الورق العادي والوسائط ذات الأحجام والأنواع القياسية في درج الإدخال. وفيما يلي إرشادات حول تحميل الوسائط في الأدراج:

- في حالة الطباعة على ورق سميك أو ورق الصور، فيمكنك استخدام فتحة التغذية اليدوية الخلفية. انظر الطباعة باستخدام فتحة التغذية اليدوية الأمامية أو الخلفية في صفحة ٤٦.
- في حالة طباعة البطاقات أو الأظرف، انظر الطباعة على البطاقات والوسائط الصغيرة الحجم في صفحة ٥٢ والطباعة على الأظرف في صفحة ٥١.
- في حالة طباعة ظرف واحد أو بضعة أظرف أو ورق، فيمكنك استخدام فتحة التغذية اليدوية الأمامية وترك الوسائط العادية في درج الإدخال. انظر الطباعة باستخدام فتحة التغذية اليدوية الأمامية أو الخلفية في صفحة ٤٦.

لتحميل الوسائط في درج الإدخال

- ارفع درج الإخراج. في حالة إطالة درج الإخراج، قم بإغلاق الدرج.
  - .۲
     .۲
     .۲

الملاحظة: في حالة وجود موجه الوسائط الصغيرة في وضع الفتح، قم بإغلاقه عن طريق تحريكه بمقدار ٩٠ ` عكس اتجاه عقارب الساعة. الساعة.

٣. اضغط على الزر الموجود بأعلى موجه عرض الورق وحرك الموجه إلى اليسار حيث أقصى وضع له.

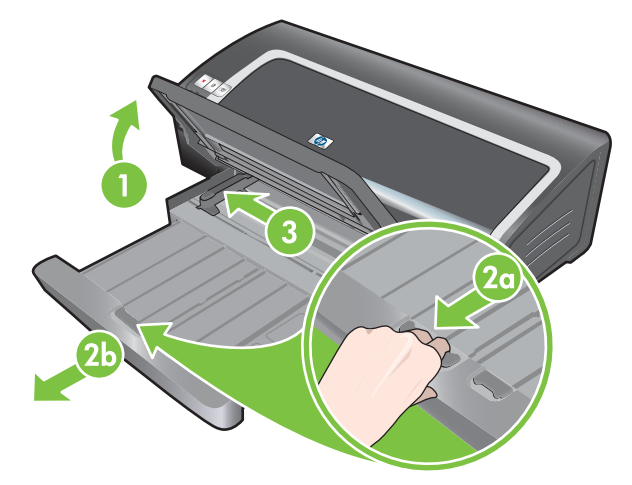

 أدخل حتى ١٥٠ ورقة أو رزمة من الوسائط لا يتجاوز ارتفاعها ارتفاع موجه عرض الورق، مع مراعاة أن يتجه الوجه المراد الطباعة عليه للأسفل وبمحاذاة الجانب الأيمن من درج الإدخال وذلك إلى أن تتوقف.

الورق الشفاف: أدخل حتى ٣٠ ورقة شفافة على أن يشير الوجه الخشن والشريط اللاصق للأمام بمحاذاة الجانب الأيمن من درج الإدخال وذلك إلى أن تتوقف.

- اضغط على الزر الموجود بأعلى موجه عرض الورق وحرك الموجه إلى اليمين حتى يتوقف عند حافة الوسائط.
  - ... اضغط على قفل درج الإدخال واسحب الدرج حتى يتوقف عند حافة الوسائط.

ملاحظة: عند تحميل الورق بحجم ٢١٥.٩ × ٢٧٩.٤ مم في درج الإدخال، سوف يتم إغلاق ملحق الدرج على حافة الورق تاركًا 🛒 فجوة بسيطة بين الدرج والملحق. يتم إطالة الدرج بصورة أكبر كي يتوافق مع الوسائط ذات الحجم الكبير.

٧. قم بخفض درج الإخراج إلى وضعه الأفقي.

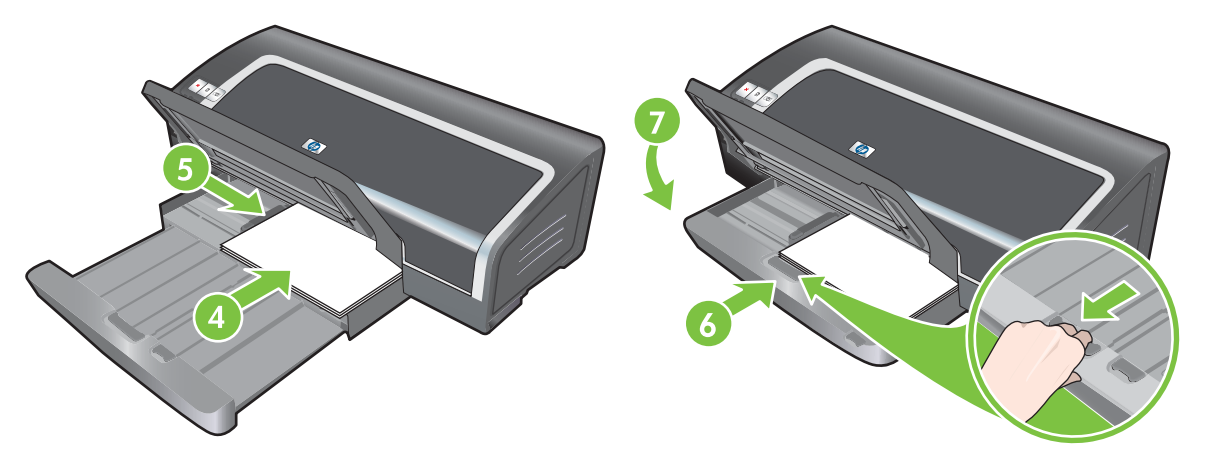

٨. قم بإطالة درج الإخراج عند الضرورة.

## استخدام مستشعر نوع الورق التلقائى

يحدد مستشعر نوع الورق التلقائي إعدادات الطباعة المناسبة للوسائط المحملة في الطابعة تلقائيًا، خاصة عند استخدامه مع وسائط HP. يقوم المستشعر بمسح الورقة الأولى من الوسائط المحملة ضوئيًا، ثم يحدد نوع الوسائط، ويختار الإعدادات المناسبة للمستند، ثم يطبع المستند.

### 🐒 ملاحظة: إذا كنت تعرف نوع الوسائط، فيمكنك تحديد الوسائط في القائمة المنسدلة Paper Type (نوع الورق).

وفيما يلي إرشادات حول استخدام مستشعر نوع الورق التلقائي:

- عند الطباعة باستخدام وسائط ذات جودة أعلى، فيُنصح بتحديد نوع ورق محدد في برنامج تشغيل الطابعة.
- لا تقم بوضع الطابعة في ضوء الشمس المباشر. فمن شأن ضوء الشمس المباشر أن يتداخل مع مستشعر نوع الورق التلقائي.
- إذا كنت ترغب في تعيين مستشعر نوع الورق التلقائي بمثابة الإعداد الافتراضي، انظر تغيير إعدادات الطباعة في صفحة ٣٠.

### بالنسبة لنظام التشغيل Windows

- افتح برنامج تشغيل الطابعة (انظر طباعة مستند في صفحة ٤٥).
  - ۲. انقر فوق علامة التبويب Features (ميزات).
- ۳. حدد Automatic (تلقائي) من القائمة المنسدلة Paper type (نوع الورق).
- ٤. قم بتغيير أي من إعدادات الطباعة المرغوبة الأخرى وانقر فوق OK (موافق).

- انقر فوق File (ملف)، ثم انقر فوق Print (طباعة).
- ۲. افتح لوحة Paper Type/Quality (نوع الورق/الجودة).
  - ۳. انقر فوق علامة التبويب Paper (ورق).
- ٤. حدد Automatic (تلقائى) من القائمة المنسدلة Paper type (نوع الورق).
- قم بتغيير أي من إعدادات الطباعة المرغوبة الأخرى وانقر فوق Print (طباعة).

## تغيير إعدادات الطباعة

يمكنك تغيير إعدادات الطباعة (مثل نوع أو حجم الوسائط) من أحد التطبيقات أو من برنامج تشغيل الطابعة. ويكون للتغييرات التي تم إجراؤها من التطبيق الأفضلية على التغييرات التي تم إجراؤها من برنامج تشغيل الطابعة. ولكن، بعد إغلاق التطبيق، ترجع الإعدادات إلى الإعدادات الافتراضية التي تم تكوينها في برنامج تشغيل الطابعة.

الاصلحة: الضبط إعدادات الطباعة لكافة مهام الطباعة، قم بإجراء التغييرات في برنامج تشغيل الطابعة. لمزيد من المعلومات حول ميزات برنامج تشغيل الطابعة في نظام التشغيل Windows، انظر التعليمات الفورية لبرنامج تشغيل الطابعة. لمزيد من المعلومات حول الطباعة من تطبيق محدد، انظر المراجع الخاصة بهذا التطبيق.

يمكنك أيضاً الوصول إلى هذه الميزة من علامة التبويب Printing Shortcuts (اختصارات الطباعة). افتح برنامج تشغيل الطابعة، وحدد علامة التبويب Printing Shortcuts (اختصارات الطباعة)، ثم حدد الميزة من القائمة المنسدلة ?What do you want to do (ماذا تريد أن تفعل؟).

### لتغيير الإعدادات من تطبيق للمهام الحالية (Windows)

- افتح المستند الذي ترغب في طباعته.
- ب. في القائمة File (ملف)، انقر فوق Print (طباعة)، ثم انقر فوق Setup (إعداد) أو Properties (خصائص).

قد تختلف خيار ات محددة استناداً للتطبيق الذي تستخدمه.

٣. قم بتغيير أي إعدادات أخرى ترغب في تغييرها وانقر فوق OK (موافق)، أو Print (طباعة)، أو الأمر المماثل.

### لتغيير الإعدادات الافتراضية لكافة مهام الطباعة المستقبلية (Windows)

- Printers and Faxes (ابدأ)، ثم أشر إلى Settings (إعدادات)، ثم انقر فوق Printers (طابعات) أو Printers and Faxes (طابعات وفاكسات).
- ۲. انقر بزر الماوس الأيمن فوق رمز الطابعة، ثم اختر Properties (خصائص)، أو Document Defaults (افتراضات المستند) ، أو Printing Preferences (تفضيلات الطباعة).
  - ... قم بتغيير أي إعدادات أخرى ترغب في تغيير ها وانقر فوق OK (موافق).

### لتغيير الإعدادات (Macintosh)

- في القائمة File (ملف)، انقر فوق Page Setup (إعداد الصفحة).
  - ٤. قم بتغيير أي إعدادات تر غب في تغيير ها وانقر فوق OK (موافق).
    - ۲. فى القائمة File (ملف)، انقر فوق Print (طباعة).
- ٤. قم بتغيير أي إعدادات ترغب في تغيير ها وانقر فوق Print (طباعة).

# التعرف على ميزات البرنامج الذكية

يوفر برنامج تشغيل الطابعة ميزات البرنامج الذكية التالية. للوصول إلى برنامج تشغيل الطابعة، انظر طباعة مستند في صفحة ٤٥.

المزيد من المعلومات حول ميزة محددة في برنامج. (التشغيل Windows. للعثور على المزيد من المعلومات حول ميزة محددة في برنامج (المنفيل الطابعة الخاص بنظام التشغيل Windows، انقر بزر الماوس الأيمن فوق الميزة وحدد Mhat's This? (ما هذا؟)

يمكنك الوصول إلى بعض هذه الميزات من علامة التبويب Printing Shortcuts (اختصارات الطباعة). افتح برنامج تشغيل الطابعة، وحدد علامة التبويب Printing Shortcuts (اختصارات الطباعة)، ثم حدد الميزة من القائمة المنسدلة What do you want to Ob (ماذا تريد أن تفعل؟).

- الطباعة بلا حدود: استخدم سطح الصفحة بالكامل عند طباعة الصور والبطاقات باستخدام ميزة الطباعة بلا حدود. انظر <u>الطباعة بلا</u>
   حدود في صفحة ٤٠.
- خيارات تغيير الحجم: قم بتكبير أو تصغير حجم المستندات الخاصة بك بدون خفض جودة الطباعة أو الدقة. من علامة التبويب Effects (تأثيرات)، حدد خانة الاختيار Print Document On (طباعة المستند على)، ثم حدد حجم المستند المطلوب، متبوعاً بخانة الاختيار Scale to Fit (توسيط في الصفحة) لتوسيط المستند في الصفحة) لتوسيط المستند في الصفحة المطبوعة.

بالتبادل، يمكنك استخدام شريط التمرير of Normal Size% (النسبة من الحجم العادي) لضبط حجم المستند. يمكنك التكبير من ٢٥% إلى ٤٠٠% من حجم المستند الأصلي، إلا أن محتوى الصفحة قد يتم اقتصاصه في بعض المرات.

- الطباعة على الوجهين: اطبع على كلا وجهي الورق لإنشاء منشورات دعائية وكتالوجات ذات طابع احترافي. انظر <u>الطباعة على</u> الوجهين (الطباعة المزدوجة) في صفحة ٢٢.
- تصغير الهوامش: اطبع بالقرب من الحافة السفلى للصفحة. من علامة التبويب خيارات متقدمة حدد خانة الاختيار Minimize
   Margins (تصغير الهوامش)، ثم قم بتقليل هوامش المستند عن طريق ضبط إعدادات إعداد الصفحة في التطبيق الجاري استخدامه.
  - تصوير HP الرقمي: تحسين جودة الصور الفوتو غرافية المطبوعة. يجب استخدام الإعداد Full (كامل) بالنسبة للصور ذات الدقة العالية (٢٠٠ نقطة/بوصة أو أعلى) المطبوعة على ورق صور ذات جودة. من علامة التبويب Features (ميزات)، حدد Full (كامل) من القائمة المنسدلة Photo fix (صورة ثابتة) بعد تحديد وسائط الصور.
- تخطيط الكتيب: قم بعمل كتيبات دون أن تقلق بشأن فواصل الصفحات. فما عليك إلا ثني الصفحات وتجليدها على هيئة كتيب. يمكنك أن تختار تجليد الكتيب من الجانب الأيسر أو الأيمن عن طريق تحديد التجليد من الحافة اليسرى أو اليمنى. انظر طباعة الكتيبات في صفحة ٥٦.
- عدد الصفحات في الورقة: قم بترتيب حتى ١٦ صفحة على ورقة واحدة لتقايل تكلفة الطباعة. ويمكنك ترتيب صفحات التخطيط. انظر طباعة عدة صفحات على ورقة واحدة في صفحة ٥٥.
- التجانب أو طباعة ملصق: قم بتكبير مستند مكون من صفحة واحدة حتى خمس مرات (×× ) بالنسبة للمستندات حتى حجم +A4 (١٣
   × ١٩ بوصة). ويمكن طباعة المستند الذي تم تكبيره على أوراق عديدة وتجميعها لتشكيل لوحة إعلانات كبيرة. انظر طباعة الملصقات في صفحة ٥٠
- صور معكوسة: قم بقلب الصفحة أفقيًا. حيث يتيح لك هذا إمكانية الكتابة على الجانب السفلي من الفيلم الشفاف تاركًا الجانب العلوي متاحًا لإضافة التعليقات التوضيحية بأقلام التمييز. يكون الخيار Mirror Image (صورة معكوسة) موجوداً في علامة التبويب (خيارات متقدمة).
- طباعة الشعارات: اطبع الصور الكبيرة والخطوط العريضة والكبيرة الحجم على ورق غير متقطع. انظر طباعة الشعارات في صفحة ٥٩.
- الطباعة بتدرجات الرمادي: يمكن تحويل المستندات الأبيض والأسود والملونة إلى تدرجات الرمادي. من علامة التبويب Color (ألوان)
   ، حدد خانة الاختيار Print in Grayscale (الطباعة بتدرجات الرمادي). في نظام التشغيل Macintosh، على علامة التبويب
   Paper (ورق) تحت القائمة المنسدلة Color (ألوان) حدد Grayscale (تدرجات الرمادي).

# طباعة الصور الفوتوغرافية الرقمية

### طباعة بالألوان محسنة

تستخدم الطابعة ألوان من سنة أحبار لتحسين جودة الصور الفوتو غرافية المطبوعة. للحصول على قائمة بخر اطيش الطباعة المعتمدة للطابعة الخاصة بك، انظر خراطيش الطباعة المعتمدة في صفحة ١٢.

ملاحظة: يمكنك طباعة صور فوتوغرافية بالأبيض والأسود ذات جودة عالية باستخدام خرطوشة طباعة الصور الفوتوغرافية باللون الرمادي، بالاشتراك مع خرطوشة الطباعة ثلاثية الألوان.

ملاحظة: بعد تركيب خرطوشة طباعة جديدة، ستقوم الطابعة تلقائيًا بمحاذاة خراطيش الطباعة واستخدام ورقة واحدة لطباعة صفحة محاذاة. وفي حالة تحميل وسائط صور ذات جودة أعلى في درج الإدخال، فقد ترغب في تحميل ورقة من الورق العادي قبل تركيب خرطوشة الطباعة الجديدة.

### إرشادات لطباعة الصور الفوتوغرافية

للحصول على أفضل النتائج عند طباعة الصور الفوتو غرافية والصور، اختر الوضع Best (أفضل) وحدد HP photo paper الفريدة الخاصة (ورق HP للصور) من برنامج تشغيل الطابعة. يستخدم الوضع Best (أفضل) تقنية طبقات الألوان PhotoREt IV الفريدة الخاصة بـ HP وتقنية تحسين الألوان HD للصور) من برنامج تشغيل الطابعة. يستخدم الوضع Best (أفضل) تقنية طبقات الألوان HD للصور) من برنامج تشغيل الطابعة. يستخدم الوضع Het (أفضل) تقنية طبقات الألوان HD للصور) من برنامج تشغيل الطابعة. يستخدم الوضع Het (أفضل) تقنية طبقات الألوان HD للصور) من برنامج تشغيل الطابعة. يستخدم الوضع Het (فضل) تقنية والعصول على مخرجات ذات ألوان زاهية بـ HP وتقنية والصول على مخرجات ذات ألوان زاهية ونصوص شديدة الوضع HD وتقنية والمصول على مخرجات ذات ألوان والم والمن ونصوص شديدة والوان ودرجات الألوان ودرجات الألوان ولا للفتح والفتح والتدرجات اللفتح والتدرجات الألوان والرسومات.

بصورة متبادلة، حدد **Maximum dpi** (الحد الأقصى لعدد النقاط لكل بوصة)، مما يوفر دقة محسنة بمقدار ٤٨٠٠ × ١٢٠٠ نقطة لكل بوصة المحصول على أحسن جودة طباعة. انظر ٤٨٠٠ × ١٢٠٠نقطة/بوصة محسن في صفحة ٣٨.

\*حتى الدقة المحسنة ٤٨٠٠ × ١٢٠٠ نقطة/بوصة للطباعة بالألوان وإدخال ١٢٠٠ نقطة/بوصة. قد يستخدم هذا الإعداد بشكل مؤقت مساحة كبيرة من القرص الثابت (٤٠٠ ميغا بايت أو أكثر) وستتم عملية الطباعة بشكل أبطأ. وتعمل خرطوشة طباعة الصور، في حالة وجودها، على تحسين جودة الطباعة بشكل أكبر.

- لطباعة صور فوتو غرافية بلا حدود، انظر الطباعة بلا حدود في صفحة ٤٠.
  - يُنصح بإزالة كل ورقة بمجرد طباعتها وتركها جانبًا حتى تجف.
- في حالة ميل الألوان المطبوعة إلى أن تكون صفراء أو سماوية أو أرجوانية أو ظهر لون خفيف في تدرج الرمادي، فأنت بحاجة إلى معايرة الألوان.
- قم بمحاذاة خراطيش طباعة الصور للحصول على أفضل جودة ممكنة للطباعة. لن تحتاج إلى محاذاة خراطيش الطباعة في كل مرة تقوم فيها بتركيب خرطوشة طباعة الصور، ولكن قم بذلك فقط إذا دعت الضرورة. انظر محاذاة خراطيش الطباعة في صفحة 1٩.
  - التخزين خرطوشة طباعة، انظر تخزين خراطيش الطباعة في صفحة ٢١.
  - احرص دائمًا على حمل ورق الصور من الحواف. حيث تعمل بصمات الأصابع على الخفض من جودة الطباعة.
  - ينبغي أن يكون ورق الصور مستويًا قبل الطباعة. وفي حالة التفاف أركان ورق الصور لأكثر من ١٠ مم أو ، قم بتسوية الورق عن طريق وضعه في حقيبة التخزين محكمة الإغلاق، ثم قم بلف الحقيبة على حافة منضدة حتى يستوي الورق.

### لطباعة الصور الفوتوغرافية الرقمية

- ١. قم بتحميل ورق الصور:
- في حالة تحميل رزمة ورق الصور، انظر تحميل الوسائط في درج الإدخال في صفحة ٣٢.
- في حالة طباعة ورقة واحدة أو مجرد عدد قليل من الورق، يمكنك استخدام فتحة التغذية اليدوية الأمامية. في حالة الطباعة على ورق سميك وترغب في استخدام مسار الورق المباشر، يمكنك استخدام فتحة التغذية اليدوية الخلفية. وفي حالة استخدام أي من فتحات التغذية اليدوية، قم بتحميل الورق في مرحلة لاحقة.
  - في حالة طباعة صور بحجم ٤×٦ بوصة، يمكنك استخدام درج الإدخال أو فتحة التغذية اليدوية الخلفية.
    - ٢. اطبع الصور الفوتوغرافية الخاصة بك. انظر طباعة مستند في صفحة ٤٥.

انظر أيضًا إرشادات لطباعة الصور الفوتوغرافية في صفحة ٣٧.

٣. إذا كنت تستخدم فتحة التغذية اليدوية الأمامية أو الخلفية، انظر الطباعة باستخدام فتحة التغذية اليدوية الأمامية أو الخلفية في صفحة ٤٦ للحصول على إرشادات حول تحميل الوسائط.

### فهم تقنيات التصوير الرقمى

بالإضافة إلى الطباعة باستخدام ألوان من ستة أحبار، يقدم برنامج الطابعة ميزات عديدة لطباعة الصور الفوتوغرافية الرقمية.

- ملاحظة: يمكنك أيضاً الوصول إلى هذه الميزة من علامة التبويب Printing Shortcuts (اختصارات الطباعة). افتح برنامج تشغيل الطابعة، وحدد علامة التبويب Printing Shortcuts (اختصارات الطباعة)، ثم حدد الميزة من القائمة المنسدلة What do you (ماذا تريد أن تفعل؟).
  - Index PhotoREt الطباعة بتقنية
  - ١٢٠٠ × ٤٨٠٠
  - <u>طباعة الصور الفوتو غرافية المحسنة باستخدام Exif Print</u>

### الطباعة بتقنية PhotoREt

تقدم تقنية PhotoREt أفضل مزيج من سرعة الطباعة وجودتها بالنسبة للرسومات.

للطباعة باستخدام تقنية PhotoREt، حدد الوضع Best (أفضل) بمثابة إعداد جودة الطباعة في علامة التبويب Features (ميزات) ببرنامج تشغيل الطابعة. انظر طباعة مستند في صفحة ٤٠ للحصول على إرشادات بشأن تغيير الإعدادات في برنامج تشغيل الطابعة.

### ۱۲۰۰ × ۲۸۰۰ نقطة/بوصة محسن

تعتبر الدقة المحسنة ٢٨٠٠ × ١٢٠٠ نقطة/بوصة \* هي أعلى دقة من حيث الجودة بالنسبة لهذه الطابعة. وعند تحديد الإعداد Maximum dpi (الحد الأقصى لعدد النقاط لكل بوصة) كإعداد جودة الطباعة، تقوم خرطوشة الطباعة ثلاثية الألوان بالطباعة بالدقة المحسنة ٤٨٠٠ × ١٢٠٠ نقطة لكل بوصة.

للطباعة بالدقة المحسنة ٤٨٠٠ × ١٢٠٠ نقطة/بوصة، حدد **Maximum dpi (ال**حد الأقصى لعدد النقاط لكل بوصة) كإعداد جودة الطباعة من علامة التبويب **Features (**ميزات) ببرنامج تشغيل الطابعة. انظر <mark>طباعة مستند في صفحة ٤٠</mark> للحصول على إرشادات بشأن تغيير الإعدادات في برنامج تشغيل الطابعة.

\*حتى الدقة المحسنة ٤٨٠٠ × ١٢٠٠ نقطة/بوصة للطباعة بالألوان وإدخال ١٢٠٠ نقطة/بوصة. قد يستخدم هذا الإعداد بشكل مؤقت مساحة كبيرة من القرص الثابت (٤٠٠ ميغا بايت أو أكثر) وستتم عملية الطباعة بشكل أبطأ. وتعمل خرطوشة طباعة الصور ، في حالة وجودها، على تحسين جودة الطباعة بشكل أكبر .

### طباعة الصور الفوتوغرافية المحسنة باستخدام Exif Print

تعتبر Exif (Exchangeable Image File Format 2.2) معيارًا دوليًا للتصوير الرقمي يعمل على تبسيطه وتحسين الصور الفوتوغرافية المطبوعة. عند التقاط صورة فوتوغرافية باستخدام كاميرا رقمية تُمكن طباعة Exif Print، يحصل Exif Print على معلومات، مثل وقت العرض ونوع الفلاش وتشبع اللون، ليقوم بتخزينها في ملف الصورة. ثم يستخدم برنامج الطابعة بعد ذلك هذه المعلومات ليقوم تلقانيًا بإجراء تحسينات معينة على الصورة، بما ينتج عنه صور فوتو غرافية رائعة.

تتطلب طباعة صور محسنة باستخدام Exif Print:

- کامیرا رقمیة تدعم طباعة Exif Print
- برنامج صور يُمكن طباعة Exif Print

لطباعة الصور الفوتو غرافية المحسنة باستخدام Exif Print:

- افتح الملف المراد طباعته باستخدام برنامج صور يُمكن طباعة Exif Print.
- انظر طباعة بالألوان محسنة في صفحة ٣٧ للتعرف على إرشادات الطباعة.

## برنامج HP Photosmart Essential

يعد برنامج HP Photosmart Essential تطبيقًا يعمل على نظام التشغيل Windows ويوفر طريقة سريعة وسهلة لطبع صورك الفوتوغرافية أو لشراء المطبوعات بشكل فوري. كما يوفر الوصول إلى ميزات برنامج HP Photosmart الأساسية الأخرى، مثل حفظ الصور وعرضها ومشاركتها.

لفتح HP Photosmart Essential: من شريط المهام، انقر فوق ا**بداً**، وأشر إلى **برامج** أو إلى **كافة البرامج**، وأشر إلى HP ثم انقر فوق HP Photosmart Express.

## الطباعة بلاحدود

تتيح لك الطباعة بلا حدود الطباعة حتى الحواف لأنواع معينة من الورق ولنطاق من أحجام الورق القياسية التي تبلغ من ٨٦.٢ ٢ ٨ م إلى ٣٣٠ ٢ ٢٨.٦ مم، أو من A6 حتى +A3.

المحطة: افتح الملف في أحد البرامج التطبيقية وقم بتعيين حجم الصورة. وتأكد من توافق الحجم الذي تختاره مع حجم الورق الذي ترغب في المباعة الصورة عليه. طباعة الصورة عليه.

يمكنك أيضاً الوصول إلى هذه الميزة من علامة التبويب Printing Shortcuts (اختصارات الطباعة). افتح برنامج تشغيل الطابعة، حدد علامة التبويب Printing Shortcuts (اختصارات الطباعة)، وحدد الخيار Photo Printing-Borderless (طباعة الصور بلا حدود).

### بالنسبة لنظام التشغيل Windows

- قم بتحميل الورق المناسب:
- في حالة طباعة ورقة واحدة أو مجرد عدد قليل من الورق، يمكنك استخدام فتحة التغذية اليدوية الأمامية أو الخلفية. إذا كان الأمر
   كذلك، فاستمر في متابعة الخطوات الموضحة أدناه وقم بتحميل الورق في مرحلة لاحقة.
  - إذا كنت تستخدم درج الإدخال، فانظر <u>تحميل الوسائط في درج الإدخال في صفحة ٣٢.</u>
    - ۲. افتح الملف الذي ترغب في طباعته.
    - ". افتح برنامج تشغيل الطابعة (انظر طباعة مستند في صفحة ٤٥).
      - انقر فوق علامة التبويب Features (ميزات).
      - •. حدد حجم الورق من القائمة المنسدلة Size (الحجم).
      - ... حدد خانة الاختيار Borderless (طباعة بلا حدود).
  - ٧. حدد مصدر الورق من القائمة المنسدلة Paper Source (مصدر الورق). في حالة الطباعة على ورق سميك أو ورق صور، حدد الخيار Photo Tray (درج الصور).
    - ٨. حدد نوع الورق من القائمة المنسدلة Paper Type (نوع الورق). لا تقم بتحديد الخيار Automatic (تلقائي).
- ٩. في حالة طباعة الصور، حدد الخيار Best (أفضل) من القائمة المنسدلة Print Quality (جودة الطباعة). بصورة متبادلة، حدد Maximum dpi (الحد الأقصى لعدد النقاط لكل بوصة)، مما يوفر دقة محسنة بمقدار ٢٠٠ × ٢٠٠ نقطة لكل بوصة للحصول على أحسن جودة طباعة.

\*حتى الدقة المحسنة ٤٨٠٠ × ١٢٠٠ نقطة/بوصة للطباعة بالألوان وإدخال ١٢٠٠ نقطة/بوصة. قد يستخدم هذا الإعداد بشكل مؤقت مساحة كبيرة من القرص الثابت (٤٠٠ ميغا بايت أو أكثر) وستتم عملية الطباعة بشكل أبطأ. وتعمل خرطوشة طباعة الصور، في حالة وجودها، على تحسين جودة الطباعة بشكل أكبر.

- .1. قم بتغيير أي من إعدادات الطباعة المرغوبة الأخرى وانقر فوق OK (موافق).
  - اطبع المستند الخاص بك.
- ١٢. إذا كنت تستخدم فتحة التغذية اليدوية الأمامية أو الخلفية، انظر الطباعة باستخدام فتحة التغذية اليدوية الأمامية أو الخلفية في صفحة ٤٦.
  - ١٣. في حالة الطباعة على ورق صور بطرف قابل للسحب، قم بإزالة هذا الطرف لجعل المستند بدون أية حدود.

### بالنسبة لنظام التشغيل Macintosh

- ١. قم بتحميل الورق المناسب:
- في حالة طباعة ورقة واحدة أو مجرد عدد قليل من الورق، يمكنك استخدام فتحة التغذية اليدوية الأمامية أو الخلفية. إذا كان الأمر
   كذلك، فاستمر في متابعة الخطوات الموضحة أدناه وقم بتحميل الورق في مرحلة لاحقة.
  - ) إذا كنت تستخدم درج الإدخال، فانظر تحميل الوسائط في درج الإدخال في صفحة ٣٢.
    - ۲. افتح الملف الذي ترغب في طباعته.
    - ۳. انقر فوق File (ملف)، ثم انقر فوق Page Setup (إعداد الصفحة).
      - \*. حدد حجم ورقة بلا حدود وانقر فوق OK (موافق).
      - انقر فوق File (ملف)، ثم انقر فوق Print (طباعة).
      - . افتح لوحة Paper Type/Quality (نوع الورق/الجودة).
  - ۷. انقر فوق علامة التبويب Paper (ورق) وحدد نوع الوسائط من القائمة المنسدلة Paper type (نوع الورق).
  - في حالة طباعة الصور، انقر فوق علامة التبويب Quality (جودة) وحدد الخيار Best (أفضل). بصورة متبادلة، حدد (الحد الأقصى لعدد النقاط لكل بوصة)، الذي يوفر دقة محسنة بمقدار ٤٨٠٠ × ١٢٠٠ نقطة لكل بوصة .

\*حتى الدقة المحسنة ٤٨٠٠ × ١٢٠٠ نقطة/بوصة للطباعة بالألوان وإدخال ١٢٠٠ نقطة/بوصة. قد يستخدم هذا الإعداد بشكل مؤقت مساحة كبيرة من القرص الثابت (٤٠٠ ميغا بايت أو أكثر) وستتم عملية الطباعة بشكل أبطأ. وتعمل خرطوشة طباعة الصور، في حالة وجودها، على تحسين جودة الطباعة بشكل أكبر.

- ٩. حدد مصدر الورق. في حالة الطباعة على ورق سميك أو ورق صور، حدد خيار التغذية اليدوية.
  - ١٠. قم بتغيير أي من إعدادات الطباعة المرغوبة الأخرى وانقر فوق Print (طباعة).
- ١١. في حالة الطباعة على ورق سميك أو ورق صور، أدخل الورق في فتحة التغذية اليدوية الخلفية الموجودة بالجزء الخلفي من الطابعة. (للحصول على إرشادات بشأن تغذية الورق يدويًا، انظر الطباعة باستخدام فتحة التغذية اليدوية الأمامية أو الخلفية في صفحة ٤٦).
  - ١٢. في حالة الطباعة على ورق صور بطرف قابل للسحب، قم بإزالة هذا الطرف لجعل المستند بدون أية حدود.

# الطباعة بتدرجات الرمادي

تسمح لك ميزة الطباعة بتدرجات الرمادي بطباعة ذات جودة عالية، صور فوتو غرافية بالأبيض والأسود تحتوي على ظلال رمادية وذلك باستخدام خرطوشة طباعة الرمادية.

#### بالنسبة لنظام التشغيل Windows

- قم بتحميل وسائط الطباعة (انظر تحميل الوسائط في درج الإدخال في صفحة ٣٢).
  - . افتح مربع حوار Printer Properties (خصائص الطابعة).
    - ... انقر فوق Color (ألوان).
- ٤. في القائمة المنسدلة Print in grayscale (الطباعة بتدرج الرمادي)، انقر فوق أحد الخيارين التاليين:
  - High quality (جودة عالية): استخدم هذا الخيار للحصول على مطبو عات عالية الجودة.
    - خرطوشة الحبر الأسود فقط: استخدم هذا الخيار لإجراء عملية طباعة سريعة واقتصادية.
- مد أي إعدادات طباعة أخرى تريدها، مثل Print Quality (جودة الطباعة) وانقر فوق OK (موافق).

- انقر فوق File (ملف)، ثم انقر فوق Print (طباعة).
- ۲. افتح لوحة Paper Type/Quality (نوع الورق/الجودة).
- ۳. في نظام التشغيل Macintosh، على علامة النبويب Paper (ورق) تحت القائمة المنسدلة Color (ألوان) حدد (تدرجات الرمادي).
  - ٤. قم بتغيير أي من إعدادات الطباعة المرغوبة الأخرى وانقر فوق Print (طباعة).

# طباعة صور بانوراما

يحتوي هذا القسم على معلومات حول طباعة صور البانوراما التي تحتوي على حدود والصور التي بلا حدود. وفيما يلي بعض الإرشادات الخاصة بطباعة صور البانوراما:

- للحصول على نتائج ذات جودة عالية، استخدم خرطوشة طباعة الصور بالاشتراك مع خرطوشة الطباعة ثلاثية الألوان.
- للحصول على أقصى مقاومة لبهتان الألوان، استخدم ورق HP الفاخر جداً للصور وخراطيش طباعة الصور في الطابعة.
  - لمعرفة كيفية استخدام ميزات طباعة الصور، انظر طباعة الصور الفوتو غرافية الرقمية في صفحة ٣٧.
    - استخدم ورق صور HP للاستخدام اليومي، نصف اللامع لتوفير المال والحبر عند طباعة الصور.
- تأكد من استواء ورق الصور الذي تستخدمه. إذا لم يكن ورق الصور مستو، ضع الورق في حقيبة التخزين المحكمة الإغلاق، ثم قم بلف الحقيبة على حافة منضدة حتى يستوي الورق.
  - لا تتجاوز سعة درج الإدخال: حتى ٢٥ ورقة.

#### لإعداد الطابعة

- دمن تشغيل الطابعة.
- ارفع درج الإخراج، ثم قم بإزالة كافة الأوراق من درج الإدخال.
- ٣. قم بتحريك موجه عرض الورق بالكامل ناحية اليسار، ثم قم إما بدفع الدرج للداخل أو استخدم موجة الوسائط الصغيرة.
  - ٤. تأكد من استواء ورق الصور.
  - ضع ورق الصور في درج الإدخال مع مراعاة وضع الوجه المراد الطباعة عليه متجهاً للأسفل.
    - . ثبت موجهي الورق بإحكام على الورق.

ملاحظة: قد تمتد بعض أحجام ورق البانور اما بعد حافة الدرج. عند الطباعة على مثل هذه الأحجام من الورق، تأكد من تثبيت موجه عرض الورق على الورق بإحكام.

۷. اخفض درج الإخراج.

### لإعداد البرنامج

🐒 ملاحظة: 🛛 إذا كان برنامج التشغيل يتضمن ميزة طباعة الصور ، اتبع الإرشادات المصاحبة لبرنامج التشغيل. وإلا، اتبع هذه الإرشادات.

- 1. افتح مربع حوار Printer Properties (خصائص الطابعة).
- Printing Shortcuts (اختصارات الطباعة)، انقر فوق Printing Shortcuts (اختصارات الطباعة)، انقر فوق Photo printing-with white borders (طباعة الصور الفوتوغرافية بحدود بيضاء) كنوع المستند، ثم حدد الخيارات التالية:
  - جودة الطباعة: Normal (عادي)، أو Best (أفضل)، أو Max dpi (الحد الأقصى لعدد النقاط لكل بوصة)
    - حجم الورق: حجم ورق الصور المناسب
    - نوع الورق: نوع ورق الصور المناسب
      - الاتجاه: طولي أو عرضي
    - ۳. عين الخيارات التالية في حالة الملائمة في علامتي التبويب Features (ميزات) و Color (ألوان):
      - خيارات ثبات الصورة
      - إعدادات الألوان المتقدمة

- إدارة الألوان
- جودة التدرج الرمادي
- ٤. حدد أي إعدادات طباعة أخرى تريدها، ثم انقر فوق OK (موافق).

## طباعة مستند

تختلف خطوات طباعة مستند تبعًا للبرنامج المستخدم. وبوجه عام، اتبع هذا الإجراء لطباعة مستند.

- ملاحظة: يمكنك أيضاً الوصول إلى هذه الميزة من علامة التبويب Printing Shortcuts (اختصارات الطباعة). افتح برنامج تشغيل الطابعة، وحدد علامة التبويب What do you (اختصارات الطباعة)، ثم حدد الميزة من القائمة المنسدلة What do you (ماذا تريد أن تفعل؟).
  - افتح الملف الذي ترغب في طباعته.
  - ۲. انقر فوق File (ملف)، ثم انقر فوق Print (طباعة).
  - ۳. للطباعة بالإعدادات الافتراضية للطابعة، انقر فوق OK (موافق) أو Print (طباعة).

-أو-

لتغيير إعدادات الطباعة بالنسبة للمستند، افتح برنامج تشغيل الطابعة:

بالنسبة لنظام التشغيل Windows: انقر فوق Properties (خصائص) أو Setup (إعدادات).

بالنسبة لنظام التشغيل Macintosh: انقر فوق Print (طباعة) أو Page Setup (إعداد الصفحة).

سوف يختلف المسار إلى برنامج تشغيل الطابعة تبعًا للبرنامج المستخدم.

٤. قم بتغيير أي من إعدادات الطباعة المرغوبة وانقر فوق OK (موافق) أو Print (طباعة).

للعثور على المزيد من إرشادات الطباعة المحددة، انظر الأقسام الأخرى الواردة في هذا القسم. وفيما يلي مرجعين إضافيين لطباعة المستندات:

- للحصول على وصف لميزات برنامج تشغيل الطابعة، انظر التعرف على ميزات البرنامج الذكية في صفحة ٣٦.
- لكى تطبق إعدادات الطباعة على كل المستندات التي يتم طباعتها بواسطة الطابعة، انظر تغيير إعدادات الطباعة في صفحة ٣٥.

# الطباعة باستخدام فتحة التغذية اليدوية الأمامية أو الخلفية

في حالة طباعة صورة واحدة أو مجرد عدد قليل من الصور أو الأظرف أو الورق، فيمكنك استخدام فتحة التغذية اليدوية الأمامية وترك الوسائط العادية في درج الإدخال.

تستخدم فتحة التغذية اليدوية الخلفية مسار الورق المباشر وتم تصميمها لطباعة ورقة واحدة على ورق سميك (حتى ٢٨٠ جم/م<sup>٢</sup>) مثل البطاقات وورق الصور.

للحصول على معلومات حول أنواع وأحجام الوسائط التي تدعمها فتحتي التغذية اليدوية، انظر <u>التعرف على المواصفات الخاصة بالوسائط</u> المعتمدة في صفحة ٢٠.

تتم عملية الطباعة من فتحتي التغذية اليدوية على مرحلتين: ١) تغيير إعدادات البرنامج، و٢) تحميل الوسائط. تحتوي الأقسام التالية على إجراءات لتنفيذ كل مرحلة.

المحطة: في حالة تركيب وحدة الطباعة المزدوجة وترغب في الطباعة باستخدام فتحة التغذية اليدوية الخلفية، استبدل وحدة الطباعة المزدوجة بلوحة المواعة المزدوجة بلوحة الوصول الخلفية.

### تغيير إعدادات البرنامج

### بالنسبة لنظام تشغيل Windows:

- افتح برنامج تشغيل الطابعة (انظر طباعة مستند في صفحة ٤٥).
  - ۲. انقر فوق علامة التبويب Features (ميزات).
- ۳. حدد خيار التغذية اليدوية من القائمة المنسدلة Paper Source (مصدر الورق).
  - ٤. قم بتغيير أي من إعدادات الطباعة المرغوبة الأخرى وانقر فوق OK (موافق).
    - اطبع المستند الخاص بك.

- انقر فوق File (ملف)، ثم انقر فوق Page Setup (إعداد الصفحة).
  - حدد حجم الوسائط وانقر فوق OK (موافق).
  - ۳. انقر فوق File (ملف)، ثم انقر فوق Print (طباعة).
  - افتح لوحة Paper Type/Quality (نوع الورق/الجودة).
- انقر فوق علامة التبويب Paper (الورق) وحدد نوع الوسائط والمصدر.
- . قم بتغيير أي من إعدادات الطباعة المرغوبة الأخرى وانقر فوق Print (طباعة).

### تحميل الورق فى فتحة التغذية اليدوية الأمامية

- 🛱 ملاحظة: في حالة وجود أي نسخ مطبوعة في درج الإخراج، قم بإزالتها قبل استخدام فتحة التغذية اليدوية الأمامية.
  - قم بإطالة درج الإخراج.

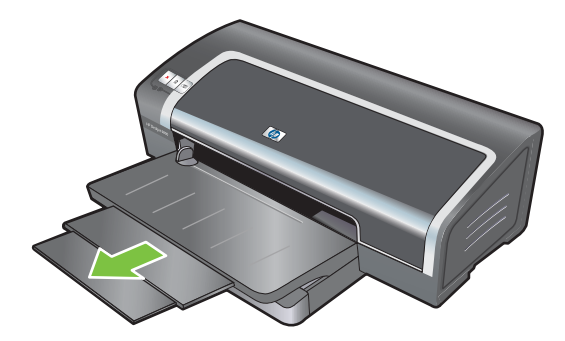

- حرك موجه الورق إلى اليسار إلى أقصى موضع له.
- ٣. قم برفع الغطاء المنطوي البلاستيكي الشفاف وقم بإدخال الوسائط في الفتحة الضيقة الموجودة بين درج الإخراج والدرج المنطوي البلاستيكي. أدخل حتى ١٠ ورقات أو ٥ بطاقات أو أظرف، بحيث يكون *الوجه المراد الطباعة عليه للأسفل* في الجانب الأيمن من الفتحة إلى أن تتوقف الوسائط. أدخل الأظرف بحيث يتجه الجانب المنطوي للأعلى ويكون إلى اليمين.
  - ٤. حرك موجه الورق إلى اليمين حتى يتوقف عند حافة الورق.

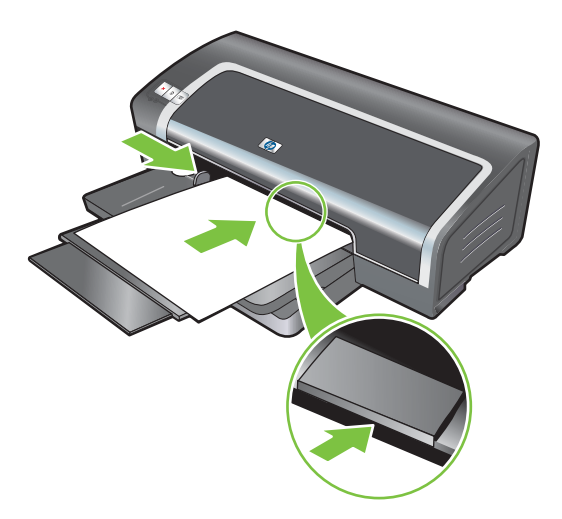

ه. اضغط على الزر Resume (متابعة) لاستكمال الطباعة.
 لمتابعة الطباعة من درج الإدخال، أزل الورقة من فتحة التغذية اليدوية الأمامية.

## تحميل الورق في فتحة التغذية اليدوية الخلفية

- قبل تحميل الورق، اضبط موجه الورق إلى حجم الورق الجاري طباعته عن طريق محاذاته باستخدام الرمز المناسب الموجود أسفل فتحة التغذية اليدوية الخلفية.
  - ٢. أدخل ورقة واحدة بحيث يكون الوجه المراد الطباعة عليه بالأعلى في الجانب الأيسر من فتحة التغذية اليدوية الخلفية. فتقوم الطابعة بسحب الورقة.

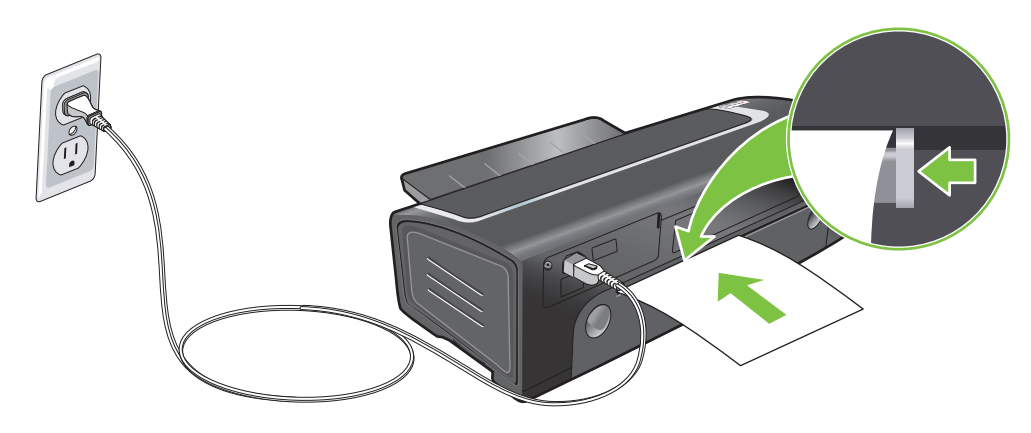

٣. اضغط على الزر Resume (متابعة) لاستكمال الطباعة. في حالة طباعة أكثر من صفحة واحدة، اضغط على الزر Resume (متابعة) بعد إدراج كل ورقة.

# الطباعة على أنواع وسائط مختلفة

الله ملاحظة: استخدم وسائط HP للحصول على أفضل جودة طباعة. تم تصميم أنواع الوسائط هذه خصيصًا للعمل مع طابعتك. انظر موارد وملحقات HPفي صفحة ١٠٢ لمعلومات الطلب.

في حالة الطباعة على الورق الشفاف، فإن HP تنصح بإز الة كل ورقة شفافة بمجرد طباعتها وتركها جانبًا حتى تجف.

#### بالنسبة لنظام التشغيل Windows

- قم بتحميل وسائط الطباعة (انظر تحميل الوسائط في درج الإدخال في صفحة ٣٢).
  - افتح برنامج تشغيل الطابعة (انظر طباعة مستند في صفحة ٤٥).
    - ۲. انقر فوق علامة التبويب Features (ميزات).
  - ٤. حدد نوع الوسائط من القائمة المنسدلة Paper Type (نوع الورق).
    - •. حدد حجم الوسائط من القائمة المنسدلة Size (الحجم).
  - ... حدد مصدر الورق من القائمة المنسدلة Paper Source (مصدر الورق).
  - ٧. قم بتغيير أي من إعدادات الطباعة المرغوبة الأخرى وانقر فوق OK (موافق).
    - ٨. اطبع المستند الخاص بك.

- قم بتحميل وسائط الطباعة (انظر تحميل الوسائط في درج الإدخال في صفحة ٣٢).
  - ۲. انقر فوق File (ملف)، ثم انقر فوق Page Setup (إعداد الصفحة).
    - ۳. حدد حجم الوسائط وانقر فوق OK (موافق).
    - ٤. انقر فوق File (ملف)، ثم انقر فوق Print (طباعة).
    - •. افتح لوحة Paper Type/Quality (نوع الورق/الجودة).
  - .٠ انقر فوق علامة التبويب Paper (الورق) وحدد نوع الوسائط والمصدر.
- ٧. قم بتغيير أي من إعدادات الطباعة المرغوبة الأخرى وانقر فوق Print (طباعة).

# الطباعة على ورق ذي حجم مخصص

🐒 ملاحظة: 🛛 يجب أن يكون عرض الورق بين ٧٦.٢ و٢. ٣٣٠ مم، وطول الورق بين ١٢٧ و ١,٢٧٠ م

بالنسبة لنظام التشغيل Windows

- قم بتحميل وسائط الطباعة (انظر <u>تحميل الوسائط في درج الإدخال في صفحة ٣٢)</u>.
  - افتح برنامج تشغيل الطابعة (انظر طباعة مستند في صفحة ٤٥).
    - ۲. انقر فوق علامة التبويب Features (ميزات).
  - ٤. حدد Custom (مخصص) من القائمة المنسدلة Size (الحجم).

إذا كنت تستخدم Windows XP أو Windows 2000، اكتب اسماً وانقر فوق حفظ

- فى مربع الحوار حجم الورق المخصص، اكتب القيم الخاصة بالعرض والطول.
- ١. اختر أي من الأسماء المعرفة مسبقاً من القائمة المنسدلة Name (الاسم) وانقر فوق Save (حفظ) لحفظ الإعدادات المخصصة.
  - ۷. انقر فوق OK (موافق).
  - ٨. من القائمة المنسدلة Size (الحجم) حدد الاسم لحجم الورق المخصص الذي قمت بإنشائه.
    - ۹. حدد مصدر الورق من القائمة المنسدلة Paper Source (مصدر الورق).
    - . ١٠ قم بتغيير أي من إعدادات الطباعة المرغوبة الأخرى وانقر فوق OK (موافق).
      - ۱۱. اطبع المستند الخاص بك.

- قم بتحميل وسائط الطباعة (انظر تحميل الوسائط في درج الإدخال في صفحة ٣٢).
  - انقر فوق File (ملف)، ثم انقر فوق Page Setup (إعداد الصفحة).
- ۳. من القائمة المنسدلة Paper Size (حجم الورق)، حدد Custom Page Sizes (أحجام ورق مخصصة).
  - ٤. انقر فوق +، ثم اكتب قيم للعرض والطول والهوامش.
  - انقر فوق OK (موافق)، ثم انقر فوق Save (حفظ).
  - ... انقر فوق File (ملف)، ثم انقر فوق Page Setup (إعداد الصفحة).
  - ٧. حدد حجم الورق المخصص الذي أعددته مؤخراً وانقر فوق OK (موافق).
    - ٨. انقر فوق File (ملف)، ثم انقر فوق Print (طباعة).
  - ٩. قم بتغيير أي من إعدادات الطباعة المرغوبة الأخرى وانقر فوق Print (طباعة).

# الطباعة على الأظرف

الأظرف الحظة: تجنب استخدام الأظرف ذات المشابك أو الجوانب الشفافة، أو الأظرف ذات الحواف السميكة أو غير المنتظمة أو الملتفة، أو الأظرف اللامعة أو ذات النقوش البارزة أو الأطرف المتجعدة أو الممازقة أو التالفة بأي شكل من الأشكال.

- ارفع درج الإخراج وأزل أية وسائط من درج الإدخال.
- ٢. أدخل حتى ١٥ ظرفًا بمحاذاة الجانب الأيمن من درج الإدخال حتى تتوقف مع مراعاة أن يتجه الجانب المنطوي إلى الأعلى وناحية اليمين.
  - ٣. اضغط على الزر الموجود بأعلى موجه عرض الورق وحرك الموجه إلى اليمين حتى يتوقف عند حافة الأظرف.

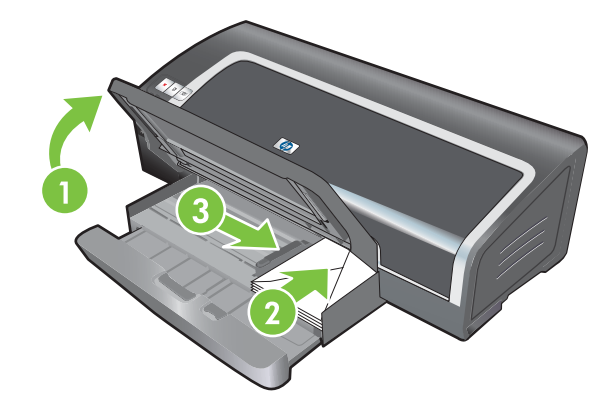

- ٤. اضغط على قفل درج الإدخال واسحب الدرج حتى يتوقف عند حافة الأظرف.
  - اخفض درج الإخراج.
  - ... بالنسبة لنظام تشغيل Windows:
  - افتح برنامج تشغيل الطابعة (انظر طباعة مستند في صفحة ٤٥).
    - ب. انقر فوق علامة التبويب Features (ميزات).
    - ج. حدد الحجم ظرف من القائمة المنسدلة Size (الحجم).
- د. قم بتغيير أي من إعدادات الطباعة المرغوبة الأخرى وانقر فوق OK (موافق).
  - **ه.** اطبع الملف الخاص بك.

#### بالنسبة لنظام التشغيل Macintosh:

- أ. انقر فوق File (ملف)، ثم انقر فوق Page Setup (إعداد الصفحة).
  - ب. حدد حجم الظرف وانقر فوق OK (موافق).
  - ج. انقر فوق File (ملف)، ثم انقر فوق Print (طباعة).
- د. قم بتغيير أي من إعدادات الطباعة المرغوبة الأخرى وانقر فوق Print (طباعة).

#### ٧. عند الانتهاء من الطباعة، أزل الوسائط المتبقية:

- ارفع درج الإخراج. اضبغط على قفل درج الإدخال وقم بإطالة الدرج.
- . قم بإزالة الوسائط وأعد تحميل الوسائط المطلوبة في درج لإدخال (انظر تحميل الوسائط في درج الإدخال في صفحة ٣٢).

# الطباعة على البطاقات والوسائط الصغيرة الحجم

التغذية اليدوية الخلفية على ورق سميك (مثل البطاقات)، فيمكنك استخدام فتحة التغذية اليدوية الخلفية. انظر الطباعة باستخدام فتحة التغذية اليدوية الخلفية. انظر الطباعة باستخدام فتحة التغذية اليدوية الأمامية أو الخلفية في صفحة ٤٦.

في حالة الرغبة في الطباعة حتى حواف البطاقات، انظر <u>الطباعة بلا حدود في صفحة ٤٠</u>.

- ارفع درج الإخراج وأزل أية وسائط من درج الإدخال.
- ٢. أدخل حتى ٦٠ بطاقة، أو رزمة من الوسائط لا يتجاوز ارتفاعها موجه عرض الورق، مع مراعاة أن يتجه الوجه المراد الطباعة عليه للأسفل وبمحاذاة الجانب الأيمن من درج الإدخال إلى أن تتوقف.

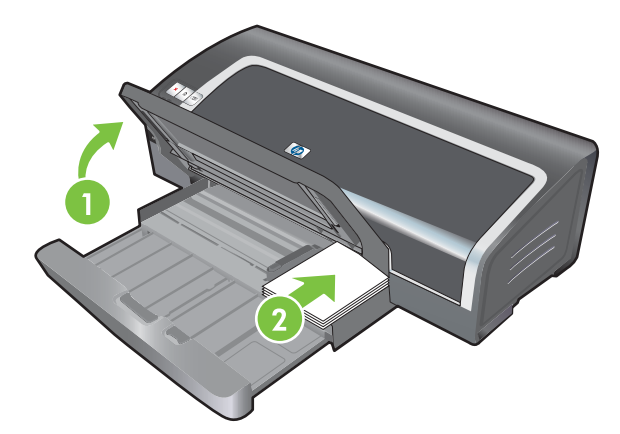

- ٣. افتح موجه الوسائط الصغيرة عن طريق تحريكه بمقدار ٩٠ في اتجاه عقارب الساعة من وضع البداية إلى وضع النهاية.
  - ٤. اضغط على الزر الموجود بأعلى موجه عرض الورق وحرك الموجه إلى اليمين حتى يتوقف عند حافة البطاقات.

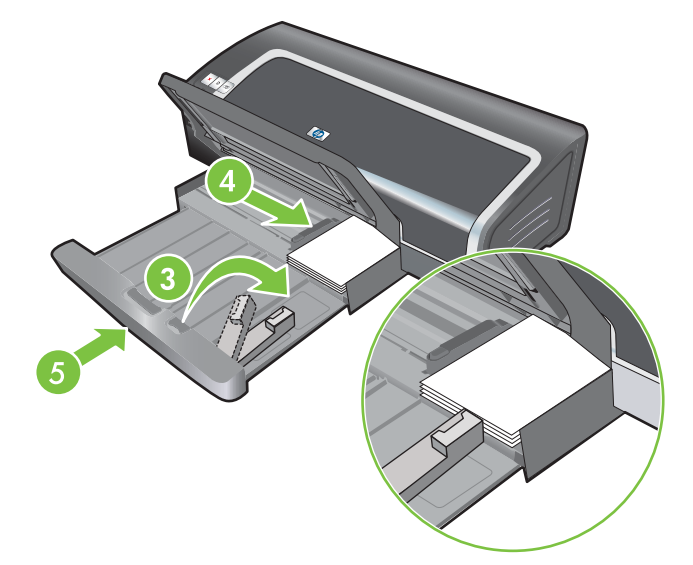

 اضغط على قفل درج الإدخال واسحب الدرج حتى يتوقف موجه الوسائط الصغيرة عند حافة البطاقات. بينما تقوم بسحب الدرج، يتم إطالة موجه الوسائط الصغيرة حتى يلمس حافة الوسائط.

### ۲. اخفض درج الإخراج.

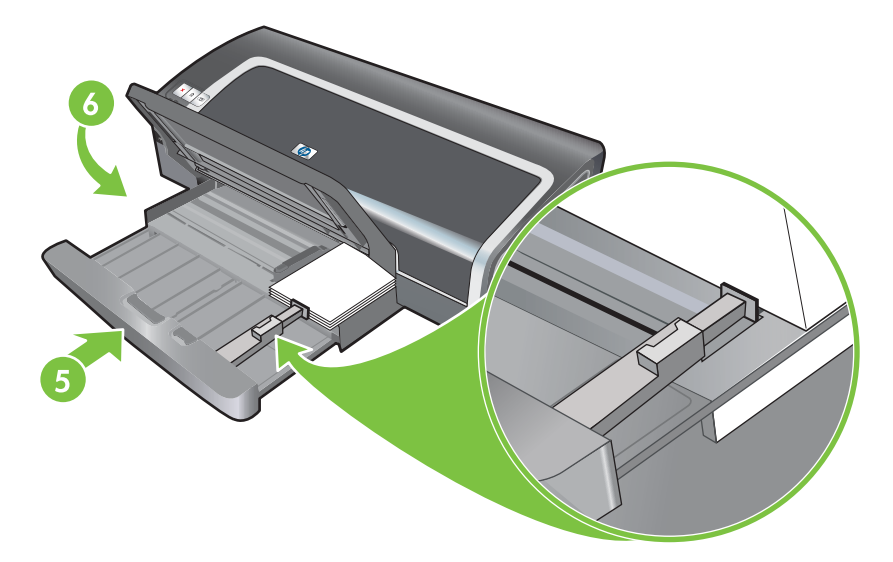

### ۷. بالنسبة لنظام تشغيل Windows:

- افتح برنامج تشغيل الطابعة (انظر طباعة مستند في صفحة ٤٥).
  - ب. انقر فوق علامة التبويب Features (ميزات).
  - ج. حدد حجم البطاقات من القائمة المنسدلة Size (الحجم).

للحصول على الإرشادات بشأن الطباعة على البطاقات ذات الحجم المخصص، انظر <u>الطباعة على ورق ذي حجم مخصص</u> <u>في صفحة ٥٠</u>

- د. حدد نوع الورق من القائمة المنسدلة Paper Type (نوع الورق).
- ه. قم بتغيير أي من إعدادات الطباعة المرغوبة الأخرى وانقر فوق OK (موافق).
  - e. اطبع الملف الخاص بك.

### بالنسبة لنظام التشغيل Macintosh:

- أ. انقر فوق File (ملف)، ثم انقر فوق Page Setup (إعداد الصفحة).
  - ب. حدد حجم ورق الشعارات الصحيح وانقر فوق OK (موافق).

للحصول على الإرشادات بشأن الطباعة على البطاقات ذات الحجم المخصص، انظر <u>الطباعة على ورق ذي حجم مخصص</u> في صفحة ٥٠.

- ج. انقر فوق File (ملف)، ثم انقر فوق Print (طباعة).
- د. افتح لوحة Paper Type/Quality (نوع الورق/الجودة).
- ه. انقر فوق علامة التبويب Paper (ورق) وحدد نوع الوسائط من القائمة المنسدلة Paper type (نوع الورق).
  - و. قم بتغيير أي من إعدادات الطباعة المرغوبة الأخرى وانقر فوق Print (طباعة).
    - ٨. عند الانتهاء من الطباعة، أزل الوسائط المتبقية:
      - أ. ارفع درج الإخراج.

.

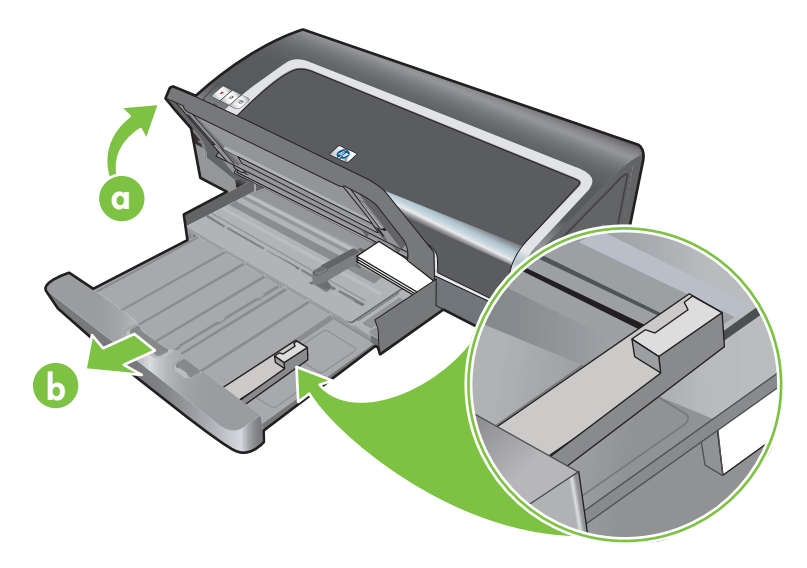

- ج. أغلق موجه الوسائط الصغيرة عن طريق تحريكه بمقدار ٩٠ ° عكس اتجاه عقارب الساعة.
  - د. قم بإخراج الوسائط عن طريق سحب طارد الوسائط الصغيرة.
  - هـ. بعد إزالة الوسائط، ادفع طارد الوسائط الصغيرة إلى موضعه الأصلي مرة أخرى

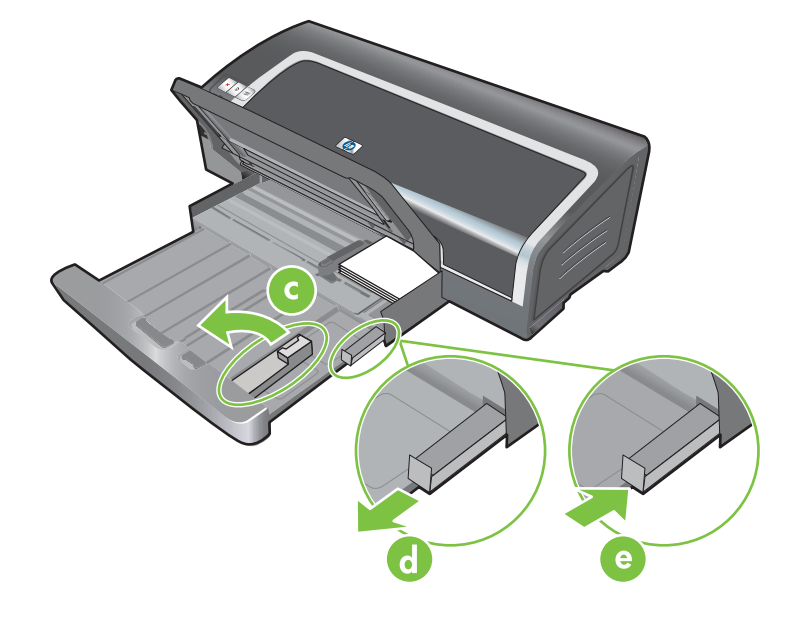

و. قم بإعادة تحميل الوسائط المناسبة في درج الإخراج (انظر <u>تحميل الوسائط في درج الإدخال في صفحة ٣٢</u>).

# طباعة عدة صفحات على ورقة واحدة

يمكنك طباعة عدة صفحات من مستند على ورقة واحدة. يقوم برنامج الطابعة تلقائيًا بتغيير حجم نص المستند والصور لنتلاءم مع الصفحة المطبوعة.

### بالنسبة لنظام التشغيل Windows

- قم بتحميل الورق المناسب (انظر <u>تحميل الوسائط في درج الإدخال في صفحة ٣٢)</u>.
  - افتح برنامج تشغيل الطابعة (انظر طباعة مستند في صفحة ٤٥).
    - ۳. انقر فوق علامة التبويب Features (ميزات).
- \*. حدد عدد الصفحات التي ترغب في ظهور ها على كل ورقة من الورق من القائمة المنسدلة Pages Per Sheet (عدد الصفحات للورقة).
  - حدد تخطيطًا لكل ورقة من القائمة المنسدلة Page Order (ترتيب الصفحة).
  - . قم بتغيير أي من إعدادات الطباعة المرغوبة الأخرى وانقر فوق OK (موافق).
    - ۷. اطبع المستند الخاص بك.

- قم بتحميل الورق المناسب (انظر <u>تحميل الوسائط في درج الإدخال في صفحة ٣٢)</u>.
  - ۲. انقر فوق File (ملف)، ثم انقر فوق Print (طباعة).
    - ... افتح اللوحة Layout (تخطيط).
- \*. حدد عدد الصفحات التي ترغب في ظهور ها على كل ورقة من الورق من القائمة المنسدلة Pages Per Sheet (عدد الصفحات للورقة).
- ٩. إذا رغبت في ظهور حد حول كل صورة صفحة يتم طباعتها على الورقة، فحدد الحد المطلوب من القائمة المنسدلة Border (حد).
  - . قم بتغيير أي من إعدادات الطباعة المرغوبة الأخرى وانقر فوق Print (طباعة).

## طباعة الكتيبات

تعمل طباعة الكتيب على ترتيب صفحات المستند وتغيير حجمها تلقائيًا، حتى إذا تم تجميع المستند على هيئة كتيب، يكون ترتيب الصفحات صحيحًا.

## طباعة كتيب يدويًا

### بالنسبة لنظام التشغيل Windows

- قم بتحميل الورق المناسب (انظر تحميل الوسائط في درج الإدخال في صفحة ٣٢).
  - ٢. افتح برنامج تشغيل الطابعة (انظر طباعة مستند في صفحة ٤٥).
    - . انقر فوق علامة التبويب Features (ميزات).
- ٤. من القائمة المنسدلة Two-sided printing (طباعة على الوجهين)، حدد Manual (يدوي).
  - دد Flip Pages Up (قلب الصفحات للأعلى) لتغيير اتجاه الصفحة، عند الرغبة.
    - ... حدد تخطيطًا للكتيب من القائمة المنسدلة Booklet Layout (تخطيط الكتيب).
      - ٧. انظر الطباعة المزدوجة اليدوية في صفحة ٢٢، الخطوات من ٧ إلى ١٠.

### طباعة كتيب تلقائياً

يمكنك طباعة الكتيبات تلقائبًا عند تركيب وحدة الطباعة المزدوجة بالطابعة (انظر <u>تتثبيت ملحق الطباعة على الوجهين الاختياري تلقائبًا (وحدة</u> الطباعة المزدوجة) في صفحة ٢٢).

المحطة: تعد وحدة الطباعة المزدوجة ملحقًا اختياريًا متوفراً لطابعة سلسلة HP Officejet K7100 ويمكن شراؤها بشكل منفصل في بعض الدول/المناطق (انظر موارد وملحقات HP).

بالنسبة لنظام التشغيل Windows 2000 و Windows XP، تحقق من تركيب وحدة الطباعة المزدوجة وتمكين ميزة الطباعة على الوجهين تلقائياً. افتح برنامج تشغيل الطابعة، وحدد Properties (خصائص)، ثم حدد Device Settings (إعدادات الجهاز). وتأكد من تعطيل Allow Manual Duplexing (السماح بالطباعة المزدوجة يدوياً).

يمكنك أيضاً الوصول إلى هذه الميزة من علامة التبويب Printing Shortcuts (اختصارات الطباعة). افتح برنامج تشغيل الطابعة، وحدد علامة التبويب Printing Shortcuts (اختصارات الطباعة)، ثم حدد الميزة من القائمة المنسدلة ?What do you want to do (ماذا تريد أن تفعل؟).

### بالنسبة لنظام التشغيل Windows

- قم بتحميل الورق المناسب (انظر تحميل الوسائط في درج الإدخال في صفحة ٣٢).
  - ۲. افتح برنامج تشغيل الطابعة (انظر طباعة مستند في صفحة ٤٥).
    - ... انقر فوق علامة التبويب Features (ميزات).
- \*. من القائمة المنسدلة Two-sided printing (طباعة على الوجهين)، حدد Use Auto-Duplex Unit (استخدام وحدة الطباعة على الوجهين).
  - •. حدد Preserve Layout (حفظ التخطيط).
  - ۲. حدد أحد خيارات التجليد من القائمة المنسدلة Booklet Layout (تخطيط الكتيب).
    - ٧. قم بتغيير أي من إعدادات الطباعة المرغوبة الأخرى وانقر فوق OK (موافق).
      - ۸. اطبع المستند الخاص بك.

- قم بتحميل الورق المناسب (انظر تحميل الوسائط في درج الإدخال في صفحة ٣٢).
  - ۲. انقر فوق File (ملف)، ثم انقر فوق Print (طباعة).
  - ۳. افتح لوحة Two Sided Printing (الطباعة على الوجهين).
    - ٤. حدد Print Both Sides (الطباعة على كلا الوجهين).
    - حدد التجليد في الاتجاه المطلوب بالنقر على الرمز المناسب .
- . قم بتغيير أي من إعدادات الطباعة المرغوبة الأخرى وانقر فوق Print (طباعة).

## طباعة الملصقات

يمكنك تكبير المستند الخاص بك من صفحة واحدة إلى تجانبات عديدة يمكن لصقها معًا لتشكيل ملصق. ويمكنك استخدام هذه الميزة لتكبير مستند من ورقة واحدة إلى العديد من التجانبات وذلك وفقًا إلى حجم هذا المستند.

ملاحظة: يمكنك أيضاً الوصول إلى هذه الميزة من علامة التبويب Printing Shortcuts (اختصارات الطباعة). افتح برنامج تشغيل الطابعة، وحدد علامة التبويب Printing Shortcuts (اختصارات الطباعة)، ثم حدد الميزة من القائمة المنسدلة What do you (اختصارات الطباعة)، ثم مدد الميزة من القائمة المنسدلة What do you (ماذا تريد أن تفعل؟).

بالنسبة لنظام التشغيل Windows

- قم بتحميل الوسائط المناسبة في درج الإدخال (انظر تحميل الوسائط في درج الإدخال في صفحة ٣٢).
  - ٢. افتح برنامج تشغيل الطابعة (انظر طباعة مستند في صفحة ٤٥).
    - ." انقر فوق علامة التبويب Advanced (خيارات متقدمة).
  - ٤. من القائمة المنسدلة Poster Printing (طباعة ملصق)، حدد عدد الورق الخاص بالملصق.
    - لطباعة تجانبات محددة في الملصق، انقر فوق Select Tiles (تحديد تجانبات).
      - ... قم بتغيير أي من إعدادات الطباعة المرغوبة الأخرى وانقر فوق OK (موافق).
        - ۷. اطبع المستند الخاص بك.

بعد الانتهاء من طباعة أجزاء الملصق، قم بتهذيب حواف الورق، ثم الصقها معًا.

# طباعة الشعارات

يمكنك طباعة الصور الكبيرة والخطوط العريضة والكبيرة الحجم على ورق غير متقطع. وفيما يلي بعض الإرشادات الخاصة بطباعة الشعارات:

- استخدم ورق شعارات HP للحصول على نتائج رائعة.
- قم بإزالة أي شرائط مثقوبة قبل تحميل ورق الشعارات في درج الإدخال.
  - سعة درج الإدخال: حتى ٢٠ ورقة غير متقطعة.

### بالنسبة لنظام التشغيل Windows

قم بتحميل الوسائط المناسبة (انظر تحميل الوسائط في درج الإدخال في صفحة ٣٢).

تأكد من وجود الحافة غير المتصلة بأعلى رزمة الورق مشيرة نحو الطابعة.

- ٢. إذا كان البرنامج يتضمن ميزة طباعة الشعارات، فاتبع الإرشادات المتوفرة مع البرنامج. وإلا، اتبع الإرشادات الموضحة أدناه.
  - . افتح برنامج تشغيل الطابعة (انظر طباعة مستند في صفحة ٤٥).
    - انقر فوق علامة التبويب Features (ميزات).
      - حدد حجم الشعار المطلوب.
  - . حدد HP Banner Paper (ورق شعارات HP) من القائمة المنسدلة Paper Type (نوع الورق).
    - ٧. قم بتغيير أي من إعدادات الطباعة المرغوبة الأخرى وانقر فوق OK (موافق).
      - ٨. اطبع المستند الخاص بك.

- د. قم بتحميل الوسائط المناسبة (انظر تحميل الوسائط في درج الإدخال في صفحة ٣٢).
   تأكد من وجود الحافة غير المتصلة بأعلى رزمة الورق مشيرة نحو الطابعة.
- ۲. إذا كان البرنامج يتضمن ميزة طباعة الشعارات، فاتبع الإرشادات المتوفرة مع البرنامج. وإلا، اتبع الإرشادات الموضحة أدناه.
  - ۳. انقر فوق File (ملف)، ثم انقر فوق Page Setup (إعداد الصفحة).
    - ع. حدد حجم ورق الشعارات الصحيح وانقر فوق OK (موافق).
      - انقر فوق File (ملف)، ثم انقر فوق Print (طباعة).
  - ... قم بتغيير أي من إعدادات الطباعة المرغوبة الأخرى وانقر فوق Print (طباعة).

# طباعة بطاقات العنونة

وفيما يلى بعض الإرشادات الخاصة بطباعة بطاقات العنونة:

- استخدم فقط ورق بطاقات العنونة المصمم خصيصًا لهذه الطابعة.
  - استخدم فقط الورق الكامل من بطاقات العنونة.
- تأكد من أن بطاقات العنونة غير لزجة أو متجعدة أو منزوعة عن التغليف الواقي.
- لا تستخدم بطاقات العنونة البلاستيكية أو الشفافة. حيث أنه لن يجف الحبر على بطاقات العنونة هذه.
  - سعة درج الإدخال: حتى ٢٠ ورقة غير متقطعة.

### بالنسبة لنظام التشغيل Windows

- قم بتهوية حواف ورق بطاقات العنونة لفصلها عن بعضها البعض، ثم قم بمحاذاة حوافها.
- ٢. قم بتحميل حتى ٢٠ ورقة من ورق بطاقات العنونة بحيث يكون وجهها للأسفل في درج الإدخال (انظر <u>تحميل الوسائط في درج الإدخال</u> في صفحة ٢٢).
  - ." افتح برنامج تشغيل الطابعة (انظر طباعة مستند في صفحة ٤٥).
    - انقر فوق علامة التبويب Features (ميزات).
      - •. حدد حجم الورق A4 أو US Letter.
- . حدد HP Labels, Glossy (بطاقات عنونة من HP، لامعة)، أو HP Labels, Matte (بطاقات عنونة من HP، غير لامعة).
  - ٧. تأكد من مسح علامة الاختيار الواقعة إلى جوار خيار الطباعة على الوجهين.
  - ٨. قم بتغيير أي من إعدادات الطباعة المرغوبة الأخرى وانقر فوق OK (موافق).
    - ٩. اطبع المستند الخاص بك.

- قم بتهوية حواف ورق بطاقات العنونة لفصلها عن بعضها البعض، ثم قم بمحاذاة حوافها.
- ٢. قم بتحميل حتى ٢٠ ورقة من ورق بطاقات العنونة بحيث يكون وجهها للأسفل في درج الإدخال (انظر <u>تحميل الوسائط في درج الإدخال</u> في صفحة ٣٢).
  - ۳. انقر فوق File (ملف)، ثم انقر فوق Page Setup (إعداد الصفحة).
    - ٤. حدد حجم الورق A4 أو US Letter ثم اضغط OK (موافق).
      - انقر فوق File (ملف)، ثم انقر فوق Print (طباعة).
    - . افتح لوحة Paper Type/Quality (نوع الورق/الجودة).
      - ۷. حدد Automatic (تلقائي) أو نوع الورق المناسب.
  - ٨. قم بتغيير أي من إعدادات الطباعة المرغوبة الأخرى وانقر فوق Print (طباعة).

# طباعة ورق الطباعة على الأقمشة بالكي

فيما يلي إرشادات حول طباعة ورق الطباعة على الأقمشة بالكي:

- استخدم ورق HP للطباعة على القمصان التي شيرت بالكي للحصول على أفضل النتائج.
- عند طباعة صورة معكوسة، يتم عكس النص والرسومات أفقيًا بخلاف ما تبدو عليه على شاشة الكمبيوتر.
  - سعة درج الإدخال: حتى ٢٠ ورقة.
  - يتم توفير الطباعة على الأقمشة بالكي في Windows فقط.

### لطباعة ورق الطباعة على الأقمشة بالكي

- قم بتحميل ورق الطباعة على الأقمشة بالكي في درج الإدخال بحيث يكون وجهه للأسفل (انظر <u>تحميل الوسائط في درج الإدخال</u> في صفحة <u>٢٢</u>).
- ۲. إذا كان البرنامج يتضمن ميزة طباعة ورق الأقمشة، فاتبع الإرشادات المتوفرة مع البرنامج. وإلا، اتبع الإرشادات الموضحة أدناه.
  - ۳. افتح برنامج تشغيل الطابعة (انظر طباعة مستند في صفحة ٤٥).
    - انقر فوق علامة التبويب Features (ميزات).
  - . حدد HP Iron-On Transfer (ورق HP للطباعة على الأقمشة) من القائمة المنسدلة Paper Type (نوع الورق).
    - . انقر فوق علامة التبويب Advanced (خيارات متقدمة).
    - ۷. عین Mirror Image (صور معکوسة) إلى On (تشغیل).
    - ٨. قم بتغيير أي من إعدادات الطباعة المرغوبة الأخرى وانقر فوق OK (موافق).
      - ٩. اطبع المستند الخاص بك.

# الطباعة على الوجهين (الطباعة المزدوجة)

يحتوي هذا القسم على إرشادات وإجراءات لإجراء الطباعة على وجهي الوسائط.

### إرشادات للطباعة على كلا وجهى الورق

- استخدم دوماً الوسائط التي تتوافق مع مواصفات الطابعة. انظر <u>التعرف على المواصفات الخاصة بالوسائط المعتمدة في صفحة ٢٥</u> للتعرف على أحجام وأنواع الوسائط التي تدعمها وحدة الطباعة المزدوجة. وبالنسبة لأنواع الوسائط غير المعتمدة، اطبع على الوجهين يدويًا.
  - يؤدي زيادة وقت الجفاف إلى الحول دون ظهور بقع حبر عند الطباعة على الوجهين.

بالنسبة لنظام التشغيل Windows، اضبط وقت جفاف الحبر من علامة النبويب Advanced (خيارات متقدمة) في برنامج تشغيل الطابعة.

بالنسبة لنظام تشغيل Macintosh، اضبط وقت جفاف الحبر عن طريق النقر فوق علامة التبويب Ink (حبر) الموجودة في اللوحة Paper Type/Quality (نوع الورق/الجودة).

- للحصول على أفضل النتائج، لا تطبع على ورق أنقل من ١٣٥جم/م (٣٦ رطلا) للطباعة على الوجهين بالنسبة لبطاقات العناوين أو الورق الشفاف أو على كلا وجهي الورق المغطى بحبر كثيف. فقد يحدث انحشار للورق عند استخدام هذه الأنواع من الوسائط للطباعة على كلا الوجهين، بل وقد تتعرض الطابعة للتلف عند الطباعة على كلا وجهى بطاقات العناوين.
  - حدد خيارات الطباعة المزدوجة في التطبيق أو برنامج تشغيل الطابعة.
- لا تطبع على كلا الوجهين بالنسبة للورق الشفاف، أو الوسائط الخاصة بالشعارات، أو الأظرف، أو ورق الصور، أو الوسائط اللامعة، أو الورق ذو الوزن الأخف من ١٦ رطلا (٦٠ جم/م٢) أو الأثقل من ٢٤ رطلا (٩٠ جم/م٢). فقد يحدث انحشار نتيجة استخدام هذه الأنواع من الوسائط.
- تتطلب عدة أنواع من الوسائط اتجاه محدد عند الطباعة على كلا وجهي الورقة، مثل الورق ذو الرأسية والورق المطبوع مسبقاً والورق الذي يتضمن علامات مائية والورق المثقوب مسبقاً. عند الطباعة من جهاز كمبيوتر يعمل بنظام التشغيل Windows، تقوم الطابعة بطباعة الوجه الأول من الوسائط أولاً. عند الطباعة من جهاز كمبيوتر يعمل بنظام التشغيل Macintosh، تقوم الطابعة بطباعة الوجه الثاني أولاً. قم بتحميل الوسائط مع مراعاة وضع الجانب الأمامي متجهاً للأسفل.
- عند انتهاء عملية الطباعة على جهة واحدة من الوسائط، تحتفظ الطابعة بالوسائط وتنتظر حتى يجف الحبر. بمجرد أن يجف الحبر، يتم
   سحب الوسائط مرة أخرى داخل الطباعة ويتم طباعة الوجه الثاني. عند إكمال عملية الطباعة، يتم إخراج الوسائط في درج الإخراج. لا تقم بالإمساك بها قبل اكتمال عملية الطباعة.
- يمكنك الطباعة على كلا وجهي الوسائط ذات الحجم المخصص المعتمدة عن طريق استخدام إمكانيات الطباعة المزدوجة اليدوية الخاصة بالطابعة. (للحصول على قائمة بالوسائط ذات الحجم المخصص المعتمدة، انظر <u>التعرف على المواصفات الخاصة بالوسائط المعتمدة</u> في صفحة ٢٥).
  - ملاحظة: يمكنك أيضاً الوصول إلى هذه الميزة من علامة التبويب Printing Shortcuts (اختصارات الطباعة). افتح برنامج تشغيل الطابعة، وحدد علامة التبويب Printing Shortcuts (اختصارات الطباعة)، ثم حدد الميزة من القائمة المنسدلة What do you (ماذا تريد أن تفعل؟).

انظر الأقسام التالية للحصول على الإرشادات الخاصة بالطباعة:

- الطباعة المزدوجة اليدوية في صفحة ٦٢
- الطباعة المزدوجة التلقائية في صفحة ٦٣

### الطباعة المزدوجة اليدوية

يمكنك الطباعة على كلا وجهي الورقة عن طريق قلب الورقة وتغذية الطابعة بها مرة أخرى يدوياً.
#### بالنسبة لنظام التشغيل Windows

- قم بتحميل الورق المناسب (انظر <u>تحميل الوسائط في درج الإدخال في صفحة ٣٢)</u>.
  - افتح برنامج تشغيل الطابعة (انظر طباعة مستند في صفحة ٤٥).
    - ۲. انقر فوق علامة التبويب Features (ميزات).
- من القائمة المنسدلة Two-sided printing (طباعة على الوجهين)، حدد Manual (يدوي).
  - دد Flip Pages Up (قلب الصفحات للأعلى) لتغيير اتجاه الصفحة، عند الرغبة.
- ... اختر تخطيطًا للكتيب من القائمة المنسدلة Booklet Layout (تخطيط الكتيب)، إذا كنت تريد واحداً.
  - ۷. اطبع المستند الخاص بك.
- ٨. بعد طباعة الوجه الأول من الصفحة، اتبع الإرشادات التي تظهر على الشاشة لإعادة تحميل الورق المطبوع للطباعة على الوجه الأخر.
  إذا كنت تقوم بالطباعة من فتحة الطباعة اليدوية الخلفية، فتجاهل الإرشادات التي تظهر على الشاشة وانتقل إلى الخطوة ١٠.
- ٩. إذا كنت تقوم بالطباعة من فتحة التغذية اليدوية الخلفية، مع المحافظة على ترتيب الصفحات المطبوعة، قم بإعادة إدخال الورق ورقة واحدة في كل مرة، مع مراعاة وضع آخر ورقة تم طباعتها أولا، ووضع الوجه المطبوع متجهاً إلى الأسفل ثم اضغط على الزر (متابعة).
- المحطة: يستند الاتجاه الخاص بإعادة تحميل الورق المطبوع إلى ما إذا قمت بتحديد الخيار Flip Pages Up (قلب الصفحات للأعلى) أم لا.

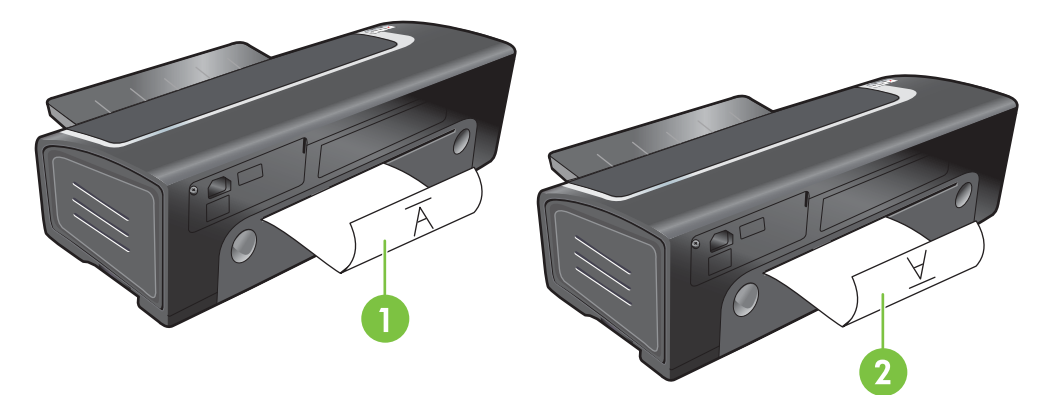

- 1 إذا قمت بتحديد Flip Pages Up (قلب الصفحات للأعلى)، قم بإعادة إدخال ورقة واحدة في كل مرة، مع مراعاة أن يكون الوجه المطبوع لأسفل ومقلوب والوجه الفارغ متجهًا للأعلى.
- 2 عدم تحديدFlip Pages Up(قلب الصفحات للأعلى)، قم بإعادة إدخال ورقة واحدة في كل مرة، مع مراعاة أن يكون الوجه المطبوع لأسفل ومتجه للأمام والوجه الفارغ متجهًا للأعلى.

### الطباعة المزدوجة التلقائية

يمكنك الطباعة على كلا وجهي الورقة تلقائيًا عند تركيب وحدة الطباعة المزدوجة بالطابعة. (انظر تتثبيت ملحق الطباعة على الوجهين الاختياري تلقائياً (وحدة الطباعة المزدوجة) في صفحة ٢٢). المحطة: تعد وحدة الطباعة المزدوجة ملحقًا اختيارياً متوفراً لطابعة سلسلة HP Officejet K7100 ويمكن شراؤها بشكل منفصل في بعض الدول/المناطق (انظر موارد وملحقات HP).

لجعل الطباعة التلقائية على الوجهين هو الإعداد الافتراضي للطابعة، انظر تغيير إعدادات الطباعة في صفحة ٣٠.

يمكنك أيضاً الوصول إلى هذه الميزة من علامة التبويب Printing Shortcuts (اختصارات الطباعة). افتح برنامج تشغيل الطابعة، وحدد علامة التبويب Printing Shortcuts (اختصارات الطباعة)، ثم حدد الميزة من القائمة المنسدلة ?What do you want to do (ماذا تريد أن تفعل؟).

بالنسبة لنظام التشغيل Windows 2000 و Windows XP، تحقق من تركيب وحدة الطباعة المزدوجة وتمكين ميزة الطباعة على الوجهين تلقائياً. افتح برنامج تشغيل الطابعة، وحدد Properties (خصائص)، ثم حدد Device Settings (إعدادات الجهاز). وتأكد من تعطيل Allow Manual Duplexing (السماح بالطباعة المزدوجة يدوياً).

#### ميزات استخدام وحدة الطباعة المزدوجة

- الطباعة على كلا وجهي الورق دون الحاجة إلى إعادة تحميل الورق يدويًا.
  - طباعة المستندات الطويلة بسرعة وكفاءة.
  - استخدام القليل من الورق عن طريق الطباعة على كلا وجهي الورق.
- إنشاء منشورات دعائية ذات مظهر احترافي وتقارير ورسائل إخبارية والعديد من العناصر الخاصة الأخرى.

ملاحظة: بعد طباعة الوجه الأول من الورقة، تتوقف الطابعة مؤقتًا حتى يجف الحبر. وبمجرد جفاف الحبر، يتم سحب الورقة مرة أخرى إلى 🛒 داخل وحدة الطباعة المزدوجة ويجري طباعة الوجه الآخر من الورقة.

#### بالنسبة لنظام التشغيل Windows

- قم بتحميل الورق المناسب (انظر تحميل الوسائط في درج الإدخال في صفحة ٣٢).
  - افتح برنامج تشغيل الطابعة (انظر طباعة مستند في صفحة ٤٥).
    - . انقر فوق علامة التبويب Features (ميزات).
- ٤. في القائمة المنسدلة Two-sided printing (طباعة على الوجهين)، حدد Automatic (تلقائي).
- لتغيير حجم كل صفحة تلقائيًا ليتوافق مع تخطيط المستند الذي يظهر على الشاشة، حدد Preserve Layout (حفظ التخطيط). وقد يؤدي مسح تحديد هذا الخيار إلى ظهور فواصل صفحات غير مرغوب فيها.
  - . حدد Flip Pages Up (قلب الصفحات للأعلى) لتغيير اتجاه الصفحة، عند الرغبة.
  - ٧. اختر تخطيطًا للكتيب من القائمة المنسدلة Booklet Layout (تخطيط الكتيب)، عند الرغبة.
    - ٨. قم بتغيير أي من إعدادات الطباعة المرغوبة الأخرى وانقر فوق OK (موافق).
      - ۹. اطبع المستند الخاص بك.

#### بالنسبة لنظام التشغيل Macintosh

- قم بتحميل الورق المناسب (انظر تحميل الوسائط في درج الإدخال في صفحة ٣٢).
  - ۲. انقر فوق File (ملف)، ثم انقر فوق Print (طباعة).
  - ۳. افتح لوحة Two Sided Printing (الطباعة على الوجهين).
    - على كلا الوجهين).
    - حدد التجليد في الاتجاه المطلوب بالنقر على الرمز المناسب .
- . قم بتغيير أي من إعدادات الطباعة المرغوبة الأخرى وانقر فوق Print (طباعة).

# إلغاء مهمة طباعة

يمكنك إلغاء مهمة طباعة باستخدام أحد الأساليب التالية:

- لوحة التحكم: اضغط على الزر Cancel (إلغاء). سيؤدي ذلك إلى مسح المهمة التي تقوم الطابعة الآن بمعالجتها. ولا يؤثر ذلك على المهام قيد انتظار معالجتها.
- نظام التشغيل Windows: انقر نقرأ مزدوجاً فوق رمز الطابعة الذي يظهر في الزاوية السفلية اليمنى من شاشة الكمبيوتر. حدد مهمة الطباعة، ثم اضغط على المفتاح Delete الموجود بلوحة المفاتيح.
- نظام التشغيل Macintosh: انقر فوق الرمز Printer Setup Utility (الأداة المساعدة لإعداد الطابعة)، ثم انقر نقرأ مزدوجاً فوق رمز الطابعة. حدد مهمة الطباعة ثم انقر فوق Delete (حذف).

# استخدام مربع الأدوات

يحتوي هذا القسم على المعلومات التالية:

- نظرة عامة على مربع الأدوات
  - علامة التبويب حالة الطابعة
    - علامة التبويب معلومات
- \_\_\_\_\_\_علامة تبويب Printer Services (خدمات الطابعة)
- HP Printer Utility (الأداة المساعدة لطابعة HP) (Macintosh)

# نظرة عامة على مربع الأدوات

يوفر مربع الأدوات معلومات الحالة والصيانة المتعلقة بالطابعة. ويوفر كذلك إمكانية الوصول إلى المراجع وأدوات التعليمات الفورية لحل مشكلات الطابعة.

الأحظة: يتم توفير مربع الأدوات لنظام التشغيل Windows فقط بالنسبة لنظام التشغيل Macintosh، انظر <u>HP Printer Utility (الأ</u>داة المساعدة لطابعة HP) (الأداة المساعدة لطابعة HP) في صفحة ٢٢.

لفتح مربع الأدوات:

- انقر فوق القائمة ابدأ.
- ۲. حدد إعدادات طابعات وفاكسات.
- ۳. انقر بزر الماوس الأيمن فوق الرمز سلسلة HP Officejet K7100 ، وحدد Printer Preferences (تفضيلات الطابعة).

# علامة التبويب حالة الطابعة

تعرض علامة التبويب Printer Status (حالة الطابعة) المعلومات المتعلقة بمستوى الحبر بالنسبة لكل خرطوشة طباعة وحالة الطابعة أيضًا.

تتيح لك القائمة المنسدلة الخاصة بتحديد الطابعة إمكانية تحديد الطابعة التي ترغب في استخدامها باستخدام أدوات مربع الأدوات المساعدة. حيث تدرج الطابعات المتوافقة مع مربع الأدوات. ويعرض إطار الحالة الرسائل المتعلقة بحالة الطابعة الحالية، مثّل Printing job (جاري طباعة المهمة)، وTop cover open (الغطاء العلوي مفتوح)، وPrint cartridge empty (خرطوشة الطباعة فارغة).

| انقر فوق هذا الزر                                | من اجل                                                                                                    |
|--------------------------------------------------|----------------------------------------------------------------------------------------------------|
| Ink Cartridge Information (معلومات خرطوشة الحبر) | عرض أرقام أوامر شراء خراطيش الطباعة المتوافقة مع هذه الطابعة.                                                                                                    |
| Supplies Information (معلومات الموارد)           | <br>عرض معلومات عن مستلزمات HP، إضافة إلى معلومات الشراء.                                                                                                    |
| (تفضیلات) Preferences                            | فتح مربع حوار حيث يمكنك تحديد أنواع رسائل الخطأ أو التحذير الخاصة بالطابعة<br>التي ستظهر على شاشة الكمبيوتر عند حدوث مشاكل. يمكنك اختيار أن يتم إخطارك<br>بواسطة تنبيه صوتي عند حدوث ذلك. يمكنك كذلك اختيار تمكين<br>myPrintMileage AutoSend الذي سيوفر لك رؤية واضحة حول استخدام<br>الطابعة في موقع myPrintMileage على ويب. |

# علامة التبويب معلومات

استخدم علامة التبويب Information (معلومات) لتسجيل الطابعة وعرض المعلومات الخاصة بجهاز الطابعة. كما توفر علامة التبويب هذه إمكانية الوصول إلى استكشاف الأخطاء وإصلاحها الفورية من خلال HP Instant Support (دعم HP الفوري)، بالإضافة إلى معلومات حول استخدامك للطابعة، وكيفية استخدام الطابعة، واستكشاف الأخطاء وإصلاحها، والاتصال بشركة HP.

| انقر فوق هذا الزر                    | من أجل                                                                                                    |
|--------------------------------------|----------------------------------------------------------------------------------------------------|
| myPrintMileage                       | الوصول إلى موقع myPrintMileage على ويب والمعلومات الخاصة باستخدام<br>الطابعة. يجب أن يتوفر لديك إمكانية الوصول إلى إنترنت لإجراء هذه العملية.                                              |
| Printer Hardware (جهاز الطابعة)      | عرض طراز الطابعة ورقم إصدار البرامج الثابتة.                                                                                                    |
| HP Instant Support (دعم HP الفوري)   | الوصول إلى موقع HP Instant Support (دعم HP الفوري) على ويب<br>للحصول على خدمات الدعم وتلميحات استكشاف الأخطاء وإصلاحها. يجب أن يتوفر<br>لديك إمكانية الوصول إلى إنترنت لإجراء هذه العملية. |
| تسجيل الطابعة) Register Your Printer | تسجيل الطابعة الخاصة بك على إنترنت. يجب أن يتوافر لديك إمكانية الوصول إلى<br>إنترنت لإجراء هذه العملية.                                                                                    |
| كيفية                                | عرض تعليمات حول أداء مهام الطابعة الشائعة.                                                                                                    |
| استكشاف الأخطاء وإصلاحها             | عرض التعليمات للحصول على حلول لمشكلات الطابعة الشائعة مثل انحشارات<br>الورق أو مشكلات تثبيت البرنامج ومشكلات الطباعة مثل مشكلات الطباعة بلا حدود<br>أو مشكلات طباعة الصور .                |
| (HP الاتصال بـ Contact HP            | الحصول على معلومات حول كيفية الاتصال بشركة HP.                                                                                                    |

# HP Instant Support (دعم HP الفوري)

يعد HP Instant Support (دعم HP الفوري) مجموعة من أدوات استكشاف الأخطاء وإصلاحها التي تستند إلى ويب. يساعدك HP Instant Support (دعم HP الفوري) على سرعة التعرف على مشكلات الطابعة وتشخيصها وحلها.

يوفر HP Instant Support (دعم HP الفوري) المعلومات التالية حول الجهاز:

وصول سهل إلى تلميحات استكشاف الأخطاء وإصلاحها

يوفر تلميحات مخصصة للجهاز الخاص بك.

أخطاء الدقة الخاصبة بجهاز معين

يوفر وصول فوري للمعلومات التي يمكن أن تساعدك على حل رسائل الخطأ الخاصة بجهازك.

إخطار بتحديثات برنامج التشغيل والبرنامج الثابت

يقوم بتنبيهك عند توفر تحديثات البرنامج الثابت وبرنامج التشغيل. تظهر رسالة على الصفحة الرئيسية لـ HP Instant Support (دعم HP الفوري). انقر فوق الارتباط الموجود بالرسالة للانتقال مباشرةً إلى القسم الخاص بالتحميل في موقع HP على ويب.

إدارة استخدام الحبر والوسائط (myPrintMileage)

يساعدك في إدارة استخدام موارد الطابعة والتنبؤ بها.

### الأمان والخصوصية

عند استخدام HP Instant Support (دعم HP الفوري)، يتم إرسال معلومات مفصلة عن الجهاز ، مثل الرقم المسلسل، وحالات الخطأ، والحالة إلى HP. تحترم شركة HP خصوصيتك وتقوم بإدارة هذه المعلومات وفقًا للإرشادات المذكورة في بيان خصوصية HP على الشبكة والموجود في العنوان <u>http://www.hp.com/country/us/eng/privacy.htm</u>. Page ملاحظة: لعرض كافة البيانات التي تم إرسالها إلى HP، حدد Source (المصدر) (بالنسبة لـ Internet Explore) أو Page (المصدر) (مالنسبة لـ Internet Explore) أو Source (مصدر الصفحة) (بالنسبة لـ Netscape) من القائمة View (عرض) في مستعرض ويب الخاص بك.

# للوصول إلى HP Instant Support (دعم HP الفوري)

استخدم مربع الأدوات (Windows) للوصول إلى HP Instant Support (دعم HP الفوري). في مربع الأدوات، انقر فوق علامة التبويب Information (معلومات)، ثم انقر فوق HP Instant Support (دعم HP الفوري).

المحطة: لا تقم بعمل إشارة مرجعية لصفحات ويب التي تستخدم لفتح HP Instant Support (دعم HP الفوري). إذا قمت بعمل إشارة مرجعية للموقع وحاولت الاتصال به عن طريقها، فلن تتضمن الصفحات المعلومات الحالية.

### myPrintMileage

تعد myPrintMileage خدمة توفرها شركة HP لمساعدتك على تتبع استخدام الجهاز لمساعدتك على النتبؤ باستخدام الجهاز والتخطيط لشراء الموارد. وهي تتكون من جزءين:

- موقع myPrintMileage على ويب
- myPrintMileage AutoSend، وهي أداة مساعدة تقوم بتحديث معلومات استخدام الجهاز بشكل دوري في موقع على ويب

لاستخدام myPrintMileage، ينبغي أن يتوفر لديك ما يلي:

- مربع أدوات مثبت (نظام التشغيل Windows)
  - اتصال بإنترنت
    - جهاز متصل

الملحظة: توصي HP بتمكين myPrintMileage من إرسال بيانات لفترة تتراوح ما بين ثلاثة إلى ستة أشهر للسماح بتجميع كمية من البيانات ذات المغزى في موقع myPrintMileage على ويب.

لاستخدام ميزات حساب الطباعة، يجب أن تقوم بالتسجيل في الخدمة من خلال موقع myPrintMileage.

يمكنك مشاهدة العنصرين التاليين، في موقع myPrintMileage على ويب:

- Print analysis (تحليل الطباعة)، مثل كمية الحبر التي قمت باستخدامها، سواء كان غالب استهلاكك من الحبر الأسود أم الألوان، والعدد التقديري للصفحات التي يمكنك طباعتها بالكمية المتبقية من الحبر.
- Print accounting (حساب الطباعة)، الذي يسمح لك بإنشاء تقارير توضح بيانات الاستخدام، وتكلفة الصفحة، أو تكلفة المهمة لمدة محددة من الوقت، وتصدير هذه البيانات كملفات جداول بيانات Microsoft Excel، وتكوين تنبيهات وإخطارات البريد الإلكتروني لاستلام تقارير حساب الطباعة.

#### للوصول إلى myPrintMileage

من مربع الأدوات (نظام التشغيل Windows): من علامة التبويب Information (معلومات)، انقر فوق wyPrintMileage، ثم اتبع الإرشادات التي تظهر على الشاشة.

-أو-

من شريط مهام Windows: انقر بزر الماوس الأيمن فوق الرمز Toolbox (مربع الأدوات)، ثم انقر فوق myPrintMileage، ثم حدد View my print usage (عرض استخدام الطابعة).

## كيفية...

تحتوي القائمة التالية على مهام الطابعة الشائعة. انقر فوق أحد العناصر المدرجة في القائمة للحصول على تعليمات خطوة بخطوة نتعلق بهذه المهمة:

- تغيير إعدادات الطباعة في صفحة ٣٥
  - إلغاء مهمة طباعة في صفحة ٢٥
- التخلص من الانحشار في صفحة ٩١
- تحميل الوسائط في درج الإدخال في صفحة ٣٢
- الطباعة على أنواع وسائط مختلفة في صفحة ٤٩
- الطباعة على البطاقات والوسائط الصغيرة الحجم في صفحة ٥٢
  - طباعة الصور الفوتو غرافية الرقمية في صفحة ٣٧
    - الطباعة بلا حدود في صفحة ٤٠
- الطباعة باستخدام فتحة التغذية اليدوية الأمامية أو الخلفية في صفحة ٤٦
- تتثبيت ملحق الطباعة على الوجهين الاختياري تلقائياً (وحدة الطباعة المزدوجة) في صفحة ٢٣
  - تركيب خراطيش الطباعة في صفحة ١٨
  - محاذاة خر اطيش الطباعة في صفحة ١٩
  - تنظيف خراطيش الطباعة في صفحة ٢٠
  - فهم عمل مصابيح الطابعة في صفحة ٩٩
  - طلب موارد الطباعة من خلال مربع الأدوات في صفحة ١٠٤

# علامة تبويب Printer Services (خدمات الطابعة)

توفر علامة التبويب **Printer Services (خدمات الطابعة)** أدوات مساعدة تساعدك على صيانة الطابعة واختبار ها. يمكنك محاذاة خراطيش الطباعة وتنظيفها، أو طباعة صفحة عرض.

| انقر فوق هذا الزر                              | من أجل                                                                                                   |
|------------------------------------------------|----------------------------------------------------------------------------------------------------|
| Align Print Cartridges (محاذاة خراطيش الطباعة) | محاذاة خراطيش الطباعة. انظر <u>محاذاة خراطيش الطباعة في صفحة ١</u> ٩ لمزيد من<br>المعلومات.              |
| Clean Print Cartridges (تنظيف خراطيش الطباعة)  | تنظيف خراطيش الطباعة. انظر <u>تنظيف خراطيش الطباعة في صفحة ٢٠</u> لمزيد من<br>المعلومات.                 |
| طباعة صفحة عرض) Print a Demo Page              | ارسال صفحة عرض إلى الطابعة للتأكد من توصيل الطابعة بالكمبيوتر بشكل سليم،<br>وللتأكد من عملها بشكل مناسب. |

# (Macintosh) (HP erinter Utility (الأداة المساعدة لطابعة HP Printer Utility

تحتوي HP Printer Utility (الأداة المساعدة لطابعة HP) على أدوات لمعايرة الطابعة، وتنظيف خراطيش الطباعة، وطباعة صفحة اختبار، وطباعة صفحة تكوين للطابعة، والعثور على معلومات الدعم في موقع ويب.

#### فتح HP Printer Utility (الأداة المساعدة لطابعة HP)

- انقر نقرأ مزدوجاً فوق الرمز Macintosh HD الموجود على سطح المكتب.
- ٢. حدد Applications (تطبيقات)، وUtilities (الأدوات المساعدة)، ثم HP Printer Selector (منتقى طابعة HP).
  - ۳. حدد سلسلة Officejet K7100 وانقر فوق Launch Utility (تشغيل الأداة).

# عرض لوحات HP Printer Utility (الأداة المساعدة لطابعة HP)

تتوفر الخيارات التالية في قائمة لوحة HP Inkjet Toolbox (مربع أدوات HP Inkjet):

- Sample Page (صفحة عينة): يطبع صفحة عينة لاستعراض جودة طباعة النسخة المطبوعة.
  - Supplies Status (حالة الموارد): يعرض مستويات الحبر بخرطوشة الطباعة.
    - Test (اختبار): يطبع صفحة اختبار أو صفحة تكوين.
      - Clean (تنظيف): ينظف خراطيش الطباعة.
    - Align (محاذاة): يعمل على محاذاة خر اطيش الطباعة.
- ) Color Calibration (معايرة الألوان): يضبط اللون لتصحيح مشكلات درجة اللون. ويتم إجراء معايرة الألوان فقط عند تركيب خرطوشة الطباعة بالألوان وخرطوشة طباعة الصور.
  - Supply Info (معلومات الموارد): يعرض معلومات استبدال خرطوشة الطباعة.
- HP Support (دعم HP): يوفر إمكانية الوصول إلى موقع HP على ويب حيث يمكنك تسجيل الطابعة والعثور على الدعم لها وعلى المعلومات المتعلقة بمنتجات وموارد HP.

# ٦ استكشاف الأخطاء وإصلاحها

يحتوي هذا القسم على المعلومات التالية:

- تلميحات استكشاف الأخطاء وإصلاحها والموارد
- تلميحات عامة حول استكشاف الأخطاء وإصلاحها
  - طباعة صفحة عرض
  - طباعة صفحة تشخيصية
    - حل مشكلات الطباعة
  - جودة طباعة سيئة ونسخ مطبوعة غير متوقعة
    - حل مشكلات تغذية الورق
    - استكشاف مشكلات التثبيت وإصلاحها
      - التخلص من الانحشار
      - حل مشكلات طباعة الصور
      - حل مشكلات الطباعة بلا حدود
      - حل مشكلات طباعة الشعار ات
    - حل مشكلات الطباعة التلقائية على الوجهين

# تلميحات استكشاف الأخطاء وإصلاحها والموارد

- بالنسبة لمشكلة انحشار الورق، انظر التخلص من الانحشار في صفحة ٩١.
- بالنسبة لمشاكل تغذية الورق، مثل انحراف الورقة، انظر حل مشكلات تغذية الورق في صفحة ٨٩.

يمكن حل بعض مشكلات الطابعة عن طريق إعادة تعيين الطابعة.

#### لإعادة تعيين الطابعة

- اضغط على الزر Power (الطاقة) لإيقاف تشغيل الطابعة.
  - ٢. افصل سلك الطاقة من الطابعة.
  - ۲. انتظر لمدة ۲۰ ثانية، ثم قم بإعادة توصيل سلك الطاقة.
  - ٤. اضغط على الزر Power (الطاقة) لتشغيل الطابعة.

# تلميحات عامة حول استكشاف الأخطاء وإصلاحها

تأكد مما يلي:

- مصباح الطاقة مضاء ولا يومض. عند تشغيل الطابعة لأول مرة، فإنها تستغرق حوالي ٤٥ ثانية حتى يتم التسخين.
- تأكد من أن الطابعة في الحالة Ready (جاهز). في حالة إضاءة المصابيح أو وميضها، انظر دليل مصابيح الطابعة في صفحة ٩٨.
  - لا تظهر أي رسائل خطأ على شاشة الكمبيوتر.
- عمل سلك الطاقة والكبلات الأخرى وتوصيلها بإحكام بالطابعة. تأكد من توصيل الطابعة بمأخذ تيار متردد يعمل وقيد التشغيل. انظر مواصفات الطابعة وإعلان التوافق في صفحة ١٢٢ لمعرفة متطلبات الجهد الكهربائي.
  - تحميل الوسائط بشكل صحيح في الدرج و عدم انحشار ها داخل الطابعة.
  - تركيب خراطيش الطباعة بشكل سليم في الفتحات المصنفة بألوان مميزة. اضغط بشدة على كل خرطوشة طباعة للتأكد من صحة اتصالها. وتأكد من نزع الشريط عن كل خرطوشة طباعة.
    - و إغلاق مز لاجي خرطوشة الطباعة وكافة الأغطية. انظر تركيب خراطيش الطباعة في صفحة ١٨.
      - تثبيت لوحة الوصول الخلفية أو وحدة الطباعة المزدوجة في مكانها.
        - إزالة كافة أشرطة ومواد التغليف من الطابعة.
      - إمكانية قيام الطابعة بطباعة صفحة تشخيصية. انظر طباعة صفحة تشخيصية في صفحة ٧٨.
- تم تعيين الطابعة كطابعة حالية أو طابعة افتراضية. بالنسبة لـ Windows، قم بتعيين الطابعة كالطابعة الافتراضية في المجلد
   Printers (طابعات). بالنسبة لنظام التشغيل Macintosh، قم بتعيين الطابعة كطابعة افتراضية في Printer Setup Utility (الأداة المساعدة لإعداد الطباعة). انظر مراجع جهاز الكمبيوتر للحصول على مزيد من المعلومات.
  - عدم تحديد Pause Printing (إيقاف الطباعة مؤقتاً) إذا كنت تستخدم جهاز كمبيوتر يعمل بنظام التشغيل Windows.
  - عدم تشغيل العديد من البرامج عند تنفيذ مهمة. قم بإغلاق البرامج التي لا تستخدمها أو قم بإعادة تشغيل الكمبيوتر قبل محاولة طباعة المهمة مرة أخرى.

# طباعة صفحة عرض

تعمل طباعة صفحة عرض بدون الاتصال بالكمبيوتر على التأكد من صحة إعداد الطابعة.

- دمن أن الطابعة في وضع التشغيل.
- ۲. اضغط باستمر ار على الزر Resume (متابعة) لبضع ثواني.

تطبع الطابعة صفحة عرض.

المحطة: في حالة تثبيت صندوق الأدوات، يمكنك طباعة صفحة عرض من علامة تبويب **خدمات الطابعة** .

# طباعة صفحة تشخيصية

تعد هذه الصفحة مفيدة بالنسبة لـ HP Technical Support (دعم HP الفني) في حالة مواجهة مشكلة بالطابعة.

- دمن أن الطابعة في وضع التشغيل.
- ۲. اضغط باستمرار على الزر Power (الطاقة)، ثم اضغط على الزر Resume (متابعة) أربع مرات، ثم حرر الزر Power (الطاقة).
   ۲. اضغط باستمرار على الزر على الزر Power (الطاقة)، ثم اضغط على الزر Resume (متابعة) أربع مرات، ثم حرر الزر Power (الطاقة).
- ملاحظة: ليمكنك أيضاً طباعة صفحة تشخيصية من برنامج تشغيل الطابعة. انقر بزر الماوس الأيمن فوق رمز الطابعة. حدد Printing 🛣 المحظة: المكوين Preferences (تفضيلات الطباعة). في علامة التبويب Services (خدمات)، انقر فوق Configuration Page (صفحة التكوين).

# حل مشكلات الطباعة

# إيقاف تشغيل الطابعة على نحو غير متوقع

#### تحقق من الطاقة ومن توصيل الطاقة

تأكد من توصيل الطابعة بمأخذ تيار متردد يعمل. انظر <u>مواصفات الطابعة وإعلان التوافق في صفحة ١١٣</u> لمعرفة متطلبات الجهد الكهربائي.

#### تحقق من فتحات تهوية الطابعة

توجد فتحات التهوية على جانبي الطابعة. في حالة تغطية فتحات التهوية الخاصة بالطابعة وكانت الطابعة ساخنة أكثر مما ينبغي، تقوم الطابعة تلقانيًا بإيقاف التشغيل. تأكد من عدم تغطية فتحات التهوية وأن الطابعة في مكان بارد، وجاف. انظر <mark>مواصفات الطابعة وإعلان التوافق</mark> في صفحة ١١٢ لمعرفة بيئة التشغيل المطلوبة للطابعة.

## وميض كافة مصابيح الطابعة

#### حدث خطأ غير قابل للاسترداد.

قم بإعادة تعيين الطابعة. انظر لإعادة تعيين الطابعة في صفحة ٧٥.

في حالة استمرار المشكلة، اتصل بـ HP. انظر <u>دعم العملاء والضمان في صفحة ١٠٧</u>.

# الطابعة لا تستجيب (عدم طباعة أي شيء)

#### تحقق من إعداد الطابعة

انظر تلميحات استكشاف الأخطاء وإصلاحها والموارد في صفحة ٧٠.

#### تحقق من تهيئة خرطوشة الطباعة

عند تركيب خر اطيش الطباعة أو استبدالها، تقوم الطابعة تلقائياً بطباعة صفحة محاذاة لمحاذاة خر اطيش الطباعة. تستغرق هذه العملية حوالي سبع دقائق. وحتى يتم إكمال هذه العملية، لا يمكن طباعة إلا صفحة المحاذاة التلقائية.

#### تحقق من تثبيت برنامج الطابعة

تأكد من توصيل الطابعة بمآخذ تيار متردد يعمل وقيد التشغيل. انظر <u>مواصفات الطابعة وإعلان التوافق في صفحة ١١٣</u> لمعرفة متطلبات الجهد الكهربائي.

#### تحقق من توصيل الكبلات

تأكد من أن توصيلات طرفي كبل USB أو الكابل المتوازي آمنة.

في حالة توصيل الطابعة بالشبكة، تحقق مما يلي:

- تأكد من عدم استخدام سلك هاتف لتوصيل الطابعة.
- تشغيل الموزع، أو المبدل، أو الموجه وعملهم بشكل سليم.

#### تحقق من إعداد الطابعة لبيئة الاستخدام

تأكد من استخدام برنامج تشغيل الطابعة ومنفذ برنامج تشغيل الطابعة الصحيحين. لمزيد من المعلومات حول توصيلات شبكة الاتصال، انظر <u>تكوين الطابعة (نظام التشغيل Windows) في صفحة ٩</u>، أو <u>تكوين الطابعة (نظام التشغيل Mac) في صفحة ١</u>١، أو المراجع التي يتم توفير ها من قبل جهات بيع شبكة الاتصال.

#### تحقق من تثبيت أي برنامج جدار حماية شخصي على جهاز الكمبيوتر

يعتبر برنامج جدار الحماية الشخصي برنامج أمان يحمي جهاز الكمبيوتر من إمكانية اقتحامه. ولكن، قد يعمل جدار الحماية على إعاقة الاتصال بين جهاز الكمبيوتر والطابعة. في حالة وجود مشكلة في الاتصال بالطابعة، حاول تعطيل جدار الحماية بشكل مؤقت. في حالة استمرار المشكلة، فإن جدار الحماية ليس السبب في مشكلة الاتصال. قم بإعادة تمكين جدار الحماية.

إذا أدى تعطيل جدار الحماية إلى اتصالك بالطابعة، فقد تر غب في تعيين عنوان IP ثابت للطابعة وإعادة تمكين جدار الحماية.

### لا تقبل الطابعة خرطوشة الطباعة

#### خرطوشة الطباعة لا تتوافق مع هذه الطابعة

تحقق من أن خرطوشة الطباعة موجودة في حافظة خرطوشة الطباعة الصحيحة. يجب أن يتطابق كل من الرمزين الموجودين على خرطوشة الطباعة من جهة وقفل خرطوشة الطباعة من جهة أخرى.

#### الطابعة غير قادرة على تمييز خرطوشة الطباعة

تحقق من أن الشريط الواقي لفوهات نفث الحبر قد تمت إز الته من الخرطوشة وأن الخرطوشة قد تم تثبيتها جيدًا في مكانها مع إغلاق القفل. انظر <mark>تركيب خراطيش الطباعة في صفحة ١٨</mark>.

#### تنظيف نقاط تلامس خرطوشة الطباعة

قم بإكمال الإجراء الخاص بتنظيف خرطوشة الطباعة. انظر تنظيف خراطيش الطباعة في صفحة ٢٠.

قم بإزالة خرطوشة الطباعة وتأكد من إغلاق مزلاج خرطوشة الطباعة. قم بإيقاف تشغيل الطابعة بدون تركيب خرطوشة الطباعة. قم بإعادة تشغيل الطابعة وإعادة تركيب خرطوشة الطباعة (انظر ت<mark>ركيب خراطيش الطباعة في صفحة ١٨</mark>).

بعد إز الة خرطوشة الطباعة، قم بايقاف تشغيل الطابعة، ثم أعد تشغيلها مرة أخرى بدون تركيب خرطوشة الطباعة. بعد إعادة تشغيل الطابعة، قم بإعادة تركيب خرطوشة الطباعة.

### الطابعة ترفض القلم

قد يتسبب الاتصال الرديء بين خر اطيش الطباعة وأماكن مبيت خر اطيش الطباعة في رفض القلم. عند حدوث هذا، حاول تنظيف مناطق الاتصال الكهربائية الموجودة على خر اطيش الطباعة وأماكن مبيت خر اطيش الطباعة:

قم بإزالة خرطوشة الطباعة من الطابعة (انظر تركيب خراطيش الطباعة في صفحة ١٨).

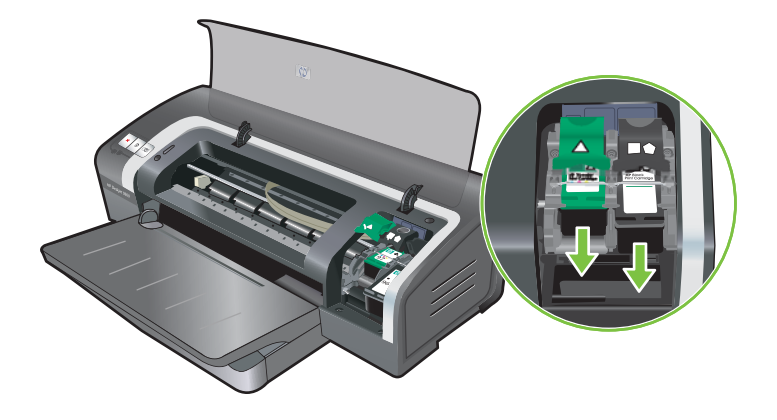

٢. قم بتنظيف مناطق الاتصال الكهربائية الموجودة في أماكن مبيت خرطوشة الطباعة بقطعة قماش قطنية جافة.

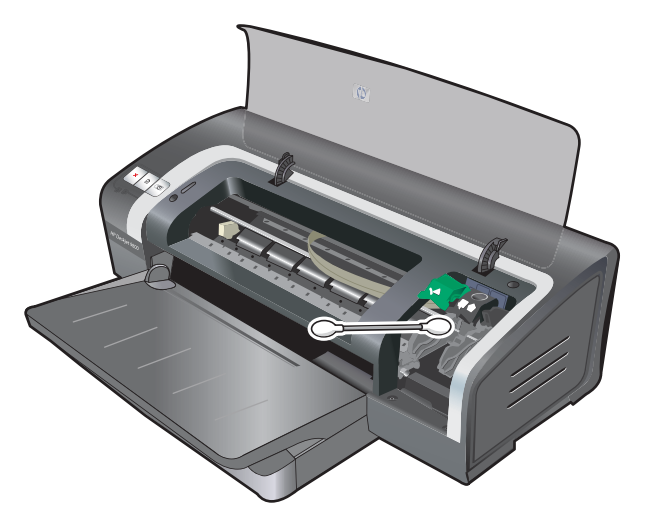

- ٣. قم بتنظيف مناطق الاتصال الكهربائية الموجودة على خرطوشة الطباعة بمنتهى الحرص وباستخدام قطعة قماش ناعمة، وجافة، وغير مصنوعة من الكتان.
- △ تنبيه: لمنع حدوث أي ضرر لمناطق الاتصال الكهربائية، ينبغي عليك مسح مناطق الاتصال مرة واحدة فقط. لا تمسح فتحات الحبر الموجودة على خرطوشة الطباعة.

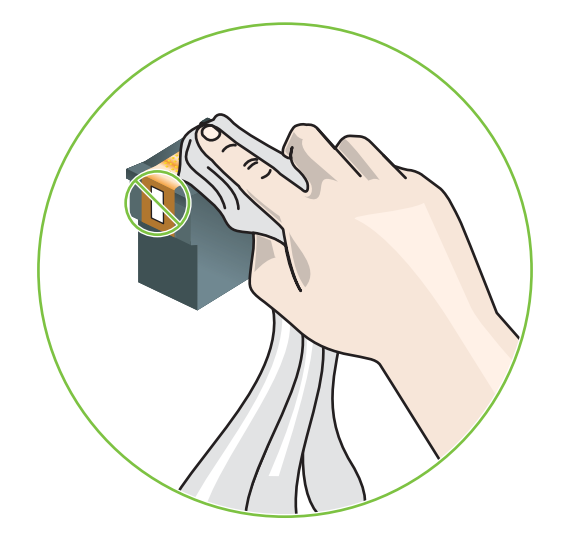

٤. أعد تركيب خرطوشة الطباعة.

## تستغرق الطابعة وقتًا طويلاً في الطباعة

#### تحقق من تكوين النظام

تأكد من تحقيق الكمبيوتر للحد الأدنى من متطلبات النظام الخاصة بالطابعة. انظر مواصفات الطابعة وإعلان التوافق في صفحة ١١٣.

#### تحقق من عدد البرامج الجاري تشغيلها على جهاز الكمبيوتر

قد يكون هناك العديد من البرامج الجاري تشغيلها في نفس الوقت. قم بإغلاق كافة البرامج غير المستخدمة.

#### تحقق من إعدادات برنامج الطابعة

تطبع الطابعة ببطء شديد عند تحديد الإعداد Best (أفضل) أو Maximum dpi (الحد الأقصى لعدد النقاط لكل بوصة) كإعداد جودة الطباعة. لزيادة سرعة الطابعة، حدد إعدادات طباعة مختلفة في برنامج تشغيل الطابعة. انظر <u>تغيير إعدادات الطباعة في صفحة ٣</u>٥.

#### جارى طباعة ملف كبير الحجم

من الطبيعي أن يستغرق الملف كبير الحجم وقتًا طويلاً في الطباعة.

#### قد تكون الطابعة في "وضع الطباعة في وضع احتياطي الحبر"

تدخل الطابعة في وضع الطباعة في وضع احتياطي الحبر عند إز الة إحدى خر اطيش الطباعة أو فر اغها من الحبر . قم باستبدال خر طوشة الطباعة المفقودة بأخرى جديدة. انظر تغيير إعدادات الطباعة في صفحة ٣٥.

### طباعة صفحة بيضاء

#### تحقق مما إذا كان هناك خراطيش طباعة فارغة

إذا كنت تقوم بطباعة نص وتم طباعة صفحة بيضاء، فقد تكون خر اطيش الطباعة فارغة. انظر تركيب خر اطيش الطباعة في صفحة 1٨.

في حالة تثبيت "مربع الأدوات"، تحقق من مستويات الحبر في خراطيش الطباعة من علامة التبويب Printer Status (حالة الطابعة).

قد تطبع باستخدام ا**لطباعة في وضع احتياطي الحبر**. تدخل الطابعة في وضع **الطباعة في وضع احتياطي الحبر** عند إزالة إحدى خراطيش الطباعة أو فراغها من الحبر. قم باستبدال خر طوشة الطباعة المفقودة بأخرى جديدة.

#### لم تتم إزالة الشريط الواقى لفوهات نفث الحبر بالخرطوشة.

تحقق من إز الة الشريط الواقى الشفاف من فوق فو هات نفث الحبر بخرطوشة الطباعة (انظر تركيب خراطيش الطباعة في صفحة ١٨).

#### التحقق من إعدادات الوسائط

- تأكد من تحديد إعدادات جودة الطباعة الصحيحة في برنامج تشغيل الطابعة بالنسبة للوسائط التي تم تحميلها في الدرج. على سبيل المثال،
   لا يتاح الإعداد Maximum dpi (الحد الأقصى لعدد النقاط لكل بوصة) إلا لورق الصور ولا يمكن استخدامه مع أنواع الوسائط الأخرى.
  - تأكد من مطابقة إعدادات الصفحة الموجودة في برنامج تشغيل الطابعة لعرض الوسائط التي تم تحميلها في الدرج. انظر <u>تغيير إعدادات</u>
     <u>الطباعة في صفحة ٣٥</u>.

# يوجد شئ في الصفحة مفقود أو غير صحيح

#### تحقق من إعدادات الهوامش

تأكد من عدم تجاوز إعدادات الهوامش الخاصة بالمستند لمساحة الطباعة الخاصة بالطابعة. انظر <u>تعيين الحد الأدنى للهوامش في صفحة ٣١</u>.

#### قد تكون الطابعة في وضع الطباعة في وضع احتياطي الحبر

تدخل الطابعة في وضع الطباعة في وضع احتياطي الحبر عند إزالة إحدى خراطيش الطباعة أو فراغها من الحبر. قم باستبدال خرطوشة الطباعة المفقودة بأخرى جديدة (انظر ت<mark>ركيب خراطيش الطباعة في صفحة ١٨</mark>).

#### تحقق من مستويات الحبر فى خراطيش الطباعة

قد يكون مستوى الحبر قد انخفض في إحدى خراطيش الطباعة. لعرض مستويات الحبر، قم بطباعة صفحة تشخيصية (انظر <u>طباعة صفحة</u> <u>تشخيصية في صفحة ٧٨</u>). (في حالة تثبيت مربع الأدوات، يمكنك العثور على المعلومات التي تتعلق بمستوى الحبر بواسطة النقر فوق علامة التبويب Printer Status (حالة الطابعة)). في حالة انخفاض مستوى الحبر في خرطوشة الطباعة، قم باستبدالها (انظر ت<u>ركيب خراطيش</u> الطباعة في صفحة ١٨).

#### قد تحتاج خراطيش الطباعة إلى تنظيف

قم بتنفيذ إجراء التنظيف الذاتي (انظر تنظيف خراطيش الطباعة في صفحة ٢٠).

#### تحقق من إعدادات الطباعة بالألوان

تأكد من عدم تحديد Print in Grayscale (الطباعة بتدرج الرمادي) في برنامج تشغيل الطابعة.

#### تحقق من موقع الطابعة وطول كبل USB

يمكن أن تتسبب الحقول الكهر ومغناطيسية عالية الشدة (مثل تلك التي تنشأ عن طريق كبلات USB) في حدوث تشوه بالنسخ المطبوعة أحيانًا. قم بنقل الطابعة بعيداً عن مصدر الحقول الكهر ومغناطيسية. وكذلك، ينصح باستخدام كبل USB يبلغ طوله أقل من ٣ أمتار (٩.٨ قدم) لتقليل تأثيرات الحقول الكهر ومغناطيسية هذه.

### وضع النص أو الرسومات خطأ

#### تحقق من طريقة تحميل الوسائط

تأكد من تثبيت موجهي طول وعرض الوسائط بإحكام حول حواف رزمة الوسائط، وتأكد من عدم تحميل الدرج أكثر من اللازم. انظر <u>تحميل</u> الوسائط في درج الإدخال في صفحة ٣٢.

#### تحقق من حجم الوسائط

- قد يتم الاقتصاص من محتوى الصفحة إذا كان حجم المستند أكبر من حجم الوسائط التي تستخدمها.
- تأكد من توافق حجم الوسائط المحدد في برنامج تشغيل الطابعة مع حجم الوسائط المحمل في الدرج. انظر <u>تغيير إعدادات الطباعة</u> في صفحة ٣٥.
- إذا كنت تستخدم جهاز كمبيوتر يعمل بنظام التشغيل Windows، حدد Emulate LaserJet Margins (محاكاة هو امش لمحاد حالياً. انظر تغيير إعدادات الطباعة لتغيير حجم المستند ليلائم حجم الوسائط المحدد حالياً. انظر تغيير إعدادات الطباعة في صفحة ٣٥.

#### تحقق من إعدادات الهوامش

في حالة الاقتصاص من الرسومات أو النصوص عند حواف الصفحة، فتأكد من أن إعدادات هوامش المستند لا تتعدى المساحة القابلة للطباعة بالطابعة. انظر <u>تعيين الحد الأدنى للهوامش في صفحة ٣١.</u>

#### تحقق من إعداد اتجاه الصفحة

تأكد من توافق إعدادات حجم الوسائط واتجاه الصفحة المحددة في التطبيق مع الإعدادات المحددة في برنامج تشغيل الطابعة. انظر <u>تغيير</u> إعدادات الطباعة في صفحة <sup>70</sup>.

#### تحقق من موقع الطابعة وطول كبل USB

يمكن أن تتسبب الحقول الكهرومغناطيسية عالية الشدة (مثل تلك التي تنشأ عن طريق كبلات USB) في حدوث تشوه بالنسخ المطبوعة أحيانًا. قم بنقل الطابعة بعيداً عن مصدر الحقول الكهرومغناطيسية. وكذلك، ينصح باستخدام كبل USB يبلغ طوله أقل من ٣ أمتار (٩.٨ قدم) لتقليل تأثيرات الحقول الكهرومغناطيسية هذه.

إذا لم تفلح الحلول الموجودة أعلاه، فقد يكون السبب في عدم قدرة التطبيق على تفسير إعدادات الطباعة بشكل سليم. راجع ملاحظات الإصدار الخاصة بتعارض البرنامج؛ أو راجع مراجع التطبيق، أو اتصل بالجهة المصنعة للبرنامج للحصول على مساعدة.

# جودة طباعة سيئة ونسخ مطبوعة غير متوقعة

يوفر هذا القسم حلول لمشكلات جودة الطباعة.

- نسخ مطبوعة بجودة سيئة
- طباعة حروف ليس لها معنى
  - ظهور بقع حبر
- عدم تعبئة النص أو الرسومات بالحبر بصورة كاملة
  - قد تحتاج إعدادات الطباعة إلى تغيير ها
  - نسخة الإخراج باهتة أو الألوان معتمة
    - يتم طباعة الألوان كأبيض وأسود
      - يتم طباعة ألوان خطأ
  - تظهر في النسخ المطبوعة ألوان مختلطة
  - لا يتم تجميع خطوط الألوان بصورة صحيحة
  - يتم فقد خطوط أو نقاط من النص أو الرسومات

### نسخ مطبوعة بجودة سيئة

#### افحص خراطيش الطباعة

قم باستبدال أي خراطيش طباعة مسدودة (انظر استخدام خراطيش الطباعة في صفحة ١٧)، وحاول الطباعة مرة أخرى.

#### قد تكون الطابعة في وضع الطباعة في وضع احتياطي الحبر

تدخل الطابعة في وضع ا**لطباعة في وضع احتياطي الحبر** عند إزالة إحدى خراطيش الطباعة أو فراغها من الحبر. قم باستبدال خرطوشة الطباعة المفقودة بأخرى جديدة (انظر ب<mark>تركيب خراطيش الطباعة في صفحة ١٨</mark>).

#### تحقق من مستويات الحبر في خراطيش الطباعة

قد يكون مستوى الحبر قد انخفض في إحدى خر اطيش الطباعة. لعرض مستويات الحبر ، قم بطباعة صفحة تشخيصية (انظر طباعة صفحة <u>تشخيصية في صفحة ٢</u>٧). (عند العمل تحت نظام التشغيل Windows، وفي حالة تثبيت مربع الأدوات، يمكنك العثور على المعلومات التي تتعلق بمستوى الحبر بواسطة النقر فوق علامة التبويب Printer Status (حالة الطابعة). في نظام التشغيل Macintosh، افتح لوحة مستوى الحبر من HP Inkjet Toolbox (مربع أدوات HP Inkjet). في حالة انخفاض مستوى الحبر في خرطوشة الطباعة، قم باستبدالها (انظر تركيب خر اطيش الطباعة في صفحة ١٨).

#### قد تحتاج خراطيش الطباعة إلى تنظيف

قم بتنفيذ إجراء التنظيف الذاتي (انظر تنظيف خراطيش الطباعة في صفحة ٢٠).

#### تحقق من جودة الورق

قد يكون الورق به نسبة عالية جداً من الرطوبة أو خشن للغاية. تأكد من أن الوسائط المستخدمة تتفق مع مواصفات HP (انظر <u>اختيار وسائط</u> ا<u>لطباعة في صفحة ٢</u>٥)، وحاول الطباعة مرة أخرى.

#### تحقق من نوع الوسائط المحملة في الطابعة

- تأكد من دعم الدرج لنوع الوسائط الذي قمت بتحميله. انظر التعرف على المواصفات الخاصة بالوسائط المعتمدة في صفحة ٢٠.
- تأكد من تحديد الدرج الذي يحتوي على الوسائط التي ترغب في استخدامها في برنامج تشغيل الطابعة. انظر <u>تغيير إعدادات الطباعة</u> في صفحة ٣٥.

#### افحص البكرات الموجودة داخل الطابعة

قد تكون البكرات الموجودة بالطابعة غير نظيفة، مما يؤدي إلى ظهور خطوط وتلطخات على النسخ المطبوعة. قم بإيقاف تشغيل الطابعة، وافصل سلك الطاقة، ثم قم بتنظيف البكرات الموجودة بالطابعة بكحول من النوع إيزوبروفيل بواسطة قطعة قماش غير مصنوعة من الكتان، وحاول الطباعة مرة أخرى.

#### تحقق من موقع الطابعة وطول كبل USB

يمكن أن تتسبب الحقول الكهرومغناطيسية عالية الشدة (مثل تلك التي تنشأ عن طريق كبلات USB) في حدوث تشوه بالنسخ المطبوعة أحيانًا. قم بنقل الطابعة بعيداً عن مصدر الحقول الكهرومغناطيسية. وكذلك، ينصح باستخدام كبل USB يبلغ طوله أقل من ٣ أمتار (٩.٨ قدم) لتقليل تأثيرات الحقول الكهرومغناطيسية هذه.

# طباعة حروف ليس لها معنى

في حالة حدوث مقاطعة لمهمة الطباعة، فقد لا تتعرف الطابعة على باقي المهمة.

قم بإلغاء مهمة الطباعة وانتظر حتى تعود الطابعة إلى الحالة جاهز . إذا لم تعود الطابعة إلى الحالة جاهز ، قم بإلغاء كافة مهام الطباعة، وانتظر مرة أخرى. عندما تكون الطابعة جاهزة، قم بإعادة إرسال المهمة. في حالة مطالبتك بواسطة الكمبيوتر لإعادة محاولة طباعة المهمة، انقر فوق Cancel (إلغاء الأمر).

#### افحص توصيلات الكبل

تأكد من أن توصيلات كبل USB أو الكابل المتوازي من الطرفين آمنه. في حالة استمرار المشكلة، قم بإيقاف الطابعة، وافصل الكبل من الطابعة، ثم قم بتشغيل الطابعة بدون توصيل الكبل، واحذف المهام المتبقية من قائمة انتظار الطباعة. عند إضاءة مصباح الطاقة بثبات وعدم وميضه، قم بإعادة توصيل الكبل.

#### تحقق من ملف المستند

ربما يكون ملف المستند تالف. في حالة إمكانية طباعة مستندات أخرى من نفس التطبيق، حاول طباعة نسخة احتياطية من المستند، إن وجدت.

# ظهور بقع حبر

#### راجع إعدادات الطباعة

- عند طباعة مستندات تستخدم كمية كبيرة من الحبر، اترك فترة أطول حتى تجف النسخ المطبوعة قبل معالجتها. ويعد هذا الأمر صحيحًا لاسيما بالنسبة للورق الشفاف. في برنامج تشغيل الطابعة، حدد جودة الطباعة Best (أفضل).
- قد تتجعد أو تتلطخ المستندات الملونة الغنية بالألوان الممزوجة عند طباعتها باستخدام جودة الطباعة Best (أفضل). حاول استخدام وضع الطباعة الآخر مثل Draft (مسودة) لتقليل كمية الحبر، أو استخدم ورق HP الفاخر المصمم خصيصاً لطباعة مستندات زاهية الألوان. انظر <u>تغيير إعدادات الطباعة في صفحة ٣٥</u>.

#### تحقق من نوع الوسائط

لا تقبل بعض أنواع الوسائط الحبر بشكل جيد. سيجف الحبر بصورة أبطأ وقد يحدث تلطخ. انظر <u>اختيار وسائط الطباعة في صفحة ٢</u>.

#### تحقق من إعدادات الهوامش

- ا إذا كنت تستخدم جهاز كمبيوتر يعمل بنظام التشغيل Windows، تأكد من عدم تحديد الخيار **Minimize Margins** (تصغير الهوامش). انظر <u>تغيير إعدادات الطباعة في صفحة ٣٥</u>.
- ملاحظة: يمكنك أيضاً الوصول إلى هذه الميزة من علامة التبويب Printing Shortcuts (اختصارات الطباعة). افتح برنامج تشغيل الطابعة، وحدد علامة التبويب Printing Shortcuts (اختصارات الطباعة)، ثم حدد الميزة من القائمة المنسدلة What (ماذا تريد أن تفعل؟).
  - قم بزيادة حجم الهوامش في المستند. لمزيد من المعلومات، راجع المراجع المضمنة مع البرنامج التطبيقي.

### عدم تعبئة النص أو الرسومات بالحبر بصورة كاملة

#### قد تكون الطابعة في وضع الطباعة في وضع احتياطي الحبر

تدخل الطابعة في وضع ا**لطباعة في وضع احتياطي الحبر** عند إزالة إحدى خراطيش الطباعة أو فراغها من الحبر. قم باستبدال خرطوشة الطباعة المفقودة بأخرى جديدة (انظر تركيب خراطيش الطباعة في صفحة ١٨).

#### تحقق من مستويات الحبر في خراطيش الطباعة

قد يكون مستوى الحبر قد انخفض في إحدى خراطيش الطباعة. لعرض مستويات الحبر، قم بطباعة صفحة تشخيصية (انظر طباعة صفحة ت<u>شخيصية في صفحة ٧</u>٨). في حالة تثبيت مربع الأدوات، يمكنك العثور على المعلومات التي تتعلق بمستوى الحبر بواسطة النقر فوق علامة التبويب Printer Status (حالة الطابعة). في حالة انخفاض مستوى الحبر في خرطوشة الطباعة، قم باستبدالها (انظر <u>تركيب خراطيش</u> الطباعة في صفحة ١٨).

#### قد تحتاج خراطيش الطباعة إلى تنظيف

قم بتنفيذ إجراء التنظيف الذاتي (انظر تنظيف خراطيش الطباعة في صفحة ٢٠).

#### تحقق من نوع الوسائط

لا تقبل بعض أنواع الوسائط الحبر بشكل جيد. سيجف الحبر بصورة أبطأ وقد يحدث تلطخ. انظر اختيار وسائط الطباعة في صفحة ٢٠.

### قد تحتاج إعدادات الطباعة إلى تغييرها

قم برفع إعدادات الطباعة إلى وضع جودة أعلى (على سبيل المثال، من مسودة إلى عادي أو من عادي إلى أفضل).

### نسخة الإخراج باهتة أو الألوان معتمة

#### تحقق من وضع الطباعة

يسمح لك الوضعين FastNormal (عادي\_سريع) و Draft (مسودة) الموجودين ببرنامج تشغيل الطابعة بالطباعة بمعدل أسرع. وهما جيدين لطباعة المسودات. للحصول على نتائج أفضل، حدد Normal (عادي) أو Best (أفضل). انظر تغيير إعدادات الطباعة في صفحة ٣٠.

#### من المحتمل عدم استخدام أفضل خرطوشة طباعة مناسبة للمشروع

للحصول على أفضل النتائج، استخدم خراطيش طباعة الصور أو طباعة الصور الفوتوغرافية باللون الرمادي الخاصة بـ HP لطباعة الصور الفوتوغرافية الملونة أو الأبيض والأسود، واستخدم خرطوشة طباعة HP السوداء لطباعة المستندات النصبية.

#### تحقق من إعداد نوع الورق

عند الطباعة على الوسائط الشفافة أو أنواع الوسائط الخاصة الأخرى، حدد نوع الوسائط المناظر في برنامج تشغيل الطابعة. انظر <u>الطباعة على</u> ورق ذي حجم مخصص في صفحة ٥٠.

#### افحص خراطيش الطباعة

إذا كانت الخطوط في النص أو الصورة متقطعة أو لا يتم طباعتها بشكل مناسب، فقد يكون هناك خرطوشة طباعة واحدة أو أكثر قد نفد الحبر منها أو قد تكون تالفة. قم بطباعة صفحة تشخيصية لمراجعة أداء خر اطبش الطباعة (انظر <u>طباعة صفحة تشخيصية في صفحة ٨٧</u>). إذا دعت الحاجة، قم بتنظيف خر اطيش الطباعة (انظر <u>تنظيف خر اطيش الطباعة في صفحة ٢٠</u>)، أو استبدل الخر اطيش بأخرى جديدة (انظر <u>تركيب</u> خر اطيش الطباعة في صفحة ١٨).

# يتم طباعة الألوان كأبيض وأسود

#### تحقق من إعدادات الطباعة

تأكد من عدم تحديد Print in Grayscale (الطباعة بتدرج الرمادي) في برنامج تشغيل الطابعة.

#### الطابعة تقوم بالطباعة في "وضع الطباعة في وضع احتياطي الحبر"

إذا كانت الطابعة تقوم بالطباعة في "وضع الطباعة في وضع احتياطي الحبر" باستخدام خر اطيش طباعة الصور أو بالأسود أو الرمادية، فإن الألوان سوف تتم طباعتها باللونين الأسود والأبيض. تحقق من أن خرطوشة الطباعة الصحيحة قد تم تثبيتها.

## يتم طباعة ألوان خطأ

#### تحقق من إعدادات الطباعة

تأكد من عدم تحديد Print in Grayscale (الطباعة بتدرج الرمادي) في برنامج تشغيل الطابعة.

#### افحص خراطيش الطباعة

عند انخفاض جودة الطباعة بشكل ملحوظ، فقد تحتاج إلى تنظيف خرطوشة الطباعة. انظر استخدام خراطيش الطباعة في صفحة ١٧.

إذا نفد الحبر من خرطوشة طباعة، قد تتم طباعة ألوان خاطئة. انظر تركيب خراطيش الطباعة في صفحة 1٨.

### تظهر في النسخ المطبوعة ألوان مختلطة

#### تحقق من إعدادات الطباعة

تتطلب بعض إعدادات نوع الوسائط (مثل Transparency Films (الورق الشفاف) وPhoto Papers (ورق الصور)) وإعدادات جودة الطباعة (مثل Best (أفضل)) المزيد من الحبر عنه بالنسبة للإعدادات الأخرى. اختر إعدادات طباعة مختلفة في برنامج تشغيل الطابعة، مع التأكد من تحديد نوع الوسائط الصحيح. انظر <u>تغيير إعدادات الطباعة في صفحة ٣٥</u>.

#### افحص خراطيش الطباعة

تأكد إنه لم يتم العبث بخر اطيش الطباعة. يمكن أن تؤدي عمليات إعادة التعبئة واستخدام أحبار غير متوافقة إلى تعطيل نظام الطباعة المعقد، مما ينتج عنه جودة طباعة منخفضة وتلف الطابعة. لا تضمن شركة HP أو تدعم خراطيش الطباعة التي تم إعادة تعبئتها. للحصول على معلومات الشراء، انظر موارد وملحقات HPفي صفحة ١٠٢.

# لا يتم تجميع خطوط الألوان بصورة صحيحة

#### افحص خراطيش الطباعة

يتم محاذاة خراطيش الطباعة تلقائيًا عند استبدال الخرطوشة. ولكن، قد تلاحظ تحسن في جودة الطباعة عن طريق تنفيذ إجراء المحاذاة بنفسك. انظر <u>استخدام خراطيش الطباعة في صفحة ١٢</u>.

#### تحقق من موضع الرسومات

استخدم ميزة التكبير/التصغير أو معاينة الطباعة الموجودة بالبرنامج لفحص الفجوات الموجودة في وضع الصور على الورقة.

### يتم فقد خطوط أو نقاط من النص أو الرسومات

#### قد تكون الطابعة في وضع الطباعة في وضع احتياطي الحبر

تدخل الطابعة في وضع ا**لطباعة في وضع احتياطي الحبر** عند إزالة إحدى خراطيش الطباعة أو فراغها من الحبر. قم باستبدال خرطوشة الطباعة المفقودة بأخرى جديدة (انظر <mark>تركيب خراطيش الطباعة في صفحة ١٨</mark>).

### تحقق من مستويات الحبر في خراطيش الطباعة

قد يكون مستوى الحبر قد انخفض في إحدى خر اطيش الطباعة. لعرض مستويات الحبر، قم بطباعة صفحة تشخيصية (انظر طب<u>اعة صفحة</u> <u>تشخيصية في صفحة ٧٨</u>). عند العمل تحت نظام التشغيل Windows، وفي حالة تثبيت مربع الأدوات، يمكنك العثور على المعلومات التي تتعلق بمستوى الحبر بواسطة النقر فوق علامة التبويب Printer Status (حالة الطابعة). في حالة انخفاض مستوى الحبر في خرطوشة الطباعة، قم باستبدالها (انظر <mark>تركيب خر اطيش الطباعة في صفحة ١</mark>٨).

#### قد تحتاج خراطيش الطباعة إلى تنظيف

قم بتنفيذ إجراء التنظيف الذاتي (انظر تنظيف خراطيش الطباعة في صفحة ٢٠).

#### افحص مواضع اتصال خرطوشة الطباعة

قد تحتاج مواضع اتصال خرطوشة الطباعة إلى تنظيف. انظر استخدام خراطيش الطباعة في صفحة ١٢.

# حل مشكلات تغذية الورق

يوفر هذا القسم حلولاً لمشكلات تغذية الورق الشائعة.

تحدث مشكلة تغذية ورق أخرى

للحصول على معلومات حول حل انحشار الورق، انظر التخلص من الانحشار في صفحة ٩١.

### تحدث مشكلة تغذية ورق أخرى

#### لا يتم دعم الوسائط للطابعة أو الدرج

استخدم فقط الوسائط المعتمدة للطابعة والدرج المستخدم. انظر التعرف على المواصفات الخاصة بالوسائط المعتمدة في صفحة ٢٠.

#### لا يتم التقاط الوسائط من درج الإدخال

- تأكد من ضبط موجهات الوسائط إلى العلامات الصحيحة الموجودة بالأدر اج الخاصة بحجم الوسائط الذي تقوم بتحميله. وتأكد أيضاً من إحكام الموجهات حول الرزمة دون أن تكون ضيقة.
  - تأكد من عدم التفاف الوسائط الموجودة بالدرج. قم بفرد الورق عن طريق ثنيه في الاتجاه المقابل للالتفاف.
    - تأكد من إدخال الدرج بشكل سليم.

#### لا تخرج الوسائط بصور سليمة

- تأكد من تمديد ملحق درج الإخراج، وإلا قد يقع الورق المطبوع من الطابعة.
- قم بإزالة الوسائط الزائدة من درج الإخراج. فهناك حد لعدد الورق الذي يمكن أن يسعه الدرج.
- في حالة عدم تركيب وحدة الطباعة المزدوجة بشكل سليم أثناء مهمة طباعة مزدوجة، فقد تخرج الوسائط من خلال الجزء الخلفي من الطابعة. قم بإعادة تركيب وحدة الطباعة المزدوجة أو أغلق الغطاء الخاص بها.

#### انحراف الورق

تأكد من محاذاة الوسائط المحملة في درج الإدخال إلى الأمام ليمين الموجهات.

#### يتم التقاط عدة ورقات

- تأكد من ضبط موجهات الوسائط إلى العلامات الصحيحة الموجودة بالأدراج الخاصة بحجم الوسائط الذي تقوم بتحميله. وتأكد أيضاً من إحكام الموجهات حول الرزمة دون أن تكون ضيقة.
  - تأكد من عدم تحميل ورق أكثر من اللازم بالدرج.
  - عند تحميل الورق، تجنب تهوية الرزمة. يمكن أن يتسبب تهوية الورق في حدوث كهرباء استاتيكية وزيادة مشكلات الالتقاط المتعدد.
- عند إعادة إدخال درج إلى الطابعة، قم بذلك برفق. قد يؤدي إدخال الدرج المحمل برزمة كاملة من الورق بعنف إلى انز لاق الورق داخل الطابعة، مما يتسبب في حدوث انحشار للورق أو التقاط عدة ورقات في المرة الواحدة.

# استكشاف مشكلات التثبيت وإصلاحها

يوفر هذا القسم حلولاً لمشكلات التثبيت الشائعة.

- مشكلات في طباعة صفحة المحاذاة
  - مشكلات في تثبيت البر نامج

### مشكلات في طباعة صفحة المحاذاة

عند تركيب خراطيش الطباعة أو استبدالها، تقوم الطابعة تلقائياً بطباعة صفحة محاذاة لمحاذاة الخراطيش. تستغرق هذه العملية حوالي سبع دقائق، وبمجرد اكتمالها، يمكن تجاهل صفحة المحاذاة بعد طباعتها. إذا لم تقم الطابعة بطباعة الصفحة، انظر ت<mark>لميحات استكشاف الأخطاء</mark> وإصلاحها والموارد في صفحة ٧٠.

### مشكلات في تثبيت البرنامج

#### تحقق من متطلبات جهاز الكمبيوتر

تأكد من تحقيق الكمبيوتر لمتطلبات النظام. انظر مواصفات الطابعة وإعلان التوافق في صفحة ١١٣.

#### تأكد من الإعدادات الأولية للتثبيت

- قبل تثبيت البرنامج على كمبيوتر يعمل بنظام التشغيل Windows، تأكد من إغلاق كافة البرامج الأخرى.
- إذا لم يتعرف الكمبيوتر على المسار الذي كتبته لحرف محرك الأقراص المضغوطة، تأكد من تحديد حرف محرك الأقراص الصحيح.
- إذا تعذر على الكمبيوتر التعرف على Starter CD (قرص بدء التشغيل المضغوط) الموجود في محرك الأقراص المضغوطة، تأكد من عدم تلف القرص المضغوط. يمكنك تحميل برنامج تشغيل الطابعة من <u>http://www.hp.com/support</u>.

#### إعادة تثبيت برنامج الطابعة

إذا كنت تستخدم نظام التشغيل Windows ولم يتمكن جهاز الكمبيوتر من اكتشاف الطابعة، قم بتشغيل الأداة المساعدة Scrubber (الموجودة في المجلد Utils\Scrubber على Starter CD (قرص بدء التشغيل المضغوط)) لتنفيذ عملية إلغاء تثبيت برنامج تشغيل الطابعة. قم بإعادة تشغيل جهاز الكمبيوتر، ثم أعد تثبيت برنامج تشغيل الطابعة. انظر <mark>إلغاء تثبيت برنامج الطابعة في صفحة 1</mark>1.

# التخلص من الانحشار

استخدم الطرق التالية لتحديد موقع انحشار الورق وإزالته. للحصول على معلومات حول كيفية تجنب انحشار الورق، انظر <u>تأميحات لتجنب</u> انحشار الورق في صفحة ٩٢.

- 🐒 ملاحظة: للحول دون تمزق الورق المنحشر داخل الطابعة، حاول مسك الورق المنحشر بكلتا يديك مع الضغط على كلا الجانبين أثناء سحب 👘 الورق باتجاهك.
- <u>٨</u> تحذير! تأكد من إيقاف تشغيل الطابعة وقم بفصلها قبل تنفيذ هذا الإجراء. قد يتسبب التخلص من انحشار الورق أثناء تحرك أجزاء الطابعة في حدوث إصابة.
  - قم بإيقاف تشغيل الطابعة، ثم قم بفصلها.
  - ٢. أزل لوحة الوصول الخلفية، واسحب أي ورق محشور، ثم أعد تركيب لوحة الوصول الخلفية.

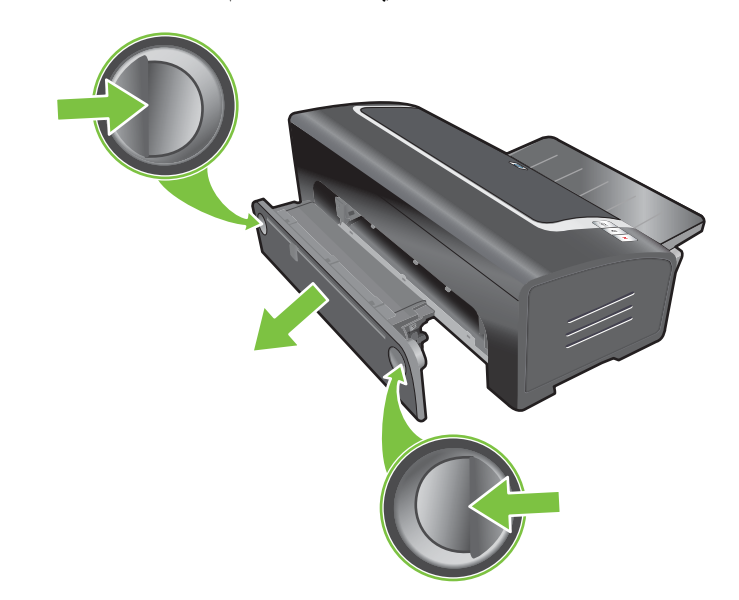

٣. قم بإزالة الغطاء الخلفي من وحدة الطباعة المزدوجة (في حالة تركيبها)، وأزل أي ورق، ثم أعد وضع الغطاء الخلفي. إذا لم يكن انحشار الورق مرئيًا بعد إزالة الغطاء الخلفي، فأزل وحدة الطباعة المزدوجة لتحديد موقع الانحشار.

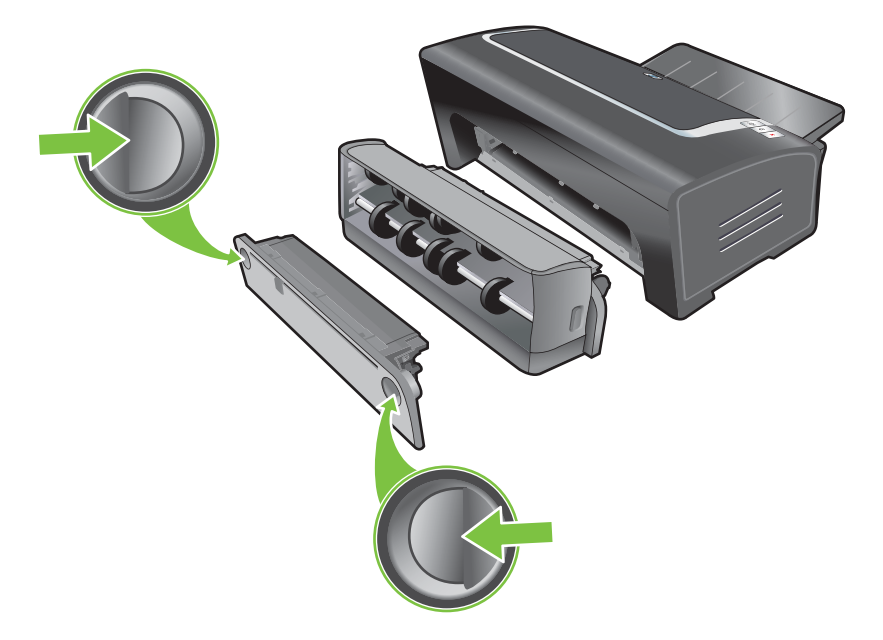

ارفع درج الإخراج وأزل أي ورق محشور من درج الإدخال.

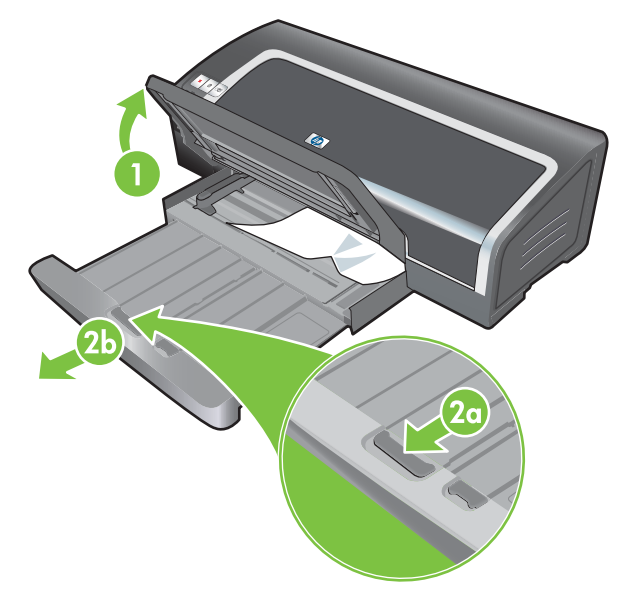

- افتح الغطاء العلوي. ينبغي أن يعود حامل خر طوشة الطباعة إلى الجانب الأيمن من الطابعة. إذا لم يعد الحامل إلى الجانب الأيمن، فقم بإيقاف تشغيل الطابعة ثم حرك الحامل إلى اليمين. اسحب أي ورق محشور باتجاهك.
  - △ تنبيه: لا تحاول الوصول إلى داخل الطابعة في حالة تشغيلها وكان حامل خرطوشة الطباعة عالقًا.

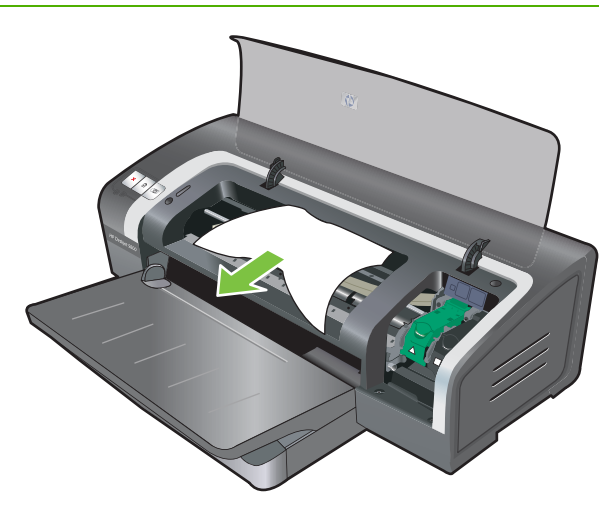

بعد التخلص من الانحشار، أغلق كافة الأغطية، وقم بتشغيل الطابعة (في حالة قيامك بإيقاف تشغيلها) واضغط على الزر Resume (متابعة). ستواصل الطابعة طباعة مهمة الطباعة من الصفحة التالية. سوف تحتاج إلى إعادة إرسال أية صفحات تم انحشارها في الطابعة.

#### تلميحات لتجنب انحشار الورق

- تأكد من عدم وجود ما يعوق مسار الورق.
- لا تستخدم الوسائط التالفة، أو الملتفة، أو المجعدة. يُنصح بعدم استخدام الورق الذي يحتوي على أي قطع أو ثقوب أو الورق المصنوع من خامات ثقيلة أو ذو النقوش البارزة.
  - لضمان تغذية الوسائط بصورة سليمة، قم بتحميل نوع واحد فقط من الوسائط في كل مرة بدرج الإدخال أو فتحتي التغذية اليدوية.
    - تأكد من تحميل الوسائط بصورة صحيحة. انظر تحميل الوسائط في درج الإدخال في صفحة ٣٢.

- بالنسبة لدرج الإدخال، قم بتحميل الوسائط بحيث يكون الوجه المراد الطباعة عليه للأسفل مع مراعاة أن تكون الحافة اليمنى من الوسائط بمحاذاة الحافة اليمنى من الدرج أو الفتحة. تأكد من وجود موجه عرض الورق وملحق الدرج عند حواف الوسائط. بالنسبة لفتحة التغذية اليدوية الخلفية، قم بتحميل الوسائط بحيث يكون الوجه المراد الطباعة عليه للأعلى.
- لا تعمد إلى تحميل أكثر من 150 ورقة أو 15 ظرفًا أو رزمة وسائط لا يتجاوز ارتفاعها ارتفاع موجه عرض الورق في درج الإدخال.
   قم فقط بتحميل ورقة واحدة في كل مرة بفتحة التغذية اليدوية الخلفية.
  - احرص دائمًا على استخدام الوسائط التي تتوافق مع الأنواع، والأحجام، والأوزان المدرجة في <u>اختيار وسائط الطباعة في صفحة ٢٠.</u> يسرد أيضًا هذا القسم تلميحات وإرشادات حول الوسائط الموصى بها.

# حل مشكلات طباعة الصور

انظر أيضًا جودة طباعة سيئة ونسخ مطبوعة غير متوقعة في صفحة ٨٤ للحصول على معلومات استكشاف الأخطاء وإصلاحها الإضافية.

- تأكد من قيامك بالطباعة على الوجه الصحيح من الوسائط
- قم بتحميل الوسائط بحيث يكون الوجه المخصص للطباعة لأسفل في درج الدخل.
- قم بتحميل الوسائط بحيث يكون الوجه المر اد الطباعة عليه للأعلى في فتحة التغذية اليدوية الخلفية.
  - تحقق من إعدادات الطباعة
  - افتح برنامج تشغيل الطابعة (انظر طباعة مستند في صفحة ٤٥).
- . من علامة التبويب Features (ميزات) في (Windows) أو لوحة Paper Type/Quality (نوع الورق/الجودة) في (Macintosh)، تحقق من الإعدادات التالية:
  - حدد نوع ورق الصور المناسب.
- حدد أعلى خيار للدقة مثل Best (أفضل) أو Maximum dpi (الحد الأقصى لعدد النقاط لكل بوصة) من القائمة المنسدلة الخاصة بجودة الطباعة.
  - الألوان خفيفة أو خاطئة

إذا ظهرت الألوان في الصورة الفوتو غرافية خفيفة أو خاطئة، فاتبع هذه الخطوات:

- أعد طباعة الصورة الفوتو غرافية.
- إذا ظلت الألوان خفيفة أو خاطئة، فجرب الخطوات التالية:
- نظام التشغيل Windows: افتح برنامج تشغيل الطابعة (انظر طباعة مستند في صفحة ٤٠) وانقر فوق علامة التبويب Color (ألوان)، ثم انقر فوق More color options (المزيد من خيارات الألوان).
- نظام التشغيل Macintosh: انقر فوق File (ملف)، ثم انقر فوق Print (طباعة). افتح اللوحة Paper Type/Quality (طباعة). (نوع الورق/الجودة) وانقر فوق علامة التبويب Color Option (خيارات الألوان).
- ". اضبط مربعات التمرير الخاصة بدرجة اللون: إذا كانت الألوان صفراء للغاية، فحرك مربع تمرير درجة اللون نحو Cooler (أبرد).
  - ٤. أعد طباعة الصورة الفوتوغرافية.

# حل مشكلات الطباعة بلا حدود

- تحقق من إعدادات الطباعة
- افتح برنامج تشغيل الطابعة (انظر طباعة مستند في صفحة ٤٥).
- ٢. من علامة التبويب Features (ميزات) في (Windows) أو لوحة Paper Type/Quality (نوع الورق/الجودة) في (Macintosh)، تأكد من الإعدادات التالية:
  - تأكد من توافق حجم الورق المحدد في برنامج التشغيل مع حجم الورق المحمل في درج الإدخال.
    - حدد نوع الورق المناسب.

#### تظهر خطوط فى جزء فاتح من النسخة المطبوعة

في حالة ظهور خطوط في جزء فاتح بمقدار ٦.٣٦مم من إحدى الحواف الطويلة للصورة الفوتوغر افية، جرب التالي:

- قم بتركيب خرطوشة طباعة صور (انظر تركيب خراطيش الطباعة في صفحة 1٨).
  - قم بتنظيف خراطيش الطباعة (انظر تنظيف خراطيش الطباعة في صفحة ٢٠).

#### طباعة الصورة بزاوية

- في حالة انحراف الورق عند تغذية الطابعة به أو ظهور الهوامش مائلة، تأكد من وجود موجه عرض الورق وملحق الدرج عند حواف الورق.
  - الطباعة باستخدام خرطوشة طباعة واحدة

للطباعة بلا حدود باستخدام خرطوشة طباعة واحدة، يجب تركيب خرطوشة الطباعة ثلاثية الألوان. انظر <u>الطباعة باستخدام خرطوشة</u> طباعة واحدة في صفحة ٢٢.

# حل مشكلات طباعة الشعارات

- تأكد من تحميل الورق بصورة صحيحة
- قم بفرد الورق ثم إعادة ثنيه عند تغذية الطابعة بأكثر من ورقة في المرة الواحدة.
- تأكد من وجود الحافة غير المتصلة فوق رزمة ورق الشعارات وفي اتجاه الطابعة.
  - د من استخدام الورق الصحيح لطباعة الشعارات.

تحقق من إعدادات الطباعة

- افتح برنامج تشغيل الطابعة (انظر طباعة مستند في صفحة ٤٥).
- ٢. من علامة التبويب Features (ميزات) في (Windows) أو لوحة Paper Type/Quality (نوع الورق/الجودة) في (Macintosh)، تأكد من الإعدادات التالية:
  - تأكد من تحديد HP Banner Paper (ورق شعارات HP) بمثابة نوع الورق.
    - تأكد من تحديد حجم الشعار المناسب.
      - افحص البرنامج
  - تأكد من أن البرنامج التطبيقي الذي تستخدمه يطبع الشعارات. فالبرامج التطبيقية لا تطبع كلها الشعارات.
    - إذا ظهرت فجوات في نهاية الورق، فتأكد من أن برنامج الطابعة يعمل بشكل صحيح.

# حل مشكلات الطباعة التلقائية على الوجهين

🛱 ملاحظة: 🛛 يمكنك الطباعة على الوجهين يدويًا بالنسبة لأنواع الوسائط غير المعتمدة. انظر الطباعة المزدوجة اليدوية في صفحة ٢٢.

يحدث انحشار للورق داخل وحدة الطباعة المزدوجة

انظر التخلص من الانحشار في صفحة ٩١ للحصول على الإرشادات.

- يتعذر تحديد خيار الطباعة على الوجهين
- تأكد من تركيب وحدة الطباعة المزدوجة بالطابعة. انقر بزر الماوس الأيمن فوق رمز الطابعة. حدد Properties (خصائص).
   من علامة التبويب Device Settings (إعدادات الجهاز)، حدد Duplex Unit (وحدة الطباعة المزدوجة). تحقق من تركيب وحدة الطباعة المزدوجة.
  - · تأكد من تمكين وحدة الطباعة المزدوجة في برنامج تشغيل الطابعة. انظر الطباعة المزدوجة التلقائية في صفحة 1٣.
  - تأكد من دعم نوع وحجم الوسائط المحددين في برنامج تشغيل الطابعة بواسطة وحدة الطباعة المزدوجة. انظر التعرف على
     المواصفات الخاصة بالوسائط المعتمدة في صفحة ٢٠.
    - و لا يتم طباعة إلا وجه واحد من الورقة فقط عند تحديد خيار الطباعة على الوجهين
- تأكد من تعيين خيارات الطباعة الصحيحة في كل من برنامج تشغيل الطابعة والتطبيق الجاري استخدامه. انظر الطباعة المزدوجة التلقائية في صفحة 17.
  - تأكد من عدم التفاف ورق الصور. ينبغي أن يكون ورق الصور مستويًا قبل الطباعة. انظر الإرشادات الواردة ضمن طباعة الصور الفوتوغرافية الرقمية في صفحة ٣٢.
  - تأكد من دعم نوع وحجم الوسائط المحددين في برنامج تشغيل الطابعة بواسطة وحدة الطباعة المزدوجة. انظر <u>التعرف على</u>
     المواصفات الخاصة بالوسائط المعتمدة في صفحة ٢٠.
    - هامش التجليد في المكان الخطأ
    - افتح برنامج تشغيل الطابعة (انظر طباعة مستند في صفحة ٤٥).
      - ۲. قم بواحد مما يلى:
    - لنظام تشغيل Windows: انقر فوق علامة التبويب Features (ميزات).
    - لنظام التشغيل Macintosh: افتح Two-Sided Printing Panel (لوحة الطباعة على الوجهين).
      - ۴. قم بواحد مما يلى:
- لنظام تشغيل Windows: حدد Flip Pages Up (قلب الصفحات للأعلى) للتجليد بمحاذاة الحافة العلوية (التجليد كالمفكرة).
   حدد تخطيطًا للكتيب من القائمة المنسدلة Booklet Layout is (تخطيط الكتيب هو) للتجليد من الجانب (تجليد كتاب).
  - لنظام التشغيل Macintosh: حدد اتجاه التجليد المرغوب (حدد الرمز المناسب).

انظر الطباعة على الوجهين (الطباعة المزدوجة) في صفحة ٢٢ لمزيد من المعلومات.

تغير حجم الورق عند تحديد خيار الطباعة على الوجهين

تأكد من دعم وحدة الطباعة المزدوجة لحجم الورق، وتأكد من دعم وحدة الطباعة المزدوجة لكل من حجم ونوع الوسائط المحددين في برنامج تشغيل الطابعة. انظر التعرف على المواصفات الخاصة بالوسائط المعتمدة في صفحة ٢٠.

# ٧ دليل مصابيح الطابعة

تشير مصابيح الطابعة إلى حالة الطابعة إلى جانب فوائدها في تشخيص مشكلات الطباعة. يتضمن هذا القسم معلومات حول مصابيح الطابعة، ودلالاتها، والإجراء الواجب اتخاذه عند الضرورة.

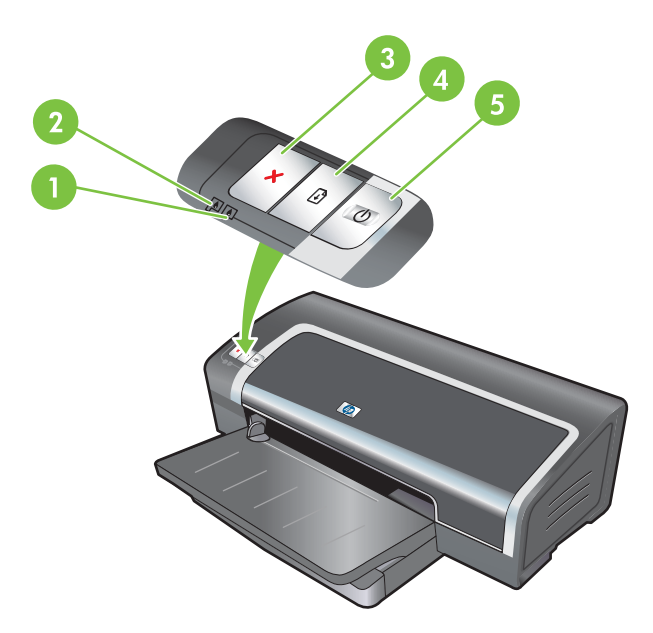

١ مصباح خرطوشة الطباعة اليمني (خرطوشة طباعة الصور الفوتوغرافية أو خرطوشة الطباعة السوداء أو خرطوشة طباعة الصور الرمادية)

۳ الزر Cancel (الغاء)

- ٤ الزر Resume (متابعة) ومصباحه
  - ه الزر Power (الطاقة) ومصباحه

🎬 ملاحظة: 🛛 يمكنك أيضاً العثور على أوصاف مصابيح الطابعة على صفحة تشخيص الطابعة. انظر طباعة صفحة تشخيصية في صفحة ٧٢.
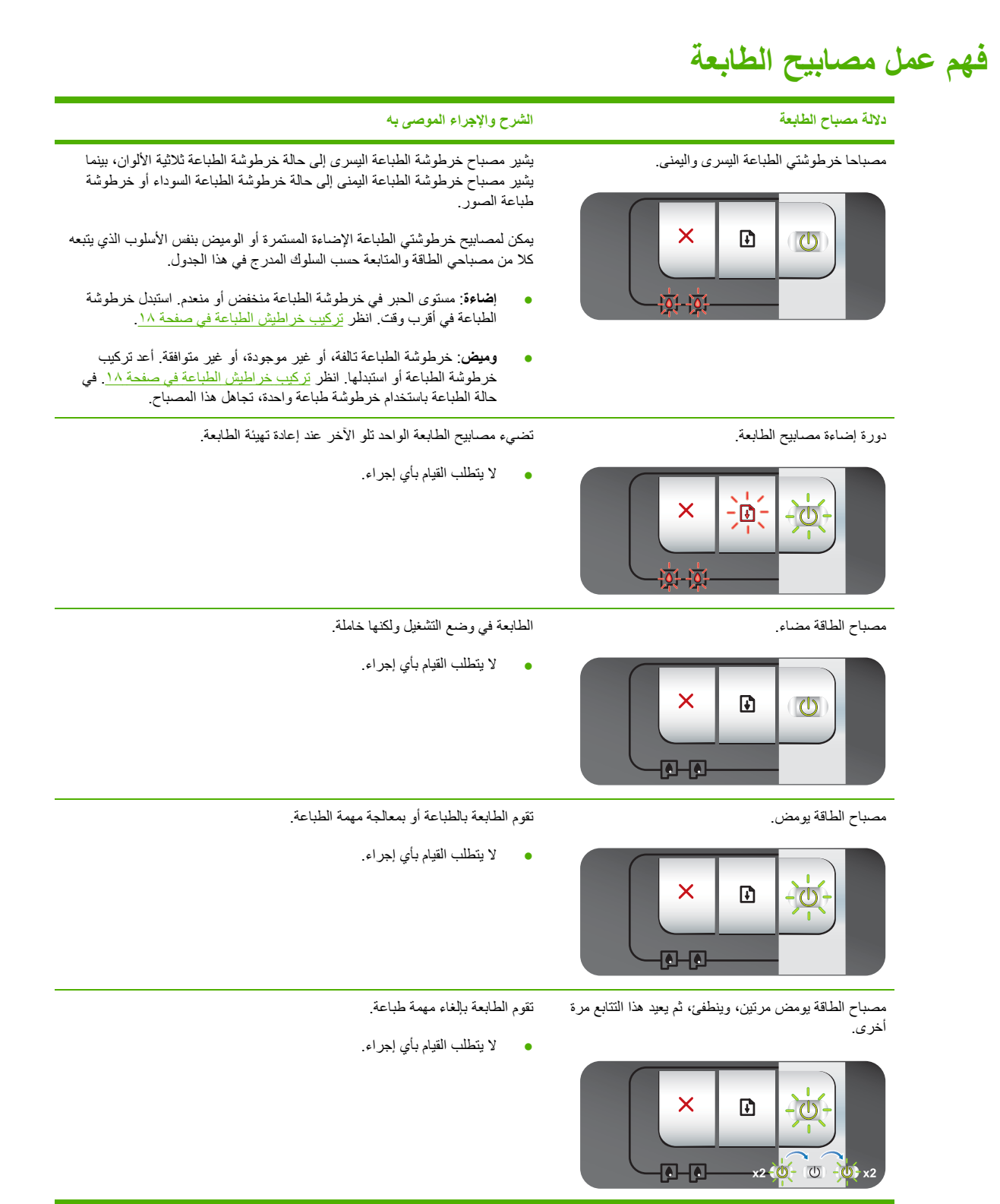

| الشرح والإجراء الموصى به                                                                                                    | دلالة مصباح الطابعة                                                                              |
|----------------------------------------------------------------------------------------------------|--------------------------------------------------------------------------------------------------|
| تأكد من أي من الحالات التالية:                                                                                                    | مصباح الطاقة مضيء باستمرار ، ومصباح المتابعة يومض.                                               |
| <ul> <li>الطابعة في انتظار جفاف وسائط خاصة. اضغط على الزر Resume (متابعة) إذا<br/>لم ترغب في الانتظار. يمكنك تغيير فترة الجفاف في برنامج تشغيل الطابعة. انظر<br/>ظهور بقع حبر في صفحة ٨٥.</li> </ul>                                                                                   |                                                                                                  |
| <ul> <li>نفد الورق من الطابعة. قم بتحميل الورق واضغط على الزر Resume (متابعة)<br/>لمواصلة مهمة الطباعة.</li> </ul>                                                                                                    |                                                                                                  |
| <ul> <li>حجم الوسائط/الشعار غير مناسب. تأكد من توافق حجم الوسائط/الشعار المحدد في<br/>بر نامج تشغيل الطابعة مع حجم الوسائط/الشعار المحمل في الطابعة. لإخراج<br/>الوسائط/الشعار، اضغط على الزر Resume (متابعة).</li> </ul>                                                              |                                                                                                  |
| <ul> <li>توقف الإدخال/الإخراج. تأكد من تشغيل النظام بصورة صحيحة ومن صحة اتصال<br/>الطابعة بالنظام. قم بليقاف تشغيل الطابعة، ثم قم بتشغيلها مرة أخرى. ثم أعد إرسال<br/>مهمة الطباعة. لفحص النظام، انظر الإرشادات الموجودة في <u>استكشاف الأخطاء</u><br/>وإصلاحها في صفحة ٢٤.</li> </ul> |                                                                                                  |
| توقف محرك سحب الورق.                                                                                                    | مصباح الطاقة مطفأ، ومصباح المتابعة يومض.                                                         |
| <ul> <li>قم بإزالة الورق المحشور. انظر <u>التخلص من الانحشار في صفحة ۹۱</u>. بعد إزالة<br/>الورق المحشور، اضغط على الزر Resume (متابعة) لمواصلة مهمة الطباعة.</li> </ul>                                                                                                    |                                                                                                  |
| والم يكن هذا ورف محسورا، اصغط على الرز Resume (ما يعم). والم يقح<br>ذلك، فقم بايقاف تشغيل الطابعة، ثم أعد تشغيلها مرة أخرى. ثم أعد إرسال مهمة<br>الطباعة.                                                                                                    |                                                                                                  |
| توقف الحامل.                                                                                                    | يومض مصباحا الطاقة والمتابعة معاً في نفس الوقت.                                                  |
| <ul> <li>في حالة وجود ورق محشور، قم بإزالته. انظر <u>التخلص من الانحشار في صفحة ٩١.</u><br/>بعد إزالة الورق المحشور، اضغط على الزر Resume (متابعة) لمواصلة مهمة<br/>الطباعة.</li> </ul>                                                                                                | × - <u>h</u> +                                                                                   |
| <ul> <li>إذا لم يكن هناك ورقاً محشوراً، اضغط على الزر Resume (متابعة). إذا لم يفلح<br/>ذلك، فقم بإيقاف تشغيل الطابعة، ثم أعد تشغيلها مرة أخرى. ثم أعد إرسال مهمة<br/>الطباعة.</li> </ul>                                                                                               |                                                                                                  |
| توقف محطة الخدمة.                                                                                                    | يومض كل من مصباحي الطاقة والمتابعة، بينما يضيء كل من<br>مصباحي خر طوشتي الطباعة البسري و اليمني. |
| <ul> <li>افتح الغطاء العلوي وافصل سلك الطاقة. انتظر حتى ينطفئ مصباحا المتابعة<br/>و الطاقة. أغلق الغطاء العلوي وقم بتوصيل سلك الطاقة. انتظر حتى تفرغ الطابعة من<br/>عملية إعادة التهيئة وأعد إرسال مهمة الطباعة.</li> </ul>                                                            |                                                                                                  |
| يوجد خطأ في الجهاز .                                                                                                    | تومض كل مصابيح الطابعة معًا.                                                                     |
| <ul> <li>تأكد من عدم وجود ورق محشور بالطابعة. انظر التخلص من الانحشار في صفحة ٩١.</li> </ul>                                                                                                    |                                                                                                  |
| <ul> <li>في حالة تعذر متابعة مهمة الطباعة، قم بإلغائها. قم بإيقاف تشغيل الطابعة ثم أعد<br/>تشغيلها وحاول الطباعة مرة أخرى. إذا استمرت المشكلة، فقم بإيقاف تشغيل الطابعة<br/>وافصل الكبل عنها. أعد توصيل الكبل، وقم بتشغيل الطابعة، ثم حاول الطباعة مرة<br/>أخرى.</li> </ul>            |                                                                                                  |
| تأكد من أي من الحالات التالية:                                                                                                    | إضاءة كل من مصباحي الطاقة والمتابعة.                                                             |
| <ul> <li>تأكد من إغلاق الغطاء العلوي.</li> </ul>                                                                                                    |                                                                                                  |
| <ul> <li>تأكد من صحة تركيب لوحة الوصول الخلفية أو وحدة الطباعة المزدوجة وإحكام<br/>تثبيتها في مكانها.</li> </ul>                                                                                                    |                                                                                                  |

| الشرح والإجراء الموصى به                                                                                                    | دلالة مصباح الطابعة                                                           |
|----------------------------------------------------------------------------------------------------|-------------------------------------------------------------------------------|
|                                                                                                    |                                                                               |
| مستوى الحبر في خرطوشة الطباعة ثلاثية الألوان منخفض أو منعدم.                                                                                                    | يضئ مصباح خرطوشة الطباعة اليسري، ومصباح الطاقة.                               |
| <ul> <li>أعد تركيب خرطوشة الطباعة أو استبدلها. انظر تركيب خراطيش الطباعة<br/>في صفحة ١٨.</li> <li>لا يز ال بإمكانك الطباعة باستخدام خرطوشة طباعة واحدة. انظر الطباعة باستخدام<br/>خرطوشة طباعة واحدة في صفحة ٢٢.</li> </ul>                                                      |                                                                               |
| مستوى الحبر في خرطوشة الطباعة السوداء أو خرطوشة طباعة الصور منخفض أو منعدم.                                                                                                    | يضئ مصباح خرطوشة الطباعة اليمني، ومصباح Power<br>(الطاقة)                     |
| <ul> <li>أعد تركيب خرطوشة الطباعة أو استبدلها. انظر تركيب خراطيش الطباعة<br/>في صفحة ١٨.</li> <li>لا يز ال بإمكانك الطباعة باستخدام خرطوشة طباعة واحدة. انظر الطباعة باستخدام<br/>خرطوشة طباعة واحدة في صفحة ٢٢.</li> </ul>                                                      |                                                                               |
| مستوى الحبر في خرطوشتي الطباعة اليسرى (ثلاثية الألوان) واليمنى (السوداء أو الصور)<br>منخفض أو منعدم.                                                                                                    | يضئ كل من مصباحي خرطوشتي الطباعة اليسري واليمني<br>وكذلك مصباح الطاقة.        |
| <ul> <li>أعد تركيب خراطيش الطباعة أو استبدلها. انظر تركيب خراطيش الطباعة<br/>في صفحة ١٨.</li> </ul>                                                                                                    |                                                                               |
| خرطوشة الطباعة ثلاثية الألوان إما تالفة أو غير موجودة.                                                                                                    | يومض مصباح خرطوشة الطباعة اليسري، بينما يضي مصباح<br>الطاقة.                  |
| <ul> <li>أعد تركيب خرطوشة الطباعة. وإذا استمر وجود الخطأ، استبدل خرطوشة الطباعة.</li> <li>انظر تركيب خراطيش الطباعة في صفحة ١٨.</li> <li>لا يز ال بإمكانك الطباعة باستخدام خرطوشة طباعة واحدة. انظر <u>الطباعة باستخدام</u><br/><u>خرطوشة طباعة واحدة في صفحة ٢٢</u>.</li> </ul> |                                                                               |
| خرطوشة الطباعة السوداء أو خرطوشة طباعة الصور إما تالفة أو غير موجودة.                                                                                                    | يومض مصباح خرطوشة الطباعة اليمني، بينما يضئ مصباح<br>الطاقة.                  |
| <ul> <li>أعد تركيب خرطوشة الطباعة. وإذا استمر وجود الخطأ، استبدل خرطوشة الطباعة.</li> <li>انظر تركيب خراطيش الطباعة في صفحة ١٨.</li> </ul>                                                                                                    |                                                                               |
| <ul> <li>لا يزال بإمكانك الطباعة باستخدام خرطوشة طباعة واحدة. انظر الطباعة باستخدام<br/>خرطوشة طباعة واحدة في صفحة ٢٢.</li> </ul>                                                                                                    |                                                                               |
| خرطوشتا الطباعة اليسرى (ثلاثية الألوان) واليمنى (الطباعة باللون الأسود أو الصور)<br>تالفتان أو غير موجودتان.                                                                                                    | يومض كل من مصباحي خرطوشتي الطباعة اليسري واليمني،<br>بينما يضيّ مصباح الطاقة. |
| <ul> <li>أعد تركيب خرطوشة الطباعة. وإذا استمر وجود الخطأ، استبدل خرطوشة الطباعة.</li> <li>انظر تركيب خراطيش الطباعة في صفحة ١٨.</li> </ul>                                                                                                    |                                                                               |

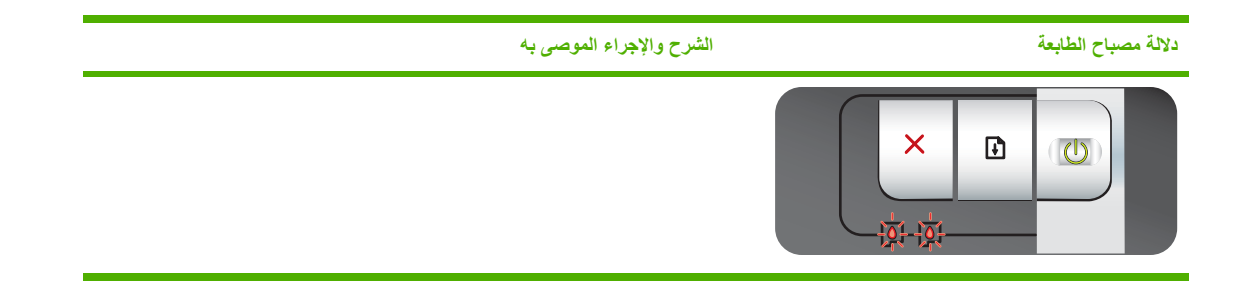

# ۸ موارد وملحقات HP

يمكنك طلب موارد الطباعة باستخدام مربع الأدوات. يحتوي هذا القسم على المعلومات التالية:

- طلب موارد الطباعة من خلال مربع الأدوات
  - <u>الملحقات</u>
  - الموارد

## طلب موارد الطباعة من خلال مربع الأدوات

يسمح لك مربع الأدوات أن تقوم بطلب خر اطيش الطباعة من الكمبيوتر الخاص بك مباشرة. توجد ثلاثة متطلبات لاستخدام هذه الميزة:

- يجب أن يكون مربع الأدوات مثبتًا على الكمبيوتر (يتم دعمه في نظام التشغيل Windows فقط).
  - يجب أن تكون الطابعة متصلة بالكمبيوتر باستخدام كبل USB، أو كبل متوازي.
    - يجب أن يتوافر لديك إمكانية الوصول إلى إنترنت.

للطلب مباشرةً من خلال مربع الأدوات:

انقر فوق ابدأ، وأشر إلى برامج، ثم سلسلة HP Officejet K7100، ثم انقر فوق صندوق أدوات سلسلة HP Officejet K7100.
 - أو-

في منطقة الحالة الموجودة بشريط مهام Windows (بالقرب من الساعة)، انقر فوق الرمز Toolbox (مربع الأدوات).

- ٢. فوق علامة التبويب Printer Status (حالة الطابعة)، انقر فوق Cartridge Information (معلومات خرطوشة الطباعة)، ثم فوق علامة التبويب حيث يمكنك شراء موارد الطباعة منه.
  - ۳. اتبع الإرشادات الواردة في موقع ويب لتحديد موارد الطباعة وطلبها.

## الملحقات

فيما يلي قائمة بملحقات الطابعة وأرقام الأجزاء.

## ملحق الطباعة على الوجهين تلقائياً

ملحق الطباعة على الوجهين تلقائياً الخاص بـ HP C8258A

## كبل متوازي

كبل HP IEEE-1284 A-B متوازي (2 م) C2950A

كبل HP IEEE-1284 A-B متوازي (3 م) C2951A

## کبل USB

HP USB A-B (2 م) C6518A

HP USB A-B (3 متر) C6520A

## الموارد

😤 ملاحظة: تختلف إمكانية توفر موارد الطابعة حسب الدولة/المنطقة.

## خراطيش الطباعة

استخدم فقط الخراطيش البديلة التي لديها رقم خرطوشة مماثل لخرطوشة الطباعة التي تقوم باستبدالها. انظر <u>خراطيش الطباعة المعتمدة</u> في صفحة <u>١٢</u>.

## مواد طباعة HP

لطلب شراء مواد الطباعة مثل ورق صور لامع فاخر جدًا ؛ تفضل بزيارة Premium HP أو ورق فاخر HP Premium Plus Photo .<u>www.hp.com</u> الموقع

اختر الدولة/المنطقة التي تتبعها، ثم حدد **شراء** أو **تسوق**.

# ۹ دعم العملاء والضمان

تقترح المعلومات الموجودة في هذا القسم حلولاً للمشكلات الشائعة. في حالة عدم عمل الطابعة بصورة صحيحة وعدم قيام المقترحات الموجودة في هذا الدليل بحل المشكلة، حاول استخدام إحدى خدمات الدعم التالية للحصول على المساعدة.

- الحصول على الدعم الإلكتروني
- HP Instant Support (دعم HP الفوري)
  - دعم HP الهاتفي
- بيان ضمان شركة Hewlett-Packard المحدود

## الحصول على الدعم الإلكتروني

يمكنك الحصول على دعم من شركة HP من المصادر الإلكترونية التالية:

ويب

قم بزيارة موقع ويب للطابعة على العنوان التالي hp.com للحصول على معلومات حول أحدث البرامج والمنتجات وأنظمة التشغيل والدعم: <u>/http//www.hp.com/support</u>.

مربع الأدوات (نظام التشغيل Windows)

يوفر "مربع" الأدوات حلول خطوة بخطوة سهلة لمشكلات الطباعة الشائعة. انظر <u>استخدام مربع الأدوات في صفحة ٦٦</u>.

# HP Instant Support (دعم HP الفوري)

يعد HP Instant Support (دعم HPالفوري) أداة تستند إلى ويب توفر خدمات خاصة بالمنتج وتلميحات خاصة باستكشاف الأخطاء وإصلاحها ومعلومات حول استخدام وسائط وحبر الطابعة. يجب أن يكون لديك اتصال بإنترنت لاستخدام HP Instant Support (دعم HP الفوري).

للوصول إلى HP Instant Support (دعم HP الفوري)، افتح Toolbox (مربع الأدوات) وانقر فوق HP Instant Support (دعم HP الفوري) الموجود في علامة التبويب Information (معلومات).

ملاحظة: يتم إنشاء صفحات ويب الخاصة بـ HP Instant Support (دعم HP الفوري) بصورة ديناميكية. لا تقم بعمل إشارة مرجعية 🗊 لهذا الموقع، واحرص على الوصول إليه دائمًا من خلال مربع الأدوات.

## دعم HP الهاتفي

يمكنك أثناء فترة الضمان الحصول على المساعدة من مركز رعاية عملاءHP.

- قبل الاتصال
- أرقام الدعم الهاتفي

## قبل الاتصال

لمساعدة ممثلي مركز رعاية العملاء في تقديم أفضل خدمة لك، قم بتجهيز المعلومات التالية قبل الاتصال.

- قم بطباعة الصفحة التشخيصية الخاصة بالطابعة. انظر طباعة صفحة تشخيصية في صفحة ٧٢. في حالة عدم طباعة الصفحة، قم بتجهيز المعلومات التالية:
  - رقم الطراز، والرقم المسلسل (راجع الجزء الخلفي من الطابعة).
    - طراز الطابعة
    - ۲. افحص نظام التشغيل الذي تستخدمه، مثل Windows 2000.
- ۳. احصل على برنامج تشغيل الطابعة ورقم الإصدار الخاص ببرنامج الطابعة، مثل الإصدار HP Officejet K7100: 2.325.0.0.

لمعرفة رقم الإصدار الخاص ببرنامج تشغيل الطابعة في برنامج تشغيل الطابعة، انقر بزر الماوس الأيمن فوق رمز الطابعة. حدد Properties (خصائص) وانقر فوق About (حول). يتم عرض رقم الإصدار في القائمة Driver files (ملفات برامج التشغيل).

٤. في حالة مواجهتك لمشكلة في الطباعة من تطبيق معين، دون التطبيق ورقم الإصدار.

### أرقام الدعم الهاتفي

في العديد من الدول/المناطق، توفر HP دعم هاتفي مجاني خلال فترة الضمان. ولكن، قد تكون بعض أرقام الدعم غير مجانية.

للحصول على أحدث أرقام للدعم الهاتفي، انظر http//www.hp.com/support.

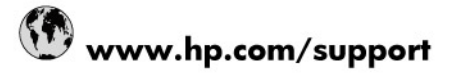

| 021 672 280                     | الجزائر                            |
|---------------------------------|------------------------------------|
| Argentina (Buenos Aires)        | 54-11-4708-1600                    |
| Argentina                       | 0-800-555-5000                     |
| Australia                       | 1300 721 147                       |
| Australia (out-of-warranty)     | 1902 910 910                       |
| Österreich                      | 0820 87 4417                       |
| 17212049                        | البحرين                            |
| België                          | 070 300 005                        |
| Belgique                        | 070 300 004                        |
| Brasil (Sao Paulo)              | 55-11-4004-7751                    |
| Brasil                          | 0-800-709-7751                     |
| Canada                          | 1-(800)-474-6836 (1-800 hp invent) |
| Central America & The Caribbean | www.hp.com/support                 |
| Chile                           | 800-360-999                        |
| 中国                              | 10-68687980                        |
| 中国                              | 800-810-3888                       |
| Colombia (Bogotá)               | 571-606-9191                       |
| Colombia                        | 01-8000-51-4746-8368               |
| Costa Rica                      | 0-800-011-1046                     |
| Česká republika                 | 810 222 222                        |
| Danmark                         | 70 202 845                         |
| Ecuador (Andinatel)             | 1-999-119 🕾 800-711-2884           |
| Ecuador (Pacifitel)             | 1-800-225-528 🕾<br>800-711-2884    |
| (02) 6910602                    | مصر                                |
| El Salvador                     | 800-6160                           |
| España                          | 902 010 059                        |
| France                          | 0892 69 60 22                      |
| Deutschland                     | 01805 652 180                      |
| Ελλάδα (από το εξωτερικό)       | + 30 210 6073603                   |
| Ελλάδα (εντός Ελλάδας)          | 801 11 75400                       |
| Ελλάδα (από Κύπρο)              | 800 9 2654                         |
| Guatemala                       | 1-800-711-2884                     |
| 香港特別行政區                         | (852) 2802 4098                    |
| Magyarország                    | 06 40 200 629                      |
| India                           | 1-800-425-7737                     |
| India                           | 91-80-28526900                     |
| Indonesia                       | +62 (21) 350 3408                  |
| +971 4 224 9189                 | العراق                             |
| +971 4 224 9189                 | الكويت                             |
| +971 4 224 9189                 | لبتان                              |
| +971 4 224 9189                 | قطر                                |
| +971 4 224 9189                 | اليمن.                             |
| Ireland                         | 1890 923 902                       |
| 1-700-503-048                   | ישראל                              |
| Italia                          | 848 800 871                        |
| Jamaica                         | 1-800-711-2884                     |
| 日本                              | 0570-000511                        |
| 日本(携帯電話の場合)                     | 03-3335-9800                       |

| الأردن                                                                                                    |
|----------------------------------------------------------------------------------------------------|
| 1588-3003                                                                                                    |
| 900 40 006                                                                                                    |
| 900 40 007                                                                                                    |
| 1800 88 8588                                                                                                    |
| (262) 262 210 404                                                                                                    |
| 55-5258-9922                                                                                                    |
| 01-800-472-68368                                                                                                    |
| المغرب                                                                                                    |
| 0900 2020 165                                                                                                    |
| 0800 441 147                                                                                                    |
| (01) 271 2320                                                                                                    |
| 815 62 070                                                                                                    |
| غمان                                                                                                    |
| 1-800-711-2884                                                                                                    |
| 009 800 54 1 0006                                                                                                    |
| 0-800-10111                                                                                                    |
| 2 867 3551                                                                                                    |
| 801 800 235                                                                                                    |
| 808 201 492                                                                                                    |
| 1-877-232-0589                                                                                                    |
| 1-800-711-2884                                                                                                    |
| 0820 890 323                                                                                                    |
| 0801 033 390                                                                                                    |
| 095 777 3284                                                                                                    |
| 812 332 4240                                                                                                    |
| لسعوبية                                                                                                    |
| 6 272 5300                                                                                                    |
| 0850 111 256                                                                                                    |
| + 27 (0)11 234 5872                                                                                                    |
| 0860 104 771                                                                                                    |
|                                                                                                    |
| + 351 213 17 63 80                                                                                                    |
| + 351 213 17 63 80<br>0 203 66 767                                                                                                    |
| + 351 213 17 63 80<br>0 203 66 767<br>077 120 4765                                                                                                    |
| + 351 213 17 63 80<br>0 203 66 767<br>077 120 4765<br>0848 672 672                                                                                                    |
| + 351 213 17 63 80<br>0 203 66 767<br>077 120 4765<br>0848 672 672<br>02-8722-8000                                                                                                    |
| + 351 213 17 63 80<br>0 203 66 767<br>077 120 4765<br>0848 672 672<br>02-8722-8000<br>+66 (2) 353 9000                                                                                                    |
| + 351 213 17 63 80<br>0 203 66 767<br>077 120 4765<br>0848 672 672<br>02-8722-8000<br>+66 (2) 353 9000                                                                                                    |
| + 351 213 17 63 80<br>0 203 66 767<br>077 120 4765<br>0848 672 672<br>02-8722-8000<br>+66 (2) 353 9000<br>1-800-711-2884                                                                                                    |
| + 351 213 17 63 80<br>0 203 66 767<br>077 120 4765<br>0848 672 672<br>02-8722-8000<br>+66 (2) 353 9000<br>1-800-711-2884<br>+90 212 444 71 71                                                                                                    |
| + 351 213 17 63 80<br>0 203 66 767<br>077 120 4765<br>0848 672 672<br>02-8722-8000<br>+66 (2) 353 9000<br>                                                                                                    |
| + 351 213 17 63 80<br>0 203 66 767<br>077 120 4765<br>0848 672 672<br>02-8722-8000<br>+66 (2) 353 9000<br>نونس<br>1-800-711-2884<br>+90 212 444 71 71<br>(044) 230 51 06<br>المتحدة العربية الإمارات                                                        |
| + 351 213 17 63 80<br>0 203 66 767<br>077 120 4765<br>0848 672 672<br>02-8722-8000<br>+66 (2) 353 9000<br>                                                                                                    |
| + 351 213 17 63 80<br>0 203 66 767<br>077 120 4765<br>0848 672 672<br>02-8722-8000<br>+66 (2) 353 9000<br>                                                                                                    |
| + 351 213 17 63 80<br>0 203 66 767<br>077 120 4765<br>0848 672 672<br>02-8722-8000<br>+66 (2) 353 9000<br>                                                                                                    |
| + 351 213 17 63 80<br>0 203 66 767<br>077 120 4765<br>0848 672 672<br>02-8722-8000<br>+66 (2) 353 9000<br>                                                                                                    |
| + 351 213 17 63 80<br>0 203 66 767<br>077 120 4765<br>0848 672 672<br>02-8722-8000<br>+66 (2) 353 9000<br>1-800-711-2884<br>+90 212 444 71 71<br>(044) 230 51 06<br>0870 010 4320<br>1-(800)-474-6836<br>0004-054-177<br>58-212-278-8666<br>0-800-474-68368 |
|                                                                                                    |

## بيان ضمان شركة Hewlett-Packard المحدود

| منتج HP                 | مدة الضمان محدود                                                                                                    |
|-------------------------|----------------------------------------------------------------------------------------------------|
| جماريبانا طئماس         | ۹۰ يومًا                                                                                                    |
| الطابعة                 | علم واحد                                                                                                    |
| خراطيش الحبر أو الطباعة | مدة المتمان المعرد (غراطيش الطباعة) حقى نفذ حبر HP أو حقى تازيخ "التهاء المتمان"<br>السلوع على الفرطرغة، أيهما يحت أولاً.<br>لو تم العبل المتمان ملتجات جبر HP التي تنت إعادة تعينتها أو تصنيعها أو تجديدها أو أسىء استغدامها |
| البلحقات                | عام واحد ما لم يتم تحديده بغير. ذلك                                                                                                    |

أ - حدود الضمان المحدود

- ١- تضمن شركة Hewlett-Packard؛ التي يُرمز إليها (Hr)، للمعلاء من المستخدمين أن تكون منتجات Hr الموضحة فيما سبق خاليةً من العيوب سواء في الخامة أو في الصناعة طوال مدة الضمان المحددة فيما سبق، والتي تبدأ من تاريخ شراء العميل للمنتج.
- ٢- بالنسبة للمنتجات من البراسج، لا ينطبق ضمان HP المحدود إلا في حالة إخفاق البرنامج في تنفيذ التعليمات البرمجية. لا تضمن شركة HP ألا ينقطع تشغيل أي منتج أو أن يكون خالبًا من الأحطاء.
  - ٢- لا يقدل الضمان المحدود لشركة HP إلا العيوب التي تنشأ نتيجة الاستعمال العادي للمنتج، ولا يشمل أية مشكلات أخرى، بما في ذلك المشكلات التي تنتج عن ما يلي:
    - ب- استخدام برامج أو وسائط أو أجزاء أو مستلزمات لا توفرها ولا تدعمها شركة HP؛ أو
      - ج- تشغيل المنتج في بيئة مخالفة لمواصفات التشغيل؛ أو
        - د- عمليات التعديل غير المصرح بها أو سوء الاستخدام.
- ٤- بالنسبة لمنتجلت HP من الطابعات، لا يؤثر استخدام خراطيش حبر لغير HP أو خراطيش حبر تمت إعادة تعبنتها على الضمان الممنوح للعمول أو على أي تعاقد للدعم أبرمه العمول مع شركة HP. من جانب آغر، إذا تبين أن العطل أو التلف الذي لحق بالطابعة نتج عن استخدام خرطوشة حبر لغير HP تت إعادة تعبنتها أو خرطوشة حبر منتهية الصلاحية، ستقوم شركة HP يتحمول تكلفة الوقت المستغرق في إصلاح العطل والمواد المستخدم في ذلك، بالتكلفة القواسية، نظير خدمة إصلاح ذلك العطل أو التلف بالتحدين .
- إذا تلت شركة HP خلال فترة سريان الضمان إخطارًا بوجود عيب في أحد المنتجات التي يشعلها الضمان، تلتزم شركة HP إما بإصلاح المنتج أو استبدائه، والخيار في ذلك يرجع للشركة.
- ٦- لذا تعذّر على شركة HP إصلاح العيب أو استبدال المنتج الذي يحتوي على العيب الذي يشمله الضمان، بما يتناسب مع الموقف، تلتزم شركة HP برد المبلغ الذي دفعه العميل نظير شراء المنتج في فترة زمنية مناسبة بعد ابلاغها بالعيب.
  - ٢- لا تتحمل شركة HP أية مسؤولية بشأن إصلاح المنتجات أو استبدالها أو رد المبالغ المالية إلى العميل حتى يقوم العميل بإعادة المنتج المعيب إلى شركة HP.
    - ٨- تلتزم الشركة بأن يكون المنتج البديل إما جديدًا أو كالجديد، بشرط أن يتسارى في الأداء مع المنتج المستبدل، وذلك كحد أدنى.
    - ٩- من الوارد أن تحتوى منتجات HP على أجزاء أو مكونات أو مواد مُعاد معالجتها تكافئ الأجزاء أو المكونات أو المواد الجديدة في الأداء.
- ١- يسري بيان الضمان المحدود لشركة HP في كل البلدان التي تقوم شركة HP بقوزيع منتجات يغطيها الضمان قيها. يمكن إبرام تعاقدات للحصول على خدمات ضمان إضافية
   مثل الخدمة في الموقع من أي منفذ معتمد لخدمة HP في البلدان التي تقوم شركة HP بقوزيع منتجات
  - فيها، أو يقوم بذلك أحد المستوردين المعتمدين.
    - ب- حدود الضمان
- بالتوافق مع ما تسمح به القوانين المحلية، لا تقدم شركة HP أو موردو الجهات الخارجية التابعين لها أية ضمانات أو أية تعهدات أخرى من أي نوع، سواءً كانت ضمانات أو تعهدات صريحة أو ضمنية بخصوص قابلية الملتج للبيع أو ملامعته لمستوى معين من الجودة أو ملامعته الخرض بعينه.
  - ج حدود المسؤولية القانونية
  - ، صوري مسوري مسوري مسوري. ١- بالتوافق مع ما تسمع به القوانين المحلية، فإن الإجراءات التعويضية التي ينص عليها بيان الضمان الحالي خاصة بالعميل وقاصرة عليه.
- ٢- بالتوافق مع ما تسع به القوانين المحلية، باستثناء الالتزامات الموضحة في بيان الضمان الحلي بالتحديد، أن نتحمل شركة HP أو موردو الجهات الخارجية التابعين لها أية مسؤولية عن حدوث أضرار مباشرة أو غير مباشرة أو أضرار بمواصفات خاصة أو عرضية مترتبة على أضرار أخرى، سواءً كان ذلك قائمًا على تعاند أو على ضرر أو على أية نظرية قانونية أخرى، وسواء تم الإخطار باحتمالية حدوث مثل تلك الأضرار أو لم يتم الإخطار.
  - د القوانين المحلية
- ١- يحصل العميل على حقوق قانونية محددة بموجب بيان الضمان الحالي. قد وكون للعميل حقوق أخرى، والتي قد تختلف من ولاية إلى ولاية أخرى داخل الولايات المتحدة، أو من مقاطعة إلى مقاطعة أخرى داخل كندا، أو من بلد إلى بلد أخر أو منطقة إلى منطقة أخرى في أي مكان أخر في العالم.
- العاملة بن معاهد من عنده و من بسه بر من بسه مراجع من عن من عن من من من عن عن من من عنه. ٣- وفي حالة وجود تعارض بين بيان الضمان الحالي والفانين المحلية، يتم تعديل بيان الضمان الحالي بما يتوافق مع القوانين المحلية المالي المحلية، قد لا تنطبق على العمل بعض بنود إخلاج المسؤولية وتحديداتها، عن البنزد التي ينص غلبها بيان الضمان الحالي. على سبيل المثل، بعض الولايات المتحدة، بالاضافة إلى بعض الحكومات خارج الولايات المتحدة (وبعض المقاطعات في كندا)، تنص على:
- عن طبيق نيزد الجذار المسؤولية والتحديدات الواردة في بيان الضمان الحالي، تلك البنود التي تؤدي إلى تقيد الحقوق التشريعية الممنوحة للعميل (في المملكة المتحدة على سبيل المذل)، أو
  - ب. تقييد قدرة الشركات المصنّعة على فرض بنود إخلاء المسؤولية أو تحديدها؛ أو
- ج- منح العميل حقوق ضمان إضافية، وتحديد مدة الضمانات الضمنية التي لا يمكن للشركات المصنّعة إخلام ممزولياتها تجاهها، أو السماح بوضع قيود على مدة الضمانات الضمنية.
- ٦- باستثناء ما يسمح به القاتون، لا تؤدي البنود الواردة في بيان الضمان الحالي إلى استيعاد أي من الحقوق التشريعية الإلزامية المطبقة على بيع منتجات HP إلى العملاء و لا تؤدي إلى تقيد تلك الحقوق أو إلى تحديلها، بل تعتبر متممة لها.

# ۱۰ مواصفات الطابعة وإعلان التوافق

يحتوي هذا القسم على المعلومات التالية:

- مواصفات الطابعة
- إعلان مطابقة المواصفات

# مواصفات الطابعة

| أسلوب الطباعة            | طباعة نفث حبر حرارية حسب الطلب                                                                                                    |                                                                                                    |  |  |
|--------------------------|----------------------------------------------------------------------------------------------------|----------------------------------------------------------------------------------------------------|--|--|
| دقة الألوان              | الحد الأقصى ١٢٠٠ × ٤٨٠٠ نقطة/بوص                                                                                                    |                                                                                                    |  |  |
|                          | *حتى الدقة المحسنة ٤٨٠ × ١٢٠٠ نقطة/يوصة للطباعة بالألوان وإدخال ١٢٠٠ نقطة/يوصة. قد يستخدم هذا الإعداد بشكل مؤقت مساحة كبيرة من<br>القرص الثابت (٤٠٠ ميغا بايت أو أكثر) وسنتم عملية الطباعة بشكل بطيء. وتعمل خرطوشة طباعة الصور، في حالة وجودها، على تحسين جودة<br>الطباعة بشكل أكبر. |                                                                                                    |  |  |
| لغات أوامر الطابعة       | HP PCL مستوی 3e                                                                                                    |                                                                                                    |  |  |
| توافق البرامج            | تطبيقات Microsoft Windows (إصد                                                                                                    | دار Vista أو XP،2000)؛ نظام التشغيل Mac OS X (إصدار V10.3 و V10.4)؛ MS-DOS                                                                                                    |  |  |
| الخطوط                   | ۸ خطوط مضمنة، ٤ في كل من الاتجاهير<br>c Italic; Univers, Univers Italic                                                                                                    | ن، الطولي والعرضي: CG Times, CG Times Italic; Courier, Courier Italic; Letter<br>Gothic, Letter Gothic (يعتمد رمز اليورو)                                                                                                 |  |  |
| ميزات البرنامج الذكية    | ميزات برنامج تشغيل طابعة الوارد:                                                                                                    |                                                                                                    |  |  |
|                          | طباعة بدون حدود، تصغير الهوامش إلى<br>عدد الصفحات في كل ورقة، تجانب*، خير<br>الرمادي، نظام إدارة الألوان olorSync                                                                                                    | الحد الأدنى*، صور HP الفوتو غرافية الرقعية، تخصيص حجم الورق، الطباعة على الوجهين، طباعة كنيبات،<br>بارات تغيير الحجم، إدارة الألوان، صور معكوسة، معاينة الطباعة*، طباعة كل النص أسود، طباعة بتدريجات<br>C**               |  |  |
|                          | ملاحظة: فقط *Windows ، فقط **sh                                                                                                    | Macintos                                                                                                    |  |  |
| أنواع وأحجام الوسائط     | ا <b>لورق</b> : عادي، نفث حبر، صور، لامع، ش                                                                                                    | ۔<br>معار ات                                                                                                    |  |  |
|                          | ۰ × ۸.۰) Letter : <b>Standard US</b><br>۱۰.۰ × ۲۰۱۰ بوصة)، ۱۰                                                                                                    | ۱ بوصة)، Legal (۵۰ × ۱۰ بوصة)، Tabloid (۱۱ × ۱۷ بوصة)، Super B (۱۲ × ۹ بوصة)، Legal (۱۲ × ۹ بوصة)،<br>Statement (۰۰ × ۰۰۰ بوصة)، Photo (۱×۴ بوصة)                                                                         |  |  |
|                          | ) A6 : <b>Standard International</b><br>٤ × <sup>۲</sup> ۰۷) JIS-B4 (۲۳۰ × ۲۳۰)                                                                                                    | (۱۱۰۰ × ۱۵۸۰ مم)، A5 (۵.۸۰ × ۲۱۰ مم)، A4 (۲۱۰ ×۲۹۷ مم)، A3 (۲۹۷ × ۲۰۰ مم)، A3 (۲۹۷ × ۲۰۰ مم)، +A3<br>۱۲۶ مم)، JIS-B5 (۱۸۲ × ۲۰۷ مم)                                                                                       |  |  |
|                          | ورق شفاف: US Letter ( ۰.۰ × ۱۱                                                                                                    | بوصة)، A4 (۲۱۰ × ۲۹۷ مم)                                                                                                    |  |  |
|                          | الأظرف: ۹.۰ ۹.۰ US No. 10) (۹.۰ × ۹.۰ بر<br>US No. 10 فظرف: ۹.۰ × ۲۰۰ مم)، 5                                                                                                    | وصة)، US A2 Invitation (۲۰ × ۵.۵۰ بوصة)، US Monarch (۷.۵ × ۵.۵ بوصة)،<br>C5 (۲۱۲ × ۲۱۹ مم)، C6 (۲۱۱ × ۱۲۱ مم)                                                                                                    |  |  |
|                          | <b>بطاقات الفهرس</b> : بطاقة فهرسة US (٤×                                                                                                    | : ٦ بوصة)، بطاقة فهرسة US (٥ × ٨ بوصة)، بطاقة A6 (١٠٥ ×١٠٥ مم)                                                                                                    |  |  |
|                          | <b>بطاقات العنونة</b> : بطاقة عنونة US ( ٨.٥                                                                                                    | ، × ١١ بوصة)، بطاقات عنونة A4 (٢١٠ × ٢٩٢ مم)                                                                                                    |  |  |
|                          | الحجم المخصص: ٨٩.٩ × ١٤٦.٠٥ مم                                                                                                    | إلى ١.٢٧٠ × ١.٢٧٠ مم                                                                                                    |  |  |
| معالجة الوسائط           | درج الإدخا <u>ل:</u>                                                                                                    | ورق بحجم حتى ١٩مم أو حتى ١٥٠ ورقة من الورق العادي، أو حتى ١٥ ظرفًا، أو حتى ١٠ بطاقة، أو حتى<br>٣٠ ورقة شفافة أو بطاقة عنونة، أو وسائط الصور                                                                               |  |  |
|                          | فتحة التغذية اليدوية الخلفية:                                                                                                    | ورقة مفردة، وسيطة سميكة (حتى ٢. • مم)، أظرف، بطاقات، ورق شفاف، بطاقات عنونة                                                                                                    |  |  |
|                          | ملحق الطباعة التلقانية على الوجهين<br>الاختياري (وحدة الطباعة المزدوجة):                                                                                                    | ورق بحجم ١٢ × ١٩ بوصة، و١١ ٧ ٢ بوصة، و Legal، و Letter، و Executive، و A3، و A3،<br>و A4، و (JIS) B5. لا تدعم الشعارات أو بطاقات الفهرس أو الأظرف أو الأحجام المخصصة التي تقل عن<br>(JIS) B5 أو تزيد عن ١٣ × ١٩ بوصة/+A3. |  |  |
|                          | سعة درج الإخراج:                                                                                                    | حتى ٢٥ ورقة                                                                                                    |  |  |
| أوزان الوسائط الموصى بها | الورق:                                                                                                    | من 60 إلى 135 جم/م² (من 16 إلى 36 رطلا) عند استخدام درج الإدخال، وحتى 280 جم/م² (74 رطلاً)<br>عند استخدام فتحة التغذية اليدوية الخلفية                                                                                    |  |  |
|                          | الأظرف:                                                                                                    | من ۲۵ إلى ۹۰جم/م۲                                                                                                    |  |  |
|                          | البطاقات:                                                                                                    | من ١١٠ إلى ٢٠٠جم/م عند استخدام فتحة التغذية اليدوية الخلفية                                                                                                    |  |  |
| موصل الإدخال/الإخراج     | متوازي متوافق 1284-Centronics                                                                                                    | IEEE ; منفذ الناقل التسلسلي المعالمي (USB)                                                                                                    |  |  |
| ذاكرة الطابعة            | ٣٢ ميغا بايت من ذاكرة RAM المضمنة                                                                                                    |                                                                                                    |  |  |

| الأبعاد        | :HP Officejet K7100                                                       | ٥.٤٧٤ مم (عرض) في                                                                                                    |
|----------------|---------------------------------------------------------------------------|----------------------------------------------------------------------------------------------------|
|                |                                                                           | ١٨٦.٣ مم (ارتفاع) في                                                                                                    |
|                |                                                                           | ٤٠٩.٥ مم (عمق)                                                                                                    |
|                |                                                                           | في حالة إطالة درج الإدخال عن أخره: ٦٣١.٠ مم (عمق)                                                                                                    |
| الوزن          | :HP Officejet K7100                                                       | ۱۱ کچم                                                                                                    |
| دورة الخدمة    | حتی ۵۰۰۰ صفحة/شهر                                                         |                                                                                                    |
| مصدر الطاقة    | مصدر نيار كهربائي عام مضمن                                                |                                                                                                    |
| متطلبات الطاقة | الإدخال ١٠٠-٢٤٠ فولت تيار متردد، ٠٠                                       | ۱۳ مللی أمبیر ۲۰/۰۰ هرتز                                                                                                    |
|                | الإخراج ٣٢ فولت تيار مستمر، ١٥٠٠ ما                                       | لى أمبير                                                                                                    |
| استهلاك الطاقة | ٦٠ وات بحد أقصى                                                           |                                                                                                    |
| بيئة التشغيل   | درجة حرارة التشغيل: من ٥ إلى ٤٠ مئويا                                     | ä                                                                                                    |
|                | <b>ظروف التشغيل الموصى بها:</b> من ١٥ إلى                                 | ۳۰ مئوية                                                                                                    |
|                | درجة حرارة التخزين: من ٢٠ ٤ إلى ٢٠ ه                                      | ىئوية                                                                                                    |
|                | الرطوبة النسبية: من ٢٠ إلى ٨٠% رطو                                        | ية نسبية بدون تكثف                                                                                                    |
|                | مستوى الضوضاء طبقاً لـ ISO 9296:                                          | طاقة الصوتّ LwAD: LwAD-                                                                                                    |
| متطلبات النظام | الحد الأدنى                                                               |                                                                                                    |
|                | indows® 2000 Service Pack 4<br>مع مساحة خالية على القرص الصلب <b>تبلغ</b> | Microsoft® Wi: معالج Intel Pentium II أو Celeron، وذاكرة وصول عشوائي سعة 128 ميجابايت،<br>1 <b>00ميجابايت</b>                                                   |
|                | Microsoft® Windows® XP 32.<br>خالية على القرص الصلب <b>تبلغ 200 ميج</b>   | بايت معالج Intel Pentium II أو Celeron، وذاكرة وصول عشوائي سعة 128 ميجابايت، مع مساحة<br><b>ابايت</b>                                                           |
|                | Microsoft® Windows® x64: مع<br>4 مع دعم إنتيل EM64T؛ ذاكره 128 م          | اليح AMD Athlon 64, AMD Opteron ، إنتيل Xeon مع دعم إنتيل EM64T، أو معاليج بنتيوم إنتيل<br>ميغابايت؛ قرص صلب <b>200 ميغابايت</b>                                |
|                | Microsoft® Windows® Vista: (<br>ميجا بايت مساحة خالية على القرص الصا      | 800 ميجاهرئز 32 بايت (x86) أو معالج 64 بايت (x64)، ذاكرة وصول عشوائي 512 ميجا بايت، <b>850</b><br>اب.                                                           |
|                | Mac OS X (10.3.9 وأعلى، 0.4.6<br>Core Duo (الإصدار 10.4.6 وأحدث           | 1 وأعلى): MHz Power PC G3 (الإصدار 10.3.9 أو أحدث، أو 10.4.6) أو GHz Intel 1.83<br>)، ذاكرة 256 ميجابايت, ومساحة 200 ميجابايت خالية على القرص الصلب.            |
|                | Vicrosoft Internet Explorer 6.0                                           | ٦                                                                                                    |
|                | موصى بە                                                                   |                                                                                                    |
|                | indows® 2000 Service Pack 4<br>مساحة خالية على القرص الصلب <b>تبلغ 00</b> | Microsoft® Wi: معالج Intel Pentium II أو أحدث، وذاكرة وصول عشوائي سعة 200 ميجابايت، مع<br><b>11 ميجابايت</b>                                                    |
|                | Aicrosoft® Windows® XP (32-<br>على القرص الصلب <b>تبلغ 250 ميڊابايت</b>   | ٩باليت): معالج Intel Pentium II أو أحدث، وذاكرة وصول عشواني سعة 256 ميجابايت مع مساحة خالية                                                                     |
|                | Microsoft® Windows® x64: مع<br>4 مع دعم إنتيل EM64T؛ ذاكره 256 م          | اليج AMD Athlon 64, AMD Opteron ، إنتيل Xeon مع دعم إنتيل EM64T، أو معالج بنتيوم إنتيل<br>ميغابايت؛ قرص صلب <b>250 ميغابايت</b>                                 |
|                | Microsoft® Windows® Vista: ا<br>بايت مساحة خالية على القرص الصلب.         | 1 جيجا هرتز 32 بايت (x86) أو معالج 64 بايت (x64)، ذاكرة وصول عشوائي 1جيجا بايت، <b>950 ميج</b> ا                                                                |
|                | 0.4.6 وأعلى، Mac OS X (10.3.9 وأعلى، 0.4.6 والصدار 10.4.6                 | 1 وأعلى): 400 ميجا هرنّز Power PC G4 (الإصدار v10.3.9 أو أحدث، أو 10.4.6) أو GHz 1.83<br>وأحدث)، ذاكرة 256 ميجابايت, ومساحة 500 ميجابايت خالية على القرص الصلب. |
|                | Internet Explorer 6.0 أو أحدث                                             |                                                                                                    |

| الضمان              | ضمان محدود لمدة سنة                                                                                                    |
|---------------------|----------------------------------------------------------------------------------------------------|
| شهادات تصديق المنتج | <b>شهادة السلامة</b> : CCC S&E (الصين)، CSA (كندا)، PSB (سنغافورة)، UL (الولايات المتحدة الأمريكية)، TUV-GS (ألمانيا)، eK Mark<br>(كوريا)، CE (الاتحاد الأوروبي)                    |
|                     | شهادات FCC Title 47 CFR Part 15 Class B (أستراليا ونيوزيلندا)، MIC Mark (أستراليا ونيوزيلندا)، MIC Mark (كوريا)،<br>CE (الاتحاد الأوروبي)، BSMI (تايوان)، GOST (روسيا)، ICES (كندا) |

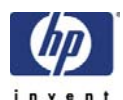

### **DECLARATION OF CONFORMITY**

according to ISO/IEC 17050-1 and EN 17050-1

 Supplier's Name:
 Hewlett-Packard Company

 Supplier's Address:
 60 Alexandra Terrace, #07-01 The Comtech, Singapore 118502

 declares, that the product
 HP Deskjet 9800 Series

 Product Name and Model:
 HP Deskjet 9800 Series

 HP Photosmart Pro B8300 Series
 HP Officejet K7100 Series

 Regulatory Model Number: <sup>1)</sup>
 SNPRC-0405

 Product Options:
 All

Conforms to the following Product Specifications and Regulations:

### EMC:

CISPR 22:1997 / EN 55022:1998 Class B CISPR 24:1997 + A1:2001 + A2:2002 / EN 55024:1998 + A1:2001 + A2:2003 EN 61000-3-2:2000 / IEC 61000-3-2:2000 EN 61000-3-3:1995 + A1:2001 / IEC 61000-3-3-1994 + A1:2001 FCC CFR 47 Part 15 Class B / VCCI-2 ICES-003 Issue 4

### Safety:

IEC 60950-1:2001 / EN 60950-1:2001 EN 60825-1:1994 + A1:2002 + A2:2001 Class 1 for LEDs

This device complies with part 15 of the FCC Rules. Operation is subject to the following two conditions: (1) This device may not cause harmful interference, and (2) this device must accept any interference received, including interference that may cause undesired operation. The product herewith complies with the requirements of the Low Voltage Directive 2006/95/EC, the EMC Directive 2004/108/EC, and carries the CE-marking accordingly. In addition it complies with the WEEE Directive 2002/96/EC and RoHS Directive 2002/95/EC

### **Additional Information:**

1) This product is assigned a Regulatory Model Number which stays with the regulatory aspects of the design. The Regulatory Model Number is the main product identifier in the regulatory documentation and test reports, this number should not be confused with the marketing name or the product numbers.

Singapore 12 February 2007

Chan Kum Yew, Director Quality, Manager Imaging & Printing Manufacturing Operations

### Local contact for regulatory topics only:

EMEA:Hewlett-Packard GmbH, HQ-TRE, Herrenberger Strasse 140, 71034 Boeblingen, GermanyU.S.:Hewlett –Packard, 3000 Hanover St., Palo Alto 94304, U.S.A. 650-857-1501

# ١١ المعلومات التنظيمية

- بیان <u>FCC</u>
- معلومات تنظيمية متنوعة
- برنامج رقابة المنتج بيئياً
- التخلص من الأجهزة التالفة داخل النفايات المنزلية بالنسبة لقاطني الاتحاد الأوروبي.

## بیان FCC

The U.S. Federal Communications Commission (in 47 cfr 15.105) has specified that the following notices be brought to the attention of users of this product.

This equipment has been tested and found to comply with the limits for a Class B digital device, pursuant to Part 15 of the FCC Rules. These limits are designed to provide reasonable protection against harmful interference in a residential installation. This equipment generates, uses and can radiate radio frequency energy and, if not installed and used in accordance with the instructions, may cause harmful interference to radio communications. However, there is no guarantee that interference will not occur in a particular installation. If this equipment does cause harmful interference to radio or television reception, which can be determined by turning the equipment off and on, the user is encouraged to try to correct the interference by one or more of the following measures:

- Reorient or relocate the receiving antenna.
- Increase the separation between the equipment and receiver.
- Connect the equipment into an outlet on a circuit different from that to which the receiver is connected.
  - Consult the dealer or an experienced radio/TV technician for help.

This device complies with part 15 of the FCC rules. Operation is subject to the following two conditions: (1) This device may not cause harmful interference, and (2) this device must accept any interference received, including interference that may cause undesired operation.

Modifications (part 15.21): The FCC requires the user to be notified that any changes or modifications made to this device that are not expressly approved by HP may void the user's authority to operate the equipment.

For further information, contact the Manager of Corporate Product Regulations, Hewlett-Packard Company, 3000 Hanover Street, Palo Alto, CA 94304, (650) 857–1501.

ملاحظة للمستخدمين في كوريا

### 사용자 안내문(B급 기기)

이 기기는 비업무용으로 전자파 적합 등록을 받은 기기로서, 주거지역에서는 물론 모든 지역에서 사용할 수 있습니다.

بيان VCCI اليابان فئة ب

この装置は、情報処理装置等電波障害自主規制協議会(VCCI)の基準 に基づくクラスB情報技術装置です。この装置は、家庭環境で使用すること を目的としていますが、この装置がラジオやテレビジョン受信機に近接して 使用されると受信障害を引き起こすことがあります。 取り扱い説明書に従って正しい取り扱いをして下さい。 製品には、同梱された電源コードをお使い下さい。 同梱された電源コードは、他の製品では使用出来ません。

## معلومات تنظيمية متنوعة

## إشعارات RoHS (الصين فقط)

يتوافق جهاز الطابعة HP مع متطلبات المنتج من الهيئات التنظيمية في البلد/ المنطقة التي توجد بها.

### جدول المواد الخطيرة والسامة

| 零件描述      | 有毒有害物质和元素 |   |   |     |      |       |
|-----------|-----------|---|---|-----|------|-------|
|           | 怡         | 隶 | 例 | 六价铬 | 多溴联苯 | 多溴秋苯醋 |
| 外壳和托盘*    | 0         | 0 | 0 | 0   | 0    | 0     |
| 电线*       | 0         | 0 | 0 | 0   | 0    | 0     |
| 印刷电路板*    | X         | 0 | 0 | 0   | 0    | 0     |
| 打印系统*     | X         | 0 | 0 | 0   | 0    | 0     |
| 显示器"      | X         | 0 | Ö | 0   | 0    | 0     |
| 夜墨打印机墨盒*  | 0         | 0 | 0 | 0   | 0    | 0     |
| 驱动光盘*     | X         | 0 | 0 | 0   | 0    | 0     |
| 扫描仪*      | X         | X | 0 | 0   | 0    | 0     |
| 网络配件*     | X         | 0 | 0 | 0   | 0    | 0     |
| 电池板*      | X         | 0 | 0 | 0   | 0    | 0     |
| 自动双面打印系统* | 0         | 0 | ő | 0   | 0    | 0     |
| 外部电源*     | X         | 0 | 0 | 0   | 0    | 0     |

## تصنيف LEDs

CLASS 1 LED PRODUCT LED KLASSE 1 APPARECCHIO LED DI CLASSE 1 PRODUCT CLASY 1 Z DIODAMI (EWHECYCMILED) Appareil à Diode Electriuminescente de Classe 1 ZARIZENI LED TRIY 1 KLASS 1 LED APPARAT LUOKAN 1 LED

## رقم الطراز التنظيمي

يتم تخصيص رقم طراز تنظيمي للمنتج الذي تقوم بشرائه، وذلك لأغراض التعريف التنظيمي. ويعد رقم الطراز التنظيمي للمنتج الخاص بك هو SNPRC-0405. وينبغي ألا يتم الخلط بين الرقم التنظيمي هذا والاسم التسويقي (على سبيل المثال، سلسلة HP Officejet K7100) أو مع أرقام المنتج (على سبيل المثال، CB042B أو CB043C، CB043C، CB044D).

# برنامج رقابة المنتج بيئياً

تشجع شركة Hewlett-Packard عملائها على إعادة تدوير الأجهزة الإلكترونية وخراطيش طباعة HP الأصلية والبطاريات القابلة لإعادة الشحن المستخدمة. تلتزم شركة HP بتقديم منتجات تجمع ما بين الجودة والمحافظة على البيئة. يشتمل هذا المنتج على تصميم خاص بإعادة التدوير : تم تقليل عدد المواد إلى أدنى حد مع التأكيد على قوة الطابعة وأدائها لوظائفها بشكل سليم. تم تصميم المواد غير المتشابهة بطريقة تسمح بفصلها عن بعضها بسهولة. يمكن بسهولة التعرف على مواضع الزمامات وغير ها من الرباطات والوصول إليها وإز التها باستخدام الأدوات الشائعة. تم تصميم الأجزاء ذات الأولوية العالية من أجل إجراء عملية الفك والإصلاح بكفاءة على عليم على تصميم المواد

> لمزيد من المعلومات، قم بزيارة HP's Commitment to the Environment (التزام HP تجاه البيئة) على موقع ويب: http//www.hp.com/hpinfo/globalcitizenship/environment/index.html.

### استخدام الورق

يعد هذا المنتج مناسباً لاستخدام الورق الذي تم إعادة تدويره وفقًا لـ DIN 19309 DI و 2002:EN 2281.

### المواد البلاستيكية

تم وضع علامة على الأجزاء البلاستيكية التي تزن أكثر من ٢٥ جم وفقًا للمقاييس الدولية التي تساعد على التعرف على المواد البلاستيكية لأغراض إعادة التدوير في نهاية دورة حياة المنتج.

### برنامج إعادة التدوير

توفر شركة HP عدداً متزايداً من برامج إعادة المنتج وإعادة تدويره في العديد من الدول/المناطق، بالاتفاق مع الشركاء وذلك عن طريق توفير أكبر مراكز إعادة التدوير الإلكترونية على مستوى العالم. تحافظ شركة HP على الموارد عن طريق إعادة بيع بعض أشهر منتجاتها. لمزيد من المعلومات المتعلقة بإعادة تدوير منتجات HP، برجاء زيارة:

http://www.hp.com/hpinfo/globalcitizenship/environment/recycle

## برنامج إعادة تدوير موارد HP inkjet

تلتزم شركة HP بحماية البيئة. يتوفر برنامج إعادة تدوير منتجات HP Inkjet في العديد من الدول/المناطق، مما يتيح لك إعادة تدوير خراطيش الطباعة وخراطيش الحبر المستخدمة على نحو مجاني. لمزيد من المعلومات، انتقل إلى موقع ويب التالي:

http://www.hp.com/hpinfo/globalcitizenship/environment/recycle

### التعامل مع المواد

يحتوى منتج HP هذا على المواد التالية والتي قد تتطلب أسلوبًا خاصًا في التعامل عند انتهاء العمر الافتراضي للمنتج:

### استهلاك الطاقة - Energy Star

ويصنف هذا المنتج ضمن .و هو برنامج تطوعي لتشجيع تطوير المنتجات المكتبية ذات الكفاءة في توفير الطاقة ، @ENERGY STAR

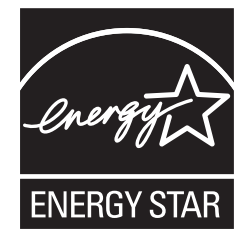

تعد كل من علامتين تجاريتين في الولايات المتحدة مسجلتين لوكالة حماية البيئة. وبما ENERGY STAR وشعار @ENERGY STAR فقد أخذت على عاتقها أن يكون هذا المنتج متوافقًا مع إرشادات ،ENERGY STAR مشاركة في برنامج Hewlett-Packard أن .للاقتصاد في استهلاك الطاقة ENERGY STAR

لمزيد من المعلومات، انظر http://www.energystar.gov.

## استهلاك الطاقة – Federal Energy Management Program (البرنامج الفيدرالي لإدارة الطاقة)

يتفق هذا المنتج مع متطلبات (FEMP) Federal Energy Management Program (البرنامج الفيدرالي لإدارة الطاقة)، تهدف مبادرة الإدارة الأمريكية لتوفير الطاقة إلى تقليل الطاقة عند إيقاف تشغيل المنتج.

استهلاك الطاقة في وضع الاستعداد: انظر مواصفات المنتج.

ا**ستهلاك الطاقة في وضع إيقاف التشغيل**: عند إيقاف تشغيل المنتج، يظل هناك قدر مستهلك من الطاقة. يمكن منع استهلاك الطاقة بواسطة إيقاف تشغيل طاقة المنتج، ثم فصل نهاية سلك الطاقة الخاصة به من مصدر الكهرباء.

## التخلص من الأجهزة التالفة داخل النفايات المنزلية بالنسبة لقاطني الاتحاد الأوروبي.

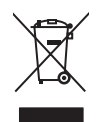

Disposal of Waste Equipment by Users in Private Households in the European Union This symbol on the product or on its packaging indicates that this product must not be disposed of with your other household waste. Instead, it is your responsibility to dispose of waste equipment by handing it your to a designated collection point for the recycling of waste electrical and electronic equipment. The separate collection and recycling of your we equipment at the time of disposal will help to conserve natural resources and ensure that it is recycled in a manner that protects human health and the environment. For more information about where you can drop off your waste equipment for recycling, please contact your local dity office, your household waste disposal service or the shop where you purchased the product.

purchased the product. Evacuation des **dquipements usagés par les utilisateurs dans les foyers privés au sein de l'Union européenne** La présence de ce symbole sur le produit ou sur son embalage indique que vous ne pouvez pas vous débarrasser de ce produit de la même façon que vos déchets courants. Au contraire, vous êtes responsable de l'évacuation de vos équipements usagés et, à cet effet, vous étes term de les remettre à un point de collecte agréé pour le recyclage des équipements électriques et électroniques usagés. Le tri, l'évacuation et la recyclage séparés de vos équipements usagés permettent de préserver les ressources naturelles et de sassurer que ces équipements sont recyclés dans le respect de la samé humaine et de l'environmement. Pour plus d'informations sur les lieux de collecte des équipements usagés, veuillez contacter voire mairie, votre service de traitement des déchets ménagers ou le magasin où vous avez acheté le produit.

Volmez Contacter vone maine, volle service de daternent des decless meinages ou de vols avez zohere la produit. Entorogung von De licktrogeräter durch Benutzer in privaten Haushalten in der EU Dieses Symbol auf dem Produkt oder dessen Verpackung gibt an, dass das Produkt nicht zusammen mit dem Restmüll entsorgt werden darf. Es obliegt daher Ihrer Verantwortung, das Gerät an eine rentsprechenden Stelle für die Entsorgung oder Wiederverwertung von Elektrogeräten aller Art abzugehe (z.B. ein Wertstoffhof). Die separate Sammlung und das Recrat an eine rentsprechenden Stelle für die Entsorgung oder Wiederverwertung von Elektrogeräten aller Art abzugehe (z.B. ein Wertstoffhof). Die separate Sammlung und das Recrat an eine rentsprechendene Stelle für die Entsorgung oder Wiederverwertung von Elektrogeräten aller Art abzugehe (z.B. ein Wertstoffhof). Die separate Sammlung und das Recrat eine definition der die Stelle für die Entsorgung trägt zum Schutz der Umwelt bei und gewährleistet, dass sie auf eine Art und Weise recycelt werden, die keine Gefährdung für die Gesunchheit des Menschen und der Umweit darstellt. Weitere Informationen darüber, wo Sie alte Elektrogeräte zum Recycein abgeben können, erhalten Sie bei den örtlichen Behörden, Wertstoffhöfen oder dort, wo Sie das Gerät erworben haben.

She be den duicher beinden, werstellunden, werstellunden der odri, wo bie das Geral erwicher haden. Smaltimento der jäpparschlature da rottamer da parte di privati nell'Unione Europea Questo simbolo che appare sul prodotto o sulla confezione indica che il prodotto non deve essere smaltito assieme agli altri rifiuti domestici. Gli utenti devono provvedere allo smaltimento delle appareschlature da rottamer portando al luogo di raccolta indicato per il riciclaggio delle appareschiature elettriche ed elettroniche. La raccolta el iniciclaggio separati delle appareschiature da rottamare in fase di smaltimento favorisono la conservazione delle risores naturali e garantiscono che tali appareschiature vengano rottamate nel rispetto dell'ambiente de altride adella salute. Per utenori informazioni su juniti di raccolta delle appareschiature e ortatame i proprio comune di residenza, il servizio di smaltimento dei rifiuti locale o il negozio presso il quale è stato acquistato il prodotto.

Il servizio di smallimento del multi ocale di inegozio presso il quale e stato acquistato il prodotto. Eliminación de residuos de apartos electricos y electrónicos por parte de usuarios domésticos en la Unión Europea Este simbolo en el producto o en el embalaje indica que no se puede desechar el producto junto con los residuos domésticos. Por el contrario, si debe eliminar este tipo de residuo, es responsabilidad del usuario entregado en un punto de recogida designado de recicada de aparatos electrónicos y electrónicos y elec

Česky

Lietuviškai

Polski

čina

Slovenščina

ivenska

aomesicos o con la tienda donde adquino el producto. Likvidace vysolužileho zařízeni uživateli v domácnosti v zemich EU Tato značka na produktu nebo na jeho obalu označuje, že tento produkt nesmí být likvidován prostým vyhozením do běžného domovního odpadu. Odpovídále za to, že vysloužilého zařízení bude prédano k likvidaci do stanovenýn sběrných mistu ricených k recyklaci vysloužilých elektrických a jetktrinckých zařízeni. Likvidace vysloužilého zařízení samostatným sběrem a recyklací napomáhá zachování přirodních zdrojů ja zajišťuje, že recyklace proběhne způsobem chránicím lidské zdravi a životní prostředí. Další informace o tom, kam můžte vysloužilé zařízení předat k recyklaci, můžete získat od úřadů místní samosprávy, od společnosti provádějící svoz a likvidaci domovního odpadu nebo v obchodě, kde jste produkt zakoupili.

obchodé, kde jete produkt zakoupili. Bortskarfelse af affaldsudstyr for brugere i private husholdninger i EU Dette symbol på produktet eller på dets emballage indikrer, at produktet ikke må bortskaffes sammen med andet husholdningsaffald. I stedet er det dit ansvar at bortskaffe affaldsudstyr vod at aflevere det på detti beregnede indsamlingssteder med henblik på genbrug af elektrisk og elektronisk affaldsudstyr. Den separate indsamling og genbrug af dit affaldsudstyr vod at aflevere det ad ertil beregnede indsamlingssteder med henblik på genbrug af elektrisk og elektronisk affaldsudstyr. Den separate indsamling og genbrug af dit affaldsudstyr vad i disvere dit affaldsudstyr til genbrug, kan du kontakte kommunen, det lokale renovalionsvæsene fler den forretning, hvor du kabte produktet. Afvoer van afgedankte apparatuur door gebruikers in particuliere huishoudens in de Europese Unie Dit symbol op het product of de verpakking geet aan dat dit produkt niet moverne afgevoerde met het huishoudelijk afval. Het is uw verantwoordelijkheid uw afgedankte apparatuur af te leveren op een aangewezen inzamelpunt voor de verwerking van afgedankte elektrische en elektronische apparatuur. De gescheiden inzameling en verwerking van uw afgedankte apparatuur dor adge bit ot het speren van aturulijke bronnen en tot het hargebruik van materiaal op een wijze die de volksjezonfahel en het milleu bechermt. Voor meer informatie over waar u uw afgedankte apparatuur kunt inleveren voor recycling kunt u contact opnemen met het gemeentehuis in uw woonplaats, de reinigingsdienst of de winkel war u het product of teb barangeschaft.

to or wrinker waar u net product nebt aangeschaft.
 Erranagapidamistes kasutuset kõrvaldatavate seadmete käitlemine Euroopa Lidus
 Kui toole vii koto paksendi on see sümbol, ei tohi sada toodet visata dinejäätimete huka Teie kohus on viia tarbetuks muutunud seade selleks ettenähtud elektri- ja
 elektroonikaseadmete uliiseerimiskohta, Lüliseeritavate seadmete eraldi kogumine ja käitlemine aitab säästa loodusvarasid ning tagada, et käitlemine toimub inimeste tervisele
 ja keskkonnale ohuutti. Lisatevet selle kohta, kuhu saate utiliseeritava seadmete käitlemiseks viia, saate küsida kohalikust omavalitsusest, olmejäätmete utiliseerimispunktist või
 kauplusest, kust te seadme osisite.

Hävitettävien laitteiden käsittely kotitalouksissa Euroopan unionin alueella Tämä tuotteessa tai sen pakkauksessa oleva merkintä osoittaa, että tuotetta ei saa hävittää talousjätteiden mukana. Käyttäjän veivollisuus on huolehtia siitä, että hävitettävä laite tuoimtetaan sähkö- ja elektronitkalaiteromu nekräyspistessen. Hävitettäven laitteiden erillinen keräys ja kierrätys säästää luonnovaroja. Näin toimimalla varmistetaan myös, että kierrätys tapahtuu tavalla, joka suojelee ihmisten terveyttä ja ympäristöä. Saat tarvittaessa lisätietoja jätteiden kierrätyspaikoista paikallisilta viranomaisilta, jäteyhtiöittä tai tuotteen jälleemmyylätä.

tuoteen jälleemmysjällä. Απόρομη άχορτανα συσκευών στην Ευρωπαϊκή Ένωση. Το πορόν σύμβολο στον εξοπλαμό ή στη συσκευασία του υποδεκινέα ότι το προϊόν αυτό δεν πρέπει να πεταχτεί μαζί με άλλα οικιακά απορρίμματα. Αντίθετα, ευθύνη σας είνι να απορομίεται το άχορτατε συσκεύες σε μια καθοιομένη μονάδα συλλογής απορομιμάτων για την ανακικλωση άχορτου ηλεκτρικού και ηλεκτρονικού εξοπλισμού. Η χωρια συλλογή και ανακικλωση των άχρηστων συσκευών θα συμβάλει στη διατήρηση των φυσκών πόρων και στη διασφάλιση ότι θα ανακικλωθούν με τέτοιον τόστο, ώστε να προστατεύεται η υγέαι πων αθρώπων και το περιόδιάλον. Για τεπροότεριες πληροφορίες σχετικά με το πού μπορείτε να απορρίψετε τις άχρηστες συσκευές για ανακικλωση, επικοινωνήστε με τις κατά τόπους αρμόδιες αρχές ή με το κατάστημα από το οποίο αγοράστε το προϊόν.

via dvakikluoni, trinkonvuvhjota jä tei ta kard tomouç dpipoliciç dpişçî p jie to kardompia dmo to omoio dvyupuratik to inpuev. A hulladékanyagok kezides a magánházitrátiskaha ze zuropál luhiðan Ez a szimbilum, amely a terméken vagy annak csomagolásán van feltüntelve, azi jelzi, hogy a termék em kezelhető együtt az egyéb háztartási hulladékkal. Az Ón feladata, hogy a készilék hulladókanyagot kezides és újrahasznosításah hozzájárul a természeti erőforrások megőzzéselhető együtt az egyéb háztartási hulladékkuryagok elkilőnitett gyűtése és újrahasznosításah lozzájárul a természeti erőforrások megőzzéselhető, együtta azt is biztosítja, hogy a hulladék újrahasznosítása az egőszéger és a kömyezetre nem ártalmas mádon törénik. Ha telékoztatást szerente kapni azövről a helyekről, ahol ladahaja újrahasznosításra a hulladékanyagokat, fordulju a helyi önkormányzathoz, a háztartási hulladék begyűjtésével foglalkozó vállalathoz vagy a termék forgalmazójához.

a neny- onkomenyzanicz, a naział isa ninaleck vegy igrestre tugiakczy vialazanicz vegy a terimek rojeaniczynacz Lietotaju atbryckośanas no nederigiam iericiem Ericpas Savienciem Korpa majsaimniecibas aktirumiem. Jūs esat atbildīgs par atbrīvošanos no nederīgā Šis simols uz ierices, to nodod norādīgā ja vakškanas viela, la tīku veika nederīgā lektristā aprikojuma otmazēja pārstrāde. Speciāla nederīgās ierices savākšana un otreizēja pārstrāde palīdz taupīt dabas resursus un notrešna tādu enerījā pārstrādi, kas sargā civikku veselību un pārkākana diektroja kur un pakatikana diektroja terista palito informatiju parto kur otreizēja pārstrāde palīdz taupīt dabas resursus un notrešna tādu sar vielējo pārstrādi, kas sargā civikku veselību un pākatikana diektroja tu valiku viela sarkītum sakatikana diektroja terista pākatika sarbitas valikākana diektroja teristrāde veselītā inderīga iektrītos sarvakātas vielas vielāto pārstrādi, kas sargā civikku veselību un pākatikana vielas tu viela iektroja terista pārstrāde veselīta inderīga iektrītos sarvakātas viela vielas vielāto pārstrādi, kas sargā civiku veselību un pākatikana vielas traitu vielas teristas vielas vielas pārstrādi, kas sargā civiku veselību un pākatikana vielas teristas vielas pārstrādi, kas sargā civiku veselību un pākatikana sinestu vielas vielas pākatiju parto kur no sarbitas veselītas vielas vielas pāka vielas vielāto pārstrādi, kas sargā civiku veselītas vielas vielas pākatiku veselītas vielas vielas pākatikus vielas vielas vielas pākatikus veselītas vielas vielas pākatikus veselītas vielas vielas vielas vielas vielas vielas pākatikus vielas vielas vielas pākatikus vielas vielas

Europes Sajunges vartotoju ir privačku namu ūkiu atliekamos irangos išmetimas Šis simbolis ani produkto arba jo pakuotės nurodo, kad produktas negali būti išmestas kartu su kitomis namų ūkio atliekomis. Jūs privalote išmesti savo atliekamą įrangą atid Ig taliekamos elektronikos ir elektros įrangos perdirbimo punktus. Jei atliekama įranga bus atskirai surenkama ir perdirbama, bus išsaugomi natūralūs ištekliai ir užtikrimama įranga va perdirbta žmogaus sveikatą ir gamtą tausojančiu būdu. Dei informacijos apie tai, kur galite išmesti atliekamą perdirbu škirtą įrangą kreipkties į attiinkamą vietos tar namų (kiso atliekų šivežimo tamybą arbo į parkutouvę, kurioje pirkote produktą.

Utylizacja zużytego sprzętu przez użytkowników domowych w Unii Europejskiej Symbol len umieszczony na produkcie lub opakowaniu oznacza, że tego produktu nie należy wyrzucać razem z innymi odpadami domowymi. Użytkownik jest odpowiedzialny za dostarczenie zużytego sprzętu lud o wyznaczonego punktu gromadzenia zużytych urządzeń elektrycznych i elektronicznych. Gromadzenie osobno i recykling tego typu odpadów przyczynia się do ochrony zasobów naturalnych i jest bezpieczny dla zdrowia i środowiska naturalnego. Dataże niformacje na ternat sposobu utylizacji zużytych urządzeń można uzyskać u dopowiednich władz lokalnych, w przedejsłojstwie zajmującym się usuwaniem odpadów lub w miejscu zakupu produktu.

uzyskac u oopowednich władz tokalnych, w przedsiębiorstwie zajmującym się usuwaniem odpadów lub w miejscu zakupu produktu. Descarte de equipamentos por usuários em residências da União Européia Este simbolo no produto o una embalagem indica que o produto não pode ser descartado junto com o lixo doméstico. No entanto, é sua responsabilidade levar os equipamentos a serem descartados a um ponto de coleta designado para a reciclagem de equipamentos eletro-eletrônicos. A coleta separada e a reciclagem dos equipamentos no momento do descarte ajudan na conservação dos recursos naturais e garantem que os equipamentos será ocicados de forma a problegra a subicida de a pessoas e o meio ambiente. Para obter mais informações sobre onde descartar equipamentos para reciclagem, entre em contato com o escritónio local de sua cidade, o serviço de limpeza pública de seu bairro ou a loja em que adquinto o produto.

em ge sequence product. Postup použivate/outex. Tento symbol na produkte alebo na jeho obale znamená, že nesmie by vyhodený si ným komunálným odpadom. Namiesto toho máte povinnos odovzda toto zariadenie na zbernom mieste, kde sa zabezpečuje recyklácia elektrichých a elektronických zariadení. Begravovaný zber a recyklácia zariadenie na zbernom mieste, kde sa zabezpečuje recyklácia elektrichých a elektronických zariadení. Begravovaný zber a recyklácia zariadenie na zbernom vo firme zabezpečujícej zber vškálo komunálného odpadu alebo v predpin, kde se produkt kúpili.

Ravnanje z odpadno opremo v gospodinjstvih znotraj Evropske unije Ta znak na izdelku ali embalaži izdelka pomeni, da izdelka ne smete odlagati skupaj z drugimi gospodinjskimi odpadki. Odpadno opremo ste dolžni oddati na določenem zbirne mestu za recklimanje odpadne ekkrične in elektronske opremo. Z ločenim zbiranjem in reckliranjem odpadne opreme ob odlaganju boste pomagali ohraniti naravne vire in zagotovili, da bo odpadno oprema recklirana tako, os varuje zdravlje ljudi in okolje. Već informacij o mestih, kjer lahko oddate odpadno opremo za recikliranje, tahko dobite na občini, v komunalnem podjelju ali trgovini, kjer ste izdelek kupli.

Kassering av förbrukningsmaterial, för hem- och privatanvändare i EU Produkter eller produktförpackningar med den här symbolen fär inte kasseras med vanligt hushällsavfall. I stället har du ansvar för att produkten lämnas till en behörig ätervinningstation för hantering va I-o och elektronikprodukter. Genom att lämna kasserade produkter till ätervinning hjälper du till att bevara vära gemensamma nature Dessutom skyddas både människor och miljön när produkter ätervinns på rätt sätt. Kommunala myndigheter, sophanteringsföretag eller butiken där varan köptes kan ge information om var du lämara kasserade produkter för återvinning.

# الفهرس

### الرموز/الأعداد ۲۲۰۰ × ۲۲۰۰ نقطة/بوصنة محسن ۳۷، ۳۸، ٤٠

# **C** ColorSmart III

## D

UNA DOC

## Н

لمربع أدوات HPInkjet Toolbox (مربع أدوات HPInkjet (Mac (دعم HP (دعم HP))) (نظام التشغيل HP (دعم HP) (دعم HP) الفوري) HP Instant Support الفوري) ۲۹ الاداة المساعدة لطابعة HP PCL 3 (Macintosh) (HP) ۱۰۳ hpshopping.com

## Μ

Macintosh (الأداة المساعدة HP Printer Utility (الأداة المساعدة لطابعة HP) (Macintosh) (HP) متطلبات النظام ١١٥ الوصف ٧٠ الوصول عن طريق مربع الأدوات ٢٩ موقع ويب ٧٠

## Ρ

۲۷ PCL 3 ۲۷ PhotoREt IV

## S

قرص بدء التشغيل) Starter CD المضغوط) ٤

## W

Windows متطلبات النظام ۱۱۰

## . .

أبعاد، الطابعة ١١٥ أظرف، طباعة ٥١ إعلان مطابقة المواصفات (DOC) ١١٧ إلغاء تثبيت برنامج ١٣ إلغاء مهمة طباعة ٦٥ استكشاف الأخطاء وإصلاحها الطباعة على الوجهين تلقائياً ٩٧ تلميحات وموارد ٧٥ صفحة تشخيصية، طباعة ٧٨ صفحة عرض، طباعة ٧٧ لا يتم طباعة الشعارات بطريقة صحيحة ٩٦ مشكلات الطباعة بلا حدود ٩٥ مشكلات طباعة الصور ٩٤ ملحق الطباعة على الوجهين تلقائياً ٩٧ ورق محشور ۹۱ وميض مصابيح الطابعة ٩٨ البطاقات، طباعة ٥٢ الحد الأدنى للهوامش ٣١ الدعم الإلكتروني تعليمات ١٠٨ الزر Power (الطاقة) ٨ الزر Resume (متابعة) ۸ الزر إلغاء ٢٥ الصور الفوتوغرافية ۲۸۰ × ۱۲۰۰ نقطة/بوصة محسن ۲۸ ۳۷ PhotoREt IV إرشادات للطباعة ٣٧ الطباعة ٣٧ الطباعة بألوان من ستة أحبار ٣٧ الطباعة بتقنية PhotoREt الطباعة بلا حدود ٤٠ برنامج HP photo imaging تصوير HP الرقمي ٣٦ تقنيات التصوير الرقمي ٣٨ طباعة Exif

### الحد الأدنى للهوامش ٣١ المواصفات ١١٣ الميز ات الخاصة ٢ دقة ١١٤ دليل مصابيح الطابعة ٩٨ ذاكرة ١١٤ عرض معلومات عن الجهاز ٦٩ لغة ١١٤ ميزات البرنامج الذكية ٣٦ ميزات برنامج تشغيل الطابعة ٣٦ الطباعة إلغاء مهمة طباعة ٦٥ استخدام مستشعر نوع الورق التلقائي ٣٤ الحد الأدنى للهوامش ٣١ الصور الرقمية ٣٧ الطباعة بلا حدود ٤٠،٣٦ بخرطوشة طباعة واحدة ٢٢ بطاقات عنونة ٦٠ تصغير الموامش ٣٦ شعارات ٥٩ صور بانوراما ٢٣ طباعة بانوراما ٢ عدة صفحات على ورقة واحدة ٥٥ على أنواع وسائط مختلفة ٤٩ على الأظرف ٥١

التسجيل عن طريق مربع الأدوات ٦٩

الطامعة

تصغير الهوامش ٣٦ شعارات ٩٩ صور بانوراما ٣ طباعة بانوراما ٢ على أنواع وسائط مختلفة ٤٩ على أنواع وسائط مختلفة ٤٩ على الأظرف ٥ على الوجهين، إرشادات ٢٢ على الوجهين، تلقائيا ٣٣ على الوجهين، نظرة عامة ٢٢ على الوجهين، نظرة عامة ٢٢ على ورق ذي حجم مخصص ٥٠ على ورق شفاف ٤٩ على وسائط HP ٤ فتحة التغذية اليدوية الأمامية ٤٦

کتیبات ۵٦ ملصقات ۵۸

ورق الطباعة على الأقمشة ٦١ وضع حفظ الطاقة ٢ الطباعة المزدوجة. /نظر الطباعة الطباعة بلا حدود استكشاف الأخطاء وإصلاحها ٩٥ الطباعة ٤٠ الوصف ٣٦ الطباعة على الوجهين. /نظر الطباعة الغطاء العلوى ٦ المعلومات التنظيمية ١١٨ الملحقات معلومات الطلب والشراء ١٠٣ المنفذ المتوازي ٨ المو اصفات استهلاك الطاقة ١١٥ الطابعة ١١٣ بيئة التشغيل ١١٥ حجم الطابعة ١١٥ دورة خدمة الطابعة ١١٥ متطلبات الطاقة ١١٥ متطلبات النظام ١١٥ وزن الطابعة ١١٥ المواصفات البيئية ١١٥ الهوامش، الحد الأدنى ٣١ انحشار الورق تخلص ۹۱ تلميحات لتجنب ٩٢

### ب

برنامج إلغاء التثبيت ١٣ التثبيت على نظام التشغيل 1) Macintosh برامج أخرى، تثبيت ١٥ برنامج HP photo imaging برنامج تشغيل الطابعة ٩ تخصيص برنامج الإعداد ١٤ تغيير إعدادات الطباعة الافتراضية ٣٥ تغيير إعدادات الطباعة الحالية ٤٥ متطلبات النظام ١١٥ ميزات البرنامج الذكية ٣٦، ١١٤ ميزات برنامج تشغيل الطابعة ٣٦ برنامج HP photo imaging برنامج تشغيل الطابعة إلغاء التثبيت ١٣ التثبيت على نظام التشغيل 1) Macintosh برنامج ۹ تثبيت برامج تشغيل أخرى ١٥ تخصيص برنامج الإعداد ١٤

تغيير إعدادات الطباعة الافتر اضية ٣٥ تغيير إعدادات الطباعة الحالية ٤٥ متطلبات النظام ١١٥ ميز ات البرنامج الذكية ٣٦، ١١٤ برنامج تشغيل الطابعة لنظام التشغيل ١٥ بيان Linux العنونة، طباعة ٦٠ بيان VCCI الياباني ١١٩ بيان الضمان المحدود ١١٢ بيان سلك الطاقة ١٢٠

### ت تحميل الوسائط درج الإدخال ٣٢ فتحة التغذية اليدوية

فتحة التغذية اليدوية الأمامية ٤٦ فتحة التغذية اليدوية الخلفية ٤٦ تصغير الهوامش ٣٦ تعليمات الدعم الإلكتروني ١٠٨ دعم HP المهاتفي ١٠٩ دعم HP المهاتفي ١٠٩ كيفية... ٧١ مربع الأدوات ٢٧ تعليمات برنامج تشغيل الطابعة ٤

## ٤

Ż

جودة طباعة سيئة ٨٤

خراطيش الطباعة الصيانة والتخزين ٢١ الطباعة باستخدام خرطوشة طباعة واحدة ٢٢ تركيب أو استبدال ١٨ عرض مستوى الحبر، نظام التشغيل عرض مستوى الحبر، نظام التشغيل عرض مستوى الحبر، نظام التشغيل محاذاة ٢٩، ٢٢ معتمدة ١٧ واقي خرطوشة الطباعة ٢١ خطوط، مضمنة ١١٤

درج إخراج، قابل للإطالة رسم توضيحي ٦ درج إخراج قابل للإطالة ٦ درج إدخال، قابل للإطالة رسم توضيحي ٦

### درج إدخال قابل للإطالة ٦ درج الإدخال ٣٢ دعم HP الهاتفي ٤، ١١٠ دعم العملاء ١٠٧ دقة الطابعة ١١٤

## 3

ذاکرة، مضمنة ١١٤

### ر ر سائل خطأ

من \_\_\_\_ العرض عن طريق مربع الأدوات ٦٨

## ش

شعارات، طباعة ٥٩ شهادات المنتج ١١٦

## ص

صفحة التشخيص ٤ صفحة تشخيصيية، طباعة ٧٨ صفحة عرض، طباعة ٧٢، ٧٧ صور بانوراما، طباعة ٤٣

## ض

ضمان ۱۱۲

## ط

طارد الوسائط الصغيرة ۷ طباعة Exif طباعة الكتيبات ٥٦

## 3

عائلة خطوط، مضمنة ١١٤ علامة التبويب Printer Services (خدمات الطابعة)، مربع الأدوات ٢٢ علامة التبويب حالة الطابعة، مربع الأدوات ٦٩ علامة التبويب معلومات، مربع الأدوات ٦٩

## ف

فتحة التغذية اليدوية، الأمامية الطباعة ٤٦ رسم توضيحي ٦ الطباعة ٤٦ الوصف ٨ الوصف ٨ الطباعة ٤٦ رسم توضيحي ٦ الطباعة ٤٦ فتحة التغذية اليدوية الخلفية الطباعة ٤٦ الطباعة ٤٦

```
ق
قفل درج الإدخال ۷
```

### ك

کیفیة... ۷۱

### J

لغة، الطابعة ١١٤ لوحة الوصول الخلفية الوصف ٨ زرا التحرير ٨

### م

مبيت خرطوشة الطباعة ٦ متطلبات النظام ١١٥ متطلبات نظام التشغيل ١١٥ مدخل الطاقة ٨ مربع الأدوات استخدام ۲۷ الوصف ٤ طلب موارد الطباعة ١٠٤ علامة التبويب حالة الطابعة ٦٨ علامة التبويب معلومات ٦٩ علامة تبويب Printer Services (خدمات الطابعة) ٧٢ مزلاج خرطوشة الطباعة ٦ مستشعر نوع الورق التلقائي ٣٤ مشكلات الطباعة ٧٩ مصابيح خراطيش الطباعة السوداء أو خراطيش طباعة الصور رسم توضيحي ٧ مصابيح خرطوشة الطباعة ثلاثية الألوان رسم توضيحي ٧ مصباح الطاقة ٨ مصباح المتابعة ٨ ملاحظات الإصدار ٤ ملحق الطباعة على الوجهين تلقائياً استخدام ٦٣ استكشاف الأخطاء وإصلاحها ٩٧ ترکیب ۲۳ ميزات الاستخدام ٦٤ ملصقات، طباعة ٥٨ ملف المستند التمهيدي ٤ منفذ USB ۸ مواد الطباعة HP، طلب شراء ۱۰٦ موارد وملحقات ملحقات ١٠٥ مواقع HP على ويب ٤

```
موجه الوسائط الصغيرة
استخدام ٥١، ٥٢
الوصف ٧
موجه عرض الورق ٧
رسم توضيحي ٦
موصلات، الإدخال/الإخراج ١١٤
موقع الويب
طلب شراء الموارد والملحقات ١٠٣
موقع ويب
نظام التشغيل ٢٦
نظام التشغيل ٣٦
ميزات البرنامج الذكية ٣٦
```

### ن

نسخ مطبوعة غير متوقعة ٨٤

### و

وحدة الطباعة المزدوجة رسم توضيحي ٨ ورق. /نظر وسائط ورق الطباعة على الأقمشة بالكي، طباعة ٦١ ورق ذي حجم مخصص، الطباعة ٥٠ ورق شفاف الطباعة ٤٩ تحمیل ۳۲ ورق محشور، تخلص ۹۱ وسائط الأحجام المعتمدة ٢٥ الأنواع المعتمدة ٢٩ الأوزان والسعات المعتمدة ٣٠ التحميل في درج الإدخال ٣٢ التخلص من الانحشار ٩١ الطباعة بلا حدود ٤٠ الطباعة على أنواع مختلفة ٤٩ الطباعة على الأظرف ٥١ الطباعة على البطاقات ٥٢ الطباعة على ورق ذي حجم مخصص ٥٠ الطباعة على ورق شفاف ٤٩ تحميل الورق الشفاف ٣٢ تلميحات بشأن الاختيار والاستخدام ٢٥ طباعة على وسائط HP طلب الموارد ١٠٣ وسائط HP، طباعة ٤٩ وضع حفظ الطاقة ٢

www.hp.com/support

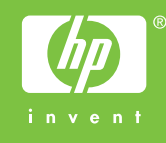